# SpeedTouch<sup>TM</sup> 585<sub>(v6)</sub> Bezprzewodowa abonencka brama ADSL

Podręcznik Użytkownika

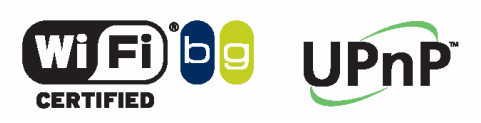

speed**touch**™

## speed**touch**™

## SpeedTouch<sup>™</sup> 585<sub>(v6)</sub>

Podręcznik Użytkownika

 ${\tt speed} {\color{black}{touch}}{}^{{\scriptscriptstyle \mathsf{T}}{\scriptscriptstyle \mathsf{M}}}$ 

#### Prawa autorskie

Copyright (C) 1999-2005 THOMSON. Wszelkie prawa zastrzeżone.

Kopiowanie i rozpowszechnianie zawartości niniejszego dokumentu bez pisemnego zezwolenia firmy THOMSON jest zabronione. Niniejszy dokument zawiera informacje które mogą podlegać zmianom i nie stanowią zobowiązania THOMSON. THOMSON nie jest odpowiedzialny za błędy i nieścisłości które mogą pojawić się w niniejszym dokumencie.

Thomson Telecom Belgium

Prins Boudewijnlaan, 47

B-2650 Edegem Belgium www.speedtouch.com

#### Znaki handlowe

W niniejszym dokumencie wykorzystano następujące znaki handlowe:

- > SpeedTouch<sup>™</sup> jest znakiem handlowym THOMSON.
- Microsoft®, MS-DOS®, Windows®, Windows NT® są znakami towarowymi lub zarejestrowanymi znakami handlowymi Microsoft Corporation na terenie Stanów Zjednoczonych i/lub innych krajów.
- > UNIX® jest zarejestrowanym znakiem handlowym UNIX System Laboratories, Incorporated.
- Apple® oraz Mac OS® są znakami handlowymi Apple Computer, Incorporated, zarejestrowanymi w Stanach Zjednoczonych i innych krajach.
- Adobe, logo Adobe, Acrobat oraz Acrobat Reader są znakami towarowymi lub zarejestrowanymi znakami handlowymi Adobe Systems, Incorporated, na terenie Stanów Zjednoczonych i/lub innych krajów.
- Netscape® oraz Netscape Navigator® są zarejestrowanymi znakami handlowymi Netscape Communications Corporation.
- > Ethernet® jest zarejestrowanym znakiem handlowym Xerox Corporation.
- > UPnP® jest znakiem certyfikacji przyznawanym przez korporację UPnP® Implementers Corporation.
- "Wi-Fi" oraz logo Wi-Fi są zarejestrowanymi znakami handlowymi Wi-Fi Alliance. "Wi-Fi CERTIFIED", "Wi-Fi ZONE", "Wi-Fi Alliance", ich logo oraz "Wi-Fi Protected Access" są znakami handlowymi Wi-Fi Alliance.

Pozostałe wymienione produkty są znakami handlowymi lub zarejestrowanymi znakami handlowymi swoich producentów.

Informacja o dokumencie Status: v2.0 (lipiec 2005) Nr referencyjny: E-DOC-CTC-20050429-0103 Tytuł skrócony: Podręcznik Użytkownika ST585<sub>(v6)</sub>

## speedtouch<sup>™</sup>

## Spis treści

| INFORMACJE WSTĘPNE O NINIEJSZYM PODRĘCZNIKU1 |                                                                      |    |  |
|----------------------------------------------|----------------------------------------------------------------------|----|--|
| 1                                            | OPIS MODEMU SPEEDTOUCH™                                              | 3  |  |
| 1.1                                          | Funkcjonalności modemu SpeedTouch™                                   | 4  |  |
| 1                                            | 1.1.1 Specyfikacja sprzętowa                                         | 5  |  |
| 1                                            | 1.1.2 Funkcjonalności oprogramowania                                 | 6  |  |
| 1.2                                          | Diody LED na płycie czołowej modemu SpeedTouch <sup>™</sup>          | .8 |  |
| 1.3                                          | Dostęp do modemu SpeedTouch™                                         | 10 |  |
| 1                                            | 1.3.1 Dostęp poprzez interfejs Web                                   | 11 |  |
| 1                                            | 1.3.2 Dostęp poprzez interfejs CLI                                   | 12 |  |
| 1                                            | 1.3.3         Dostęp poprzez protokół FTP                            | 14 |  |
| 1                                            | 1.3.4 Zdalna asysta                                                  | 17 |  |
| 2                                            | KONFIGURACJA SIECI LOKALNEJ 1                                        | 9  |  |
| 2.1                                          | Przewodowa sieć Ethernet                                             | 20 |  |
| 2.2                                          | Bezprzewodowa sieć Ethernet                                          | 21 |  |
| 2                                            | 2.2.1 Podstawy technologii bezprzewodowej                            | 22 |  |
| 2                                            | 2.2.2 Pierwsze połączenie klienta sieci bezprzewodowej               | 24 |  |
| 2                                            | 2.2.3 Bezpieczeństwo sieci bezprzewodowej                            | 27 |  |
| 2                                            | 2.2.4 Podłączanie klientów sieci bezprzewodowej                      | 29 |  |
| 2                                            | 2.2.5 Zwiększanie zasięgu sieci bezprzewodowej                       | 31 |  |
| 3                                            | POŁĄCZENIE Z SIECIĄ INTERNET                                         | 33 |  |
| 3.1                                          | Sesje internetowe poprzez serwer WWW modemu SpeedTouch <sup>TM</sup> | 35 |  |
| 3.2                                          | Agent kontroli IDG                                                   | 37 |  |
| 3.3                                          | Połączenia szerokopasmowe w systemie MS Windows XP                   | 39 |  |
| 3.4                                          | Korzystanie z klienta <i>dial-in PPPoE</i> pod Mac OS X              | 43 |  |
| 4                                            | INTERFEJS WEB MODEMU SPEEDTOUCH™4                                    | 15 |  |

| speedtouch <sup>™</sup> |
|-------------------------|
|-------------------------|

| 4.1  | Nawigacja                                                 |    |
|------|-----------------------------------------------------------|----|
| 4.1. | I.1 Menu                                                  |    |
| 4.1. | 1.2 Pasek języków                                         |    |
| 4.1. | 1.3 Pasek nawigacji                                       |    |
| 4.1. | 1.4 Obszar powiadomień                                    |    |
| 4.1. | 1.5 Obszar zadań                                          |    |
| 4.2  | Strona domowa                                             |    |
| 4.3  | Menu SpeedTouch                                           | 53 |
| 4.3. | 3.1 Strona Information                                    | 54 |
| 4.3. | 3.2 Asystent konfiguracji modemu SpeedTouch <sup>TM</sup> | 55 |
| 4.3. | 3.3 Strona Restart                                        | 56 |
| 4.3. | 3.4 Strona Configuration                                  | 57 |
| 4.3. | 3.5 Strona Backup & Restore                               |    |
| 4.3. | 3.6 Zerowanie do konfiguracji fabrycznej                  | 59 |
| 4.3. | 3.7 Strona Event Logs                                     |    |
| 4.4  | Menu Broadband Connection                                 | 61 |
| 4.4. | 4.1 Strona Connectivity Check                             |    |
| 4.4. | 4.2 Strona DSL Connection                                 |    |
| 4.4. | 4.3 Strona Internet Services                              | 64 |
| 4.4. | 4.4         Strona Internet Services Setting              | 65 |
| 4.5  | Menu Toolbox                                              |    |
| 4 5  | 51 Strona Remote Assistance                               | 67 |
| 4 5  | 5.2 Wsnółdzielenie gier i anlikacji                       | 68 |
| 4.5  | 5.3 7definiowane grv i anlikacie                          | 69 |
| 4 5  | 54 Definiowanie gier i aplikacji                          | 70 |
| 4 5  | 55 Dodawanie nowej gry lub anlikacji                      | 71 |
| 4 5  | 56 Kontrola rodzicielska                                  | 72 |
| 4.5  | 57 Aktywacia filtracii Web                                | 75 |
| 4 5  | 58 Strona Content Level                                   | 76 |
| 4.5  | 59 Tworzenie nowego poziomu treści                        | 77 |
| 4.5  | 510 Firewall                                              | 79 |
| 4.5  | 5.11 Wykrywanie prób włamań                               | 80 |
| 4.5  | 5.12 Dynamiczny DNS                                       |    |
| 4.5  | 5.13 Zarządzanie użytkownikami.                           |    |
| 4.5  | 5.14 Edvcia konta uzvtkownika                             |    |
| 4.5  | 5.15 Zmiana domyślnego użytkownika                        |    |
| 4.5. | 5.16 Dodawanie użytkownika                                |    |
| 4.6  | Menu Home Network                                         |    |
| 4.6  | 5.1 Urzadzenia                                            |    |
| 4.6  | 5.2 Konfiguracia urzadzeń                                 | 88 |
| 4.6  | 6.3 Przydzielanie publicznego adresu IP                   |    |
| 4.6  | 5.4 Konfiguracia urządzeń bezprzewodowych                 | 90 |
| 4.6  | 5.5 Konfiguracia punktu dostepowego                       |    |
| 4.6  | 5.6 Konfiguracia WDS                                      | 94 |
| 4.6  | 5.7 Interfeisy                                            |    |
| 4.6  | 5.8 Konfiguracja interfejsu                               | 96 |
| 4.6  | 5.9 Pula adresów DHCP                                     | 97 |
|      |                                                           |    |

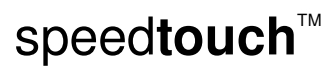

E-DOC-CTC-20050429-0102 v2.0

| 5   | UAKTUALNIANIE OPROGRAMOWANIA                             |     |
|-----|----------------------------------------------------------|-----|
| 5.1 | Asystent uaktualnień na płycie CD                        |     |
| 6   | USUWANIE PROBLEMÓW                                       | 104 |
| 6.1 | Ogólne usuwanie problemów modemu SpeedTouch <sup>™</sup> |     |
| 6.1 | 1.1 Usuwanie problemów związanych z siecią Ethernet      |     |
| 6.1 | 1.2 Usuwanie problemów związanych z siecią bezprzewodową |     |
| 6.1 | 1.3 Usuwanie problemów powstałych podczas uaktualniania  |     |
| 6.2 | UPnP <sup>TM</sup> w systemach MS Windows XP             |     |
| 6.3 | Przywracanie konfiguracji fabrycznej                     |     |

Informacje wstępne o niniejszym podręczniku

## Informacje wstępne o niniejszym podręczniku

| Symbole                                                                         | <b>*</b>                                                                                                    | <b>Uwaga</b> zawierająca pewne dodatkowe informacje na dany temat.                                                              |  |
|---------------------------------------------------------------------------------|----------------------------------------------------------------------------------------------------|----------------------------------------------------------------------------------------------------|--|
|                                                                                 | Q                                                                                                    | <b>Wskazówka</b> opisująca alternatywną bądź skrótową metodę wykonania danej<br>akcji.                                          |  |
|                                                                                 | !                                                                                                    | <b>Ostrzeżenie</b> o potencjalnej możliwości wystąpienia problemów, bądź konieczności zastosowania pewnych środków ostrożności. |  |
| Terminologia W niniejszym Podręczniku Użytkow<br>określany jako modem SpeedToud |                                                                                                    | iejszym Podręczniku Użytkownika modem <i>SpeedTouch™585<sub>(v6)</sub>(i)</i> będzie<br>any jako modem <i>SpeedTouch™.</i>      |  |
| Uaktualnienia THOMSON nie<br>dokumentacji i produkty.                           |                                                                                                    | ISON nieustannie tworzy nowe rozwiązania oraz udoskonala swoje istniejące<br>kty.                                               |  |
| oprogramowania                                                                  | Szczegółowe informacje o najnowszych rozwiązaniach technologicznych, dokumentach oraz wersjach oprogramowania znajdują się na stronie: |                                                                                                    |  |
| www.speedtouch.com                                                              |                                                                                                    | www.speedtouch.com                                                                                                    |  |

Informacje wstępne o niniejszym podręczniku

## $\mathsf{speed} \mathsf{touch}^{{}^{\scriptscriptstyle{\mathsf{T}}\!\!\mathsf{M}}}$

E-DOC-CTC-20050429-0103 v2.0

## 1 Opis modemu SpeedTouch™

| _                            |                                                                                                    |  |  |
|------------------------------|----------------------------------------------------------------------------------------------------|--|--|
| Wprowadzenie                 | Domowa brama abonencka ADSL typu SpeedTouch <sup>™</sup> 585 <sub>(v6)</sub> (i) umożliwia tworzenie<br>bezpiecznej sieci komputerowej w domu i małym biurze oraz surfowanie w sieci<br>Internet poprzez łącze szerokopasmowe. |  |  |
| Instalacja                   | Szczegółowe wskazówki dotyczące instalacji i okablowania modemu SpeedTouch™<br>oraz sposób zestawiania pierwszej sesji z siecią Internet znajduje się w<br>towarzyszącym Podręczniku Instalacji i Konfiguracji.                |  |  |
| Treść                        | Niniejszy podręcznik stanowi przewodnik w procesie konfiguracji modemu<br>SpeedTouch™.                                                                                                    |  |  |
| Instrukcje<br>bezpieczeństwa | Przed wykonaniem połączeń modemu SpeedTouch™ prosimy o przeczytanie<br>Skróconej Instrukcji Instalacji i Bezpieczeństwa SpeedTouch™.                                                                                           |  |  |

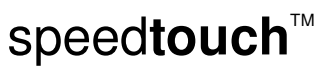

## 1.1 Funkcjonalności modemu SpeedTouch™

| Wprowadzenie | Modem SpeedTouch™ realizuje bardzo szeroki zestaw funkcjonalności. |
|--------------|--------------------------------------------------------------------|
|              | ···· · · · · · · · · · · · · · · · · ·                             |

W niniejszym podrozdziale zawarto:

- specyfikację sprzętową
- listę funkcjonalności oprogramowania

#### 1.1.1 Specyfikacja sprzętowa

| Brama                              | Zintegrowany modem ADSL wspierający następujące tryby pracy:                                                                                                    |  |  |
|------------------------------------|----------------------------------------------------------------------------------------------------|--|--|
| Interfejsy fizyczne                | <ul> <li>WAN:         <ul> <li>jeden port RJ-11 do połączenia ADSL/POTS</li> </ul> </li> <li>LAN:         <ul> <li>cztery porty R-45 do połączenia 4 komputerów z siecią Ethernet (10/100 Base-T, full-duplex, automatyczna negocjacja przepływności MDI/MDI-X)</li> <li>gniazdo zasilania</li> </ul> </li> </ul>                                         |  |  |
|                                    |                                                                                                    |  |  |
| Diody LED                          | Diody LED dla wszystkich portów.                                                                                                    |  |  |
| Przycisk <i>Reset</i>              | Zabezpieczony przed przypadkowym naciśnięciem przycisk <i>Reset</i> służący do przywracania konfiguracji fabrycznej.                                                                                                    |  |  |
| Przycisk Association               | Przycisk służący do rejestracji stacji bezprzewodowych.                                                                                                    |  |  |
| Wydajność części<br>bezprzewodowej | <ul> <li>Typowy zasięg wewnątrzbudynkowy: 60 m</li> <li>Dynamiczna adaptacja przepływności</li> <li>Ręczny/automatyczny wybór kanału</li> <li>Ręczny/automatyczny wybór trybu pracy (tylko 802.11g, tylko 802.11b lub tryb mieszany 802.11b/g)</li> <li>System WDS (<i>Wireless Distribution System</i>)</li> <li>Zabezpieczenia WPA-PSK / WEP</li> </ul> |  |  |
| Zasilanie                          | Zewnętrzny zasilacz wraz z przewodem.                                                                                                    |  |  |

nętrzny zasilacz wraz z p

Opis modemu SpeedTouch™

#### 1.1.2 Funkcjonalności oprogramowania

| Zgodność ze standardem<br>ADSL | • | Przy współpracy z POTS: G.handshake, pełna przepływność ADSL, G.dmt, G.lite (ADSL bez rozgałęziaczy), ADSL2, RE-ADSL oraz ADSL2+.                  |
|--------------------------------|---|----------------------------------------------------------------------------------------------------|
| Funkcjonalności ATM            |   | Przy współpracy z ISDN: G.handshake, G.dmt, ADSL2, RE-ADSL oraz ADSL2+                                                                             |
|                                |   | Maksymalnie 8 równoległych PVC, dzięki czemu możliwe jest realizowanie połączeń do wielu punktów jednocześnie                                      |
|                                | ► | ATM QoS indywidualny dla poszczególnych PVC: CBR, VBR-rt, VBR-nrt, UBR                                                                             |
|                                | • | RFC 1483 / 2684 – wieloprotokołowa enkapsulacja w AAL5 / ATM: wspierane są<br>LLC / SNAP oraz multipleksacja VC                                    |
| Mosty                          | • | Wieloportowy adaptacyjny transparentny most IEEE 802.1d do połączeń LAN                                                                            |
|                                | ► | Porty mostu są od siebie wzajemnie odizolowane                                                                                                    |
|                                | ► | Filtracja w mostach                                                                                                    |
| Ruting                         | • | Wieloportowy ruting (maksymalnie 8 PVC)                                                                                                    |
|                                | ► | Ruting statyczny, dynamiczny (PPP, LAN)                                                                                                    |
|                                | • | Multihoming dla adresacji IP                                                                                                    |
| Usługi                         | • | UPNP poprzez translację NAT:                                                                                                    |
|                                |   | <ul> <li>umożliwia gry (Xbox live, Direct X i wiele innych)</li> </ul>                                                                             |
|                                |   | <ul> <li>umożliwia konferencje poprzez aplikację Microsoft Messenger</li> </ul>                                                                    |
|                                | • | Transparentne mosty IEEE 802.1d)                                                                                                    |
|                                | ► | Ruting/mosty PPPoE ze zintegrowanym relayingiem PPP                                                                                                |
|                                | • | Ruting PPPoA, relaying PPPoA => PPPoE                                                                                                    |
|                                | • | Ruting IP z opcją rutingu statycznego, ruting z klasyfikacją pakietów oraz<br>abonencki RIP                                                        |
|                                | • | Hyper-NAT z odwzorowywaniem na serwery wirtualne (np. Web, FTP, serwery<br>Mail) oraz ALG (np. NetMeeting, MSN Messenger, VPN pass-through i inne) |
|                                | ► | Jakość usług                                                                                                    |
|                                |   | ► IP QoS                                                                                                    |
|                                | • | Wbudowany klient dynamicznego DNS (DDNS)                                                                                                    |
| Bezpieczeństwo                 | • | PAP (RFC1334), CHAP (RFC1994) dla sesji PPP                                                                                                    |
|                                | ► | Wbudowany firewall typu Stateful Inspection, wykrywanie prób włamań                                                                                |
|                                | ► | Funkcje kontroli rodzicielskiej, filtracja URL                                                                                                    |
|                                | • | Zabezpieczenia sieci bezprzewodowej:                                                                                                    |
|                                |   | <ul> <li>Szyfrowanie WEP z kluczem 64/128 bitów, WPA-PSK</li> </ul>                                                                                |
|                                |   | <ul> <li>Kontrola rejestracji klientów bezprzewodowych (za pomocą przycisku)</li> </ul>                                                            |
|                                | • | Wielopoziomowa kontrola dostępu SpeedTouch™, funkcja Digest Authentication                                                                         |
| Konfiguracja                   | • | Skrócony Kreator szybkiej instalacji, Asystent instalacji sieci domowej, asystent<br>konfiguracji                                                  |
|                                | • | Półautomatyczne łączenie z siecią Internet poprzez PPP z przechwytywaniem<br>HTTP                                                                  |
|                                | ► | Intuicyjny interfejs użytkownika w technologii Web (HTTP/HTTPs)                                                                                    |
|                                | • | Zaawansowana konfiguracja poprzez protokół Telnet – interfejs linii poleceń (CLI)                                                                  |
|                                | ۲ | Możliwość zdalnego zarządzania                                                                                                    |

Opis modemu SpeedTouch™

#### Zarządzanie

- Wielopoziomowa ochrona użytkowników, rejestracja zdarzeń
  - DHCP: klient, server oraz relaying, spoofing DHCP=>PPP
  - DNS: klient, serwer oraz relaying
  - Synchronizacja czasu:
    - SNTPv1, SNTPv2, SNTPv3 oraz SNTPv4
  - Dziennik systemowy
  - Agent SNMPv1 z MIB-II
  - Uaktualnienia firmware z poprzez Asystenta

## 1.2 Diody LED na płycie czołowej modemu SpeedTouch™

czołowej

Diody LED na płycie Modem SpeedTouch™ jest wyposażony w zestaw diod LED znajdujących się na płycie czołowej. Diody te określają aktualny stan urządzenia:

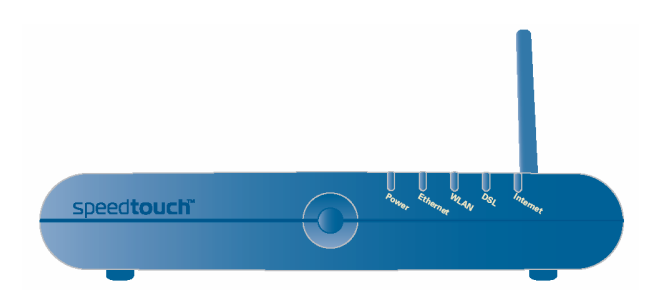

W poniższej tabeli zestawiono znaczenie poszczególnych diod LED:

|          | Wskazanie   | Opis     |                                                            |
|----------|-------------|----------|------------------------------------------------------------|
| Nazwa    | Kolor       | Status   |                                                            |
| Power    | Zielona     | Włączona | Zasilanie włączone, normalna praca                         |
|          | Czerwona    | Włączona | Zasilanie włączone, błąd autotestu, uszkodzenie urządzenia |
|          | Pomarańcz.  | Włączona | Aktywny bootloader                                         |
|          | Wyłączona   |          | Zasilanie wyłączone                                        |
| Ethernet | Zielona     | Miga     | Wymiana danych na porcie                                   |
|          |             | Włączona | Port Ethernet aktywny, brak wymiany danych                 |
|          | Wyłączona   |          | Port Ethernet odłączony                                    |
| WLAN     | Zielona     | Miga     | Aktywność WLAN, szyfrowanie WPA                            |
|          |             | Włączona | Brak aktywności WLAN, szyfrowanie<br>WPA                   |
|          | Bursztynowa | Miga     | Aktywność WLAN, szyfrowanie WEP                            |
|          |             | Włączona | Brak aktywności WLAN, szyfrowanie<br>WEP                   |
|          | Czerwona    | Miga     | Aktywność WLAN, brak zabezpieczeń                          |
|          |             | Włączona | Brak aktywności WLAN, brak<br>zabezpieczeń                 |
|          | Wyłączona   |          | System WLAN wyłączony                                      |
| DSL      | Zielona     | Miga     | Trwa synchronizacja łącza DSL                              |
|          |             | Włączona | Łącze DSL zsynchronizowane                                 |
|          | Wyłączona   |          | Łącze DSL odłączone                                        |

| Internet | Zielona   | Miga     | Trwa wymiana danych z siecią<br>Internet                              |
|----------|-----------|----------|-----------------------------------------------------------------------|
|          |           | Włączona | Połączenie z siecią Internet (bez<br>wymiany danych)                  |
|          | Czerwona  | Włączona | Zestawianie połączenia z siecią<br>Internet zakończone niepowodzeniem |
|          | Wyłączona |          | Brak połączenia z siecią Internet                                     |

## portów Ethernet

Znaczenie diod LED Każdy port Ethernet znajdujący się na panelu tylnym posiada diodę LED służącą do określania stanu połączenia.

> W zależności od wariantu modemu SpeedTouch™ może on być wyposażony w drugą diodę LED (A) wskazującą na szybkość transmisji portu (10 lub 100 Mbit/s):

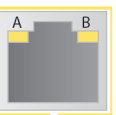

|              | Wskazanie     | Opis      |                        |
|--------------|---------------|-----------|------------------------|
| Na           | azwa          | Status    |                        |
| А            | Aktywność     | Wyłączona | Port odłączony         |
| (opcjonalna) | portu         | Włączona  | Łącze Ethernet pracuje |
|              |               | Miga      | Transmisja danych      |
| В            | 10/100 Base-T | Wyłączona | Łącze 10 Base-T        |
|              |               | Włączona  | Łącze 100 Base-T       |

## 1.3 Dostęp do modemu SpeedTouch™

| Metoda dostępu          | Służy do:                                                                                                 |  |  |
|-------------------------|----------------------------------------------------------------------------------------------------|--|--|
| Web                     | Konfiguracji modemu SpeedTouch™ poprzez protokoły<br>HTTP lub HTTPs.                                      |  |  |
|                         | Szczegółowe informacje znajdują się w podrozdziale<br>"1.3.1 Dostęp poprzez interfejs Web" na stronie 11. |  |  |
| Interfejs linii poleceń | Dokładnej konfiguracji SpeedTouch™.                                                                       |  |  |
| (CLI)                   | Szczegółowe informacje znajdują się w podrozdziale<br>"1.3.2 Dostęp poprzez interfejs CLI" na stronie 12. |  |  |
| Protokół FTP            | Tworzenia kopii zapasowych oraz odtwarzania danych modemu SpeedTouch™ z kopii zapasowej.                  |  |  |
|                         | Szczegółowe informacje znajdują się w podrozdziale<br>"1.3.3 Dostęp poprzez protokół FTP" na stronie 14.  |  |  |
| Zarządzanie zdalne      | Asysty w procesie konfiguracji udzielanej przez zdalnego<br>administratora modemu SpeedTouch™.            |  |  |
|                         | Szczegółowe informacje znajdują się w podrozdziale<br>"1.3.4 Zdalna asysta" na stronie 17.                |  |  |

Istnieją następujące metody dostępu do modemu SpeedTouch™:

#### 1.3.1 Dostęp poprzez interfejs Web

Procedura Aby otworzyć dostęp do modemu SpeedTouch™ poprzez interfejs Web należy:

- 1 Otworzyć okno przeglądarki WWW
- 2 W pasku adresu wpisać adres IP modemu SpeedTouch<sup>™</sup> lub adres symboliczny (DNS). Domyślnym adresem IP jest "192.168.1.254", domyślnym adresem symbolicznym jest <u>http://speedtouch.lan</u>.
  - Komunikacja z urządzeniem odbywa się poprzez protokół HTTP. Do komunikacji zdalnej jest wykorzystywany protokół bezpieczny (HTTPs) w połączeniu z certyfikatami. Należy udostępnić dostawcy usług (ISP) łącze HTTP, nazwę użytkownika oraz hasło, co pozwoli personelowi wsparcia technicznego na zdalne logowanie się do modemu. Szczegółowe informacje znajdują się w podrozdziale "1.3.4 Zdalna asysta" na stronie 17.
- 3 W rezultacie pojawi się okno strony domowej modemu SpeedTouch™, z której można przechodzić do dalszych stron umożliwiających konfigurację poszczególnych obszarów funkcjonalnych urządzenia.

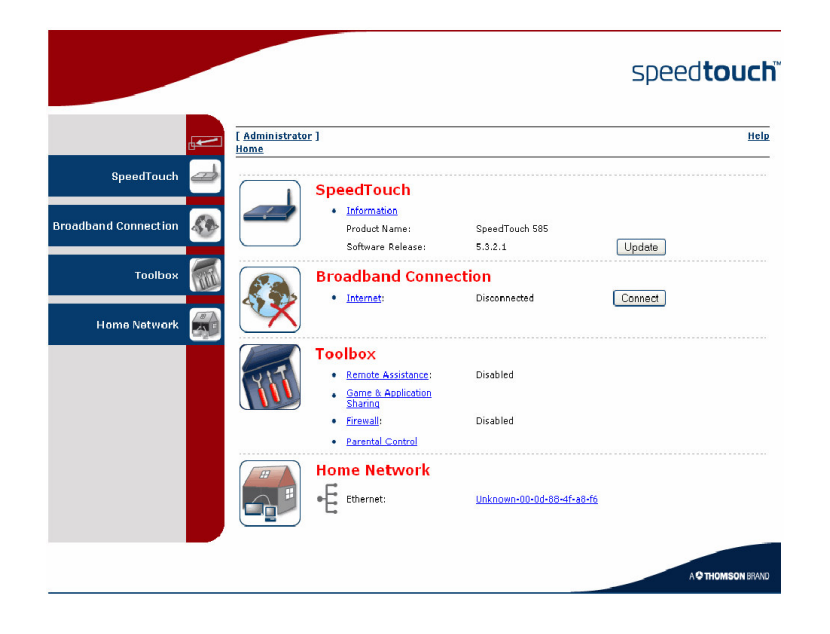

speedtouch<sup>™</sup>

Szczegółowe informacje dotyczące stron Web modemu SpeedTouch™ znajdują się w rozdziale "4 Interfejs Web modemu SpeedTouch™" na stronie 45.

Opis modemu SpeedTouch™

#### 1.3.2 Dostęp poprzez interfejs CLI

Interfejs linii poleceń Interfejs linii poleceń (CLI – ang. Command Line Interface) jest dostępny: (CLI)

Bezpośrednio - poprzez sesję Telnet 

Uruchomienie sesji Telnet wymaga połączenia TCP/IP pomiędzy stacją z której jest inicjalizowana sesja a modemem SpeedTouch™. Modem SpeedTouch™ oraz podłączony komputer PC muszą mieć adresy IP należące do jednej podsieci.

Pośrednio - poprzez interfejs FTP ▶

Szczegółowe informacje dotyczące wydawania poleceń CLI w sesji FTP znajdują się w paragrafie "Polecenie Quote Site" na stronie 16.

Szczegółowe informacje dotyczące interfejsu CLI modemu SpeedTouch™ znajdują się w towarzyszącym podręczniku "SpeedTouch™ CLI Reference Guide".

## speedtouch<sup>™</sup>

Sesja Telnet Aby otworzyć dostęp do modemu SpeedTouch™ poprzez protokół Telnet należy:

- 1 Uruchomić aplikację Telnet
  - Można skorzystać z okna linii poleceń systemu.
    - Np. w systemie Windows XP należy:
    - 1 W pasku zadań Windows kliknąć Start
    - 2 Wybrać (All) Programs > Accessories > Command Prompt
- 2 Połączyć się z modemem SpeedTouch™
  - W oknie poleceń systemu należy wpisać *telnet* oraz adres IP modemu SpeedTouch™ (adres domyślny: 192.168.1.254).
- 3 Wpisać nazwę i hasło użytkownika modemu SpeedTouch™
  - Domyślną nazwą użytkownika jest "Administrator". Domyślne hasło jest puste.
- 4 Uruchomienie sesji CLI jest sygnalizowane wyświetleniem okna powitalnego modemu SpeedTouch™ (patrz poniżej):

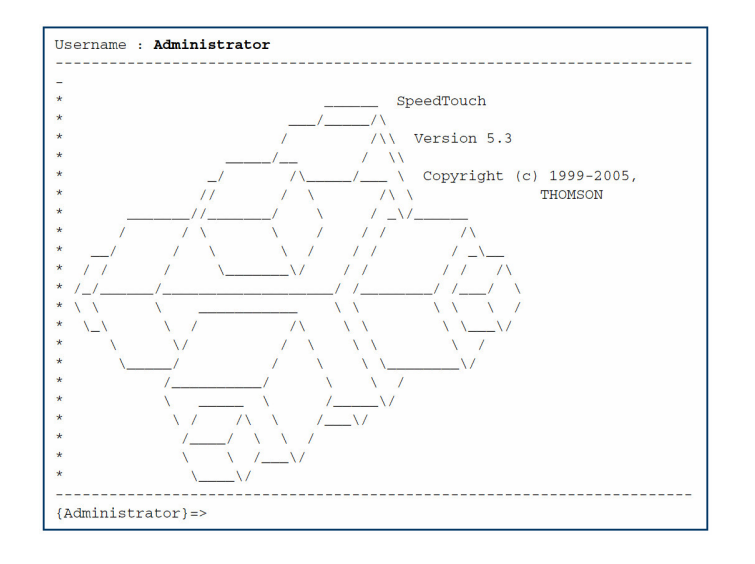

speed**touch**™

Opis modemu SpeedTouch™

#### 1.3.3 Dostęp poprzez protokół FTP

| Protokół FTP             | <ul> <li>Dostęp do systemu plików modemu SpeedTouch™ poprzez protokół FTP służy do:</li> <li>odtwarzania z kopii zapasowych lub tworzenia kopii zapasowych plików konfiguracyjnych, szablonów lub pakietów lokalizacyjnych</li> <li>uaktualnień konfiguracji lub firmware</li> </ul>                                                                                                    |  |  |  |  |
|--------------------------|----------------------------------------------------------------------------------------------------|--|--|--|--|
| System plików            | System plików modemu SpeedTouch™ znajduje się w pamięci nieulotnej i zawiera oprogramowanie, pliki szablonów usługowych oraz (opcjonalnie) pliki konfiguracji domyślnej modemu SpeedTouch™.                                                                                                    |  |  |  |  |
| Sesia ETP                | Aby otworzyć sesie FTP należy:                                                                                                    |  |  |  |  |
| Cooja i ii               | 1 Otworzyć okno linii poleceń systemu:                                                                                                    |  |  |  |  |
|                          | $\sim$ Nn w systemia Windows XP należy:                                                                                                    |  |  |  |  |
|                          | <ol> <li>W posku zadań Windows Ki Hależy.</li> <li>M posku zadań Windows kliknać Start</li> </ol>                                                                                                    |  |  |  |  |
|                          | Webseck (All) Programs - Accessories - Command Promet                                                                                                    |  |  |  |  |
|                          | 2 Wybrac (An) Programs > Accessories > Command Prompt                                                                                                    |  |  |  |  |
|                          | 2 Wpisac $\pi \rho$ oraz adres IP modemu Speed I ouch $1^{\infty}$ (adres domysiny: 192.168.1.254).                                                                                                    |  |  |  |  |
|                          | 3 Wpisać nazwę i hasło użytkownika modemu SpeedTouch™                                                                                                    |  |  |  |  |
|                          | Domyślną nazwą użytkownika jest "Administrator". Domyślne hasło jest puste.                                                                                                    |  |  |  |  |
|                          | 4 Przykładowy początek sesji FTP przedstawiono poniżej:                                                                                                    |  |  |  |  |
|                          | C:\UNDOWS\system32\cmd.exe - ftp 192.168.1.254<br>Hicrosoft Windows XP [Uersion 5.1.2600]<br>(G) Copyright 1985-2001 Microsoft Corp.<br>C:\Documents and Settings\nielsenv>ftp 192.168.1.254<br>Connected to 192.168.1.254.<br>220 Inactivity timer = 120 seconds. Use 'site idle (secs>' to change.<br>User (192.168.1.254:(none)): Administrator<br>311 SpeedTouch (80-0E-50-56-D9-A0) Password requieded.<br>Password:<br>230 OK<br>ftp> |  |  |  |  |
| Struktura systemu plików | Struktura systemu plików jest bardzo prosta: składa się z jednego katalogu <i>root</i> oraz podkatalogu <i>dl.</i>                                                                                                    |  |  |  |  |
|                          | • Katalog <i>root</i> zawiera:                                                                                                    |  |  |  |  |
|                          | <ul> <li>wszystkie pliki niezbędne do prawidłowego uruchomienia modemu<br/>SpeedTouch™</li> </ul>                                                                                                    |  |  |  |  |
|                          | katalog dl                                                                                                    |  |  |  |  |
|                          | <ul> <li>Podkatalog dl (download) zawiera obraz oprogramowania.</li> </ul>                                                                                                    |  |  |  |  |

Po zmianach konfiguracji modemu SpeedTouch™ oraz ich zapisaniu w podkatalogu *dl* tworzony jest plik konfiguracyjny user.ini.

Opis modemu SpeedTouch™

#### Prawa dostępu do systemu plików

Istnieją dwa poziomy uprawnień dostępu do plików:

 $\mathsf{speed} \mathsf{touch}^{{}^{\scriptscriptstyle{\mathsf{M}}}}$ 

Katalog Prawa dostępu root brak uprawnień do zapisu/odczytu active uprawnienia tylko do odczytu dl uprawnienia do zapisu/odczytu

## poleceń FTP

Przegląd podstawowych W zależności od poziomu uprawnień dostępu do katalogu można skorzystać z poniższych poleceń:

| Polecenie | Opis polecenia                                                                                                   |  |  |
|-----------|----------------------------------------------------------------------------------------------------|--|--|
| cd        | Dostęp do innego katalogu niż aktualnie otwarty.                                                                 |  |  |
|           | Przykład: ftp>cd dl                                                                                              |  |  |
| dir       | Wyświetlenie zawartości katalogu.                                                                                |  |  |
|           | Przykład: ftp>dir                                                                                                |  |  |
| bin       | Konfiguracja trybu transferu danych na binarny.                                                                  |  |  |
| hash      | Włączenie opcji wyświetlania znaków "hash"<br>(uproszczonej metody prezentacji stanu zaawansowania<br>transferu) |  |  |
| put       | Ładowanie plików                                                                                                 |  |  |
|           | Przykład: ftp>put C:/MyBackupFiles/user.ini                                                                      |  |  |
|           | Plik konfiguracyjny musi zostać załadowany do katalogu<br><i>dl.</i>                                             |  |  |
| get       | Pobieranie plików                                                                                                |  |  |
|           | Przykład: ftp>get user.ini                                                                                       |  |  |
|           | Pobieranie plików konfiguracyjnych jest możliwe tylko z<br>katalogu <i>dl.</i>                                   |  |  |
| delete    | Usuwanie plików.                                                                                                 |  |  |
| bye       | Zamykanie sesji FTP.                                                                                             |  |  |

Opis modemu SpeedTouch™

| Transfer plików     | Aby umożliwić prowidlowo tropofory plików poloży okopfigurować biparny trub prosy                                                                                                    |  |  |  |  |  |
|---------------------|----------------------------------------------------------------------------------------------------|--|--|--|--|--|
| тапзіег ріком       | Aby umozliwic prawidłowe transfery plikow należy skonfigurować binarny tryb pracy.<br>Po zgłoszeniu systemu FTP należy wpisać polecenie <i>bin</i> i nacisnąć <i>Enter</i> .                                                                                                    |  |  |  |  |  |
|                     | Jeżeli ma być prezentowany stan zaawansowania transferu pliku, należy włączyć opcję "hash" – po zgłoszeniu systemu FTP należy wpisać polecenie <b>hash</b> i nacisnąć <i>Enter</i> .                                                                                             |  |  |  |  |  |
|                     | Przykład:                                                                                                    |  |  |  |  |  |
|                     | /home/doejohn{1}\$ftp 192.168.1.254                                                                                                    |  |  |  |  |  |
|                     | Connected to 192.168.1.254<br>220 Inactivity timer = 120 seconds. Use 'site idle <secs>' to change.<br/>Name (192.168.1.254.doeioba):</secs>                                                                                                    |  |  |  |  |  |
|                     | 331 SpeedTouch™ (00-90-D0-01-02-03) User 'doejohn' OK. Password requir<br>ed.                                                                                                    |  |  |  |  |  |
|                     | Password : ######<br>330 OK                                                                                                    |  |  |  |  |  |
|                     | ftp><br>ftp>bin                                                                                                    |  |  |  |  |  |
|                     | 200 TYPE is now 8-bit binary<br>ftp>                                                                                                    |  |  |  |  |  |
|                     | Itp>hash<br>200Hash mark printing on (8192 bytes/hash mark).<br>ftp>cd dl                                                                                                    |  |  |  |  |  |
|                     | 250 Changed to /dl<br>ftp>put C:\user.ini                                                                                                    |  |  |  |  |  |
|                     | 200 Connected to 192.168.1.10 port 1271<br>150 Opening data connection for user.ini                                                                                                    |  |  |  |  |  |
|                     | 226 File written successfully<br>ftp: 256 bytes sent in 0,000Seconds 256000,000Kbytes/sec.<br>ftp>                                                                                                    |  |  |  |  |  |
|                     |                                                                                                    |  |  |  |  |  |
| olecenie Quote site | Wszystkie polecenia CLI mogą być wydawane również w trakcie sesji FTP. Polecer<br>CLI muszą być kompletne (tj. zawierające całą składnię ze wszelkimi parametrami).                                                                                                    |  |  |  |  |  |
|                     | Przykład: aby wyświetlić wszystkie adresy IP interfejsów modemu SpeedTouch™<br>należy wykonać polecenie <i>ip iplist.</i> W linii poleceń FTP należy wydać polecenie 'quo<br>site ip iplist' i nacisnąć Enter.                                                                   |  |  |  |  |  |
|                     |                                                                                                    |  |  |  |  |  |
|                     | ftp> quote site ip iplist<br>200- Interface Type IP-address Point-to-point/Mask<br>200- 2 LogalNetwork Ethernet 10.0.0.138 255 255 0                                                                                                    |  |  |  |  |  |
|                     | 200-2         LocalNetwork         Ethernet         10.0.0.138         255.255.255.0           200-2         LocalNetwork         Ethernet         *192.168.1.254         255.255.255.0           200-1         Transport         Cariol         20.0.101         20.0.257.255.0 |  |  |  |  |  |
|                     | 200-1         Internet         Serial         81.240.198.191         81.240.198.1           200-0         loop         Internal         127.0.0.1         255.255.255         255                                                                                                |  |  |  |  |  |

Szczegółowe informacje dotyczące intefejsu CLI modemu SpeedTouch™ znajdują się w towarzyszącym podręczniku "*SpeedTouch™ CLI Reference Guide*".

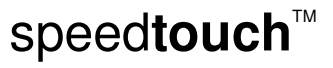

200 CLI command "ip iplist" executed

200-

ftp>

#### 1.3.4 Zdalna asysta

| Zdalny dostęp       | Istnieje możliwość udostępnienia modemu SpeedTouch™ w celu uzyskania zdalnej<br>asysty technicznej, dzięki czemu personel techniczny operatora może zdalnie<br>konfigurować urządzenie zainstalowane u klienta.             |  |  |  |  |  |
|---------------------|----------------------------------------------------------------------------------------------------|--|--|--|--|--|
| Włączanie zdalnego  | Aby włączyć zdalny dostęp należy wykonać następujące czynności:                                                                                                    |  |  |  |  |  |
| dostępu             | 1 Otworzyć interfejs Web modemu SpeedTouch™ w sposób opisany w podrozdziale "1.3.1 Dostęp poprzez interfejs Web" na stronie 11.                                                                                             |  |  |  |  |  |
|                     | 2 Z menu wybrać opcję Toolbox > Remote Assistance                                                                                                    |  |  |  |  |  |
|                     | 3 Kliknąć przycisk <i>Enable Remote Assistance</i>                                                                                                    |  |  |  |  |  |
|                     | 4 Przekazać do biura obsługi klienta następujące dane:                                                                                                    |  |  |  |  |  |
|                     | <ul> <li>adres URL (do łącza HTTPs)</li> </ul>                                                                                                    |  |  |  |  |  |
|                     | <ul> <li>nazwę użytkownika</li> </ul>                                                                                                    |  |  |  |  |  |
|                     | ► hasło                                                                                                    |  |  |  |  |  |
|                     | 5 Dostawca usług może od tej chwili otwierać zdalny dostęp do modemu<br>SpeedTouch™ poprzez bezpieczny protokół HTTPs z wykorzystaniem<br>certyfikatów wymienianych za pomocą mechanizmu bezpiecznego<br>uwierzytelniania). |  |  |  |  |  |
|                     | Ze względów bezpieczeństwa po 20 minutach nieaktywności lub po<br>przeładowaniu modemu kanał zdalnego dostępu zostanie wyłączony.                                                                                           |  |  |  |  |  |
| Wyłączanie zdalnego | Aby wyłączyć zdalny dostęp należy wykonać następujące czynności:                                                                                                    |  |  |  |  |  |
| dostępu             | 1 Otworzyć interfejs Web modemu SpeedTouch™ w sposób opisany w podrozdziale "1.3.1 Dostęp poprzez interfejs Web" na stronie 11.                                                                                             |  |  |  |  |  |
|                     | 2 Z menu wybrać opcję Toolbox > Remote Assistance                                                                                                    |  |  |  |  |  |
|                     | 3 Kliknąć przycisk <i>Disable Remote Assistance</i>                                                                                                    |  |  |  |  |  |

Opis modemu SpeedTouch™

### 2 Konfiguracja sieci lokalnej

| Wprowadzenie            | Modem SpeedTouch™ umożliwia tworzenie następujących sieci: |                                                                                                    |               |                                                                                                    |                                                                                                   |  |
|-------------------------|------------------------------------------------------------|----------------------------------------------------------------------------------------------------|---------------|----------------------------------------------------------------------------------------------------|---------------------------------------------------------------------------------------------------|--|
|                         | ►                                                          | Przewodowe sieci Ethernet                                                                                                    |               |                                                                                                    |                                                                                                   |  |
|                         | ►                                                          | Bezprzewod                                                                                                    | owe           | sieci Ethernet                                                                                                    |                                                                                                   |  |
|                         |                                                            |                                                                                                    |               |                                                                                                    |                                                                                                   |  |
| Konfiguracja urządzenia | Po<br>po                                                   | podłączeniu s<br>dano poniżej:                                                                                                    | ię d          | o urządzenia możi                                                                                                    | na je skonfigurować. Procedurę konfiguracji                                                       |  |
|                         | 1                                                          | Przejść do st                                                                                                    | ron           | Web modemu Sp                                                                                                    | eedTouch™                                                                                         |  |
|                         | 2 Z menu wybrać opcję <i>Home Network -&gt; Devices</i>    |                                                                                                    |               |                                                                                                    | ork -> Devices                                                                                    |  |
|                         | 3                                                          | <ul> <li>Kliknąć nazwę urządzenia, lub jeżeli konfiguracja urządzenia jest dokonywana po<br/>raz pierwszy, kliknać adres MAC urządzenia.</li> </ul> |               |                                                                                                    |                                                                                                   |  |
|                         | 4                                                          | <ul> <li>Kliknać Configure (w prawym górnym rogu okna).</li> </ul>                                                                                  |               |                                                                                                    |                                                                                                   |  |
|                         | 5                                                          | Można zmier<br>aplikacje i us                                                                                                    | nić r<br>ługi | nazwę urządzenia,<br>do urządzeń.                                                                                                    | zablokować jego adres IP oraz przydzielić                                                         |  |
|                         |                                                            |                                                                                                    | •             | Information<br>New Name:<br>Status:<br>Type:<br>Connected To:<br>Addressing<br>Physical Address:<br>IP Address Assignment:<br>IP Address:<br>Always use the same<br>address: | PC1<br>Active<br>Generic Device<br>ethif1 (Ethernet)<br>00:01:02:98:1f:df<br>DHCP<br>192.168:1.64 |  |

DHCP Lease Time:

<u>Connection Sharing</u>
 <u>Game or Service</u>
 <u>FTP Server</u>

HTTP Server (World Wide Web) Age of Empires

1 day, 0:00:00

Apply Cancel

<u>Unassign</u>

Add

Unassign

•

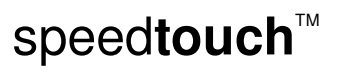

## 2.1 Przewodowa sieć Ethernet

| Sieć Ethernet                               | Porty Ethernet znajdujące się na płycie tylnej modemu SpeedTouch™ umożliwiają<br>podłączenie urządzenia do istniejącej sieci 10 lub 100 Base-T (Ethernet) lub do<br>komputera wyposażonego w kartę Ethernet.                                                                                               |  |  |  |  |
|---------------------------------------------|----------------------------------------------------------------------------------------------------|--|--|--|--|
|                                             | Dzięki przełącznikowi Ethernet wbudowanemu w modem SpeedTouch™ można<br>utworzyć lokalną sieć Ethernet składającą się z maksymalnie 4 urządzeń (bez<br>konieczności stosowania żadnych dodatkowych urządzeń sieciowych).                                                                                   |  |  |  |  |
|                                             | W zestawie SpeedTouch™ znajduje się żółty przewód Ethernet (bez<br>przekrosu) zakończony obustronnie złączami RJ-45.                                                                                                    |  |  |  |  |
| Standardowa procedura<br>łączenia przewodów | Połączyć port Ethernet jednego z komputerów z wybranym portem Ethernet modemu<br>SpeedTouch™ za pomocą żółtego przewodu LAN.                                                                                                    |  |  |  |  |
|                                             | Przewód Ethernet może również służyć do połączenia modemu SpeedTouch™ z zewnętrznym hubem lub switchem.                                                                                                    |  |  |  |  |
|                                             | Należy postępować zgodnie z instrukcjami montażu dołączonymi do<br>zewnętrznego huba lub switcha.                                                                                                    |  |  |  |  |
| Sprawdzenie łącza<br>Ethernet               | Diody LED modemu SpeedTouch™ umożliwiają kontrolę stanu łącza Ethernet.<br>Szczegółowe informacje znajdują się w rozdziale "1.2 Diody LED modemu<br>SpeedTouch™" na stronie 8.                                                                                                    |  |  |  |  |
| Konfiguracja urządzenia                     | Po podłączeniu urządzenia można przystąpić do jego konfiguracji. Szczegółowe informacje znajdują się w paragrafie "Konfiguracja urządzenia" na stronie 19.                                                                                                    |  |  |  |  |
| Zarządzany przełącznik<br>Ethernet          | Państwa modem SpeedTouch <sup>™</sup> inteligentnie przełącza dane z różnych urządzeń<br>podłączonych do sieci LAN, z wykorzystaniem kolejek priorytetowych gwarantujących<br>szybką obsługę ramek o wysokim priorytecie (usługi czasu rzeczywistego). Ta<br>funkcjonalność maksymalizuje wydajność sieci. |  |  |  |  |
|                                             | Zarządzany przełącznik Ethernet umożliwia skonfigurowanie wirtualnych sieci LAN<br>(VLAN), grupowanie/izolację portów, konfigurowanie bezpiecznych połączeń,<br>definiowanie poziomów jakości usług (QoS) oraz konfigurowanie mirroringu portów<br>(dzięki czemu możliwe jest monitorowanie portów).       |  |  |  |  |
|                                             | Zarządzany przełącznik Ethernet może być konfigurowany ręcznie (z poziomu<br>interfejsu linii poleceń (CLI). Szczegóły dotyczące poleceń CLI znajdują się<br>Podręczniku CLI SpeedTouch™.                                                                                                    |  |  |  |  |

## 2.2 Bezprzewodowa sieć Ethernet

| Wprowadzenie                                          | Certyfikowany przez Wi-Fi modem SpeedTouch <sup>™</sup> posiada wbudowany punkt<br>dostępowy 802.11g umożliwiający dołączenie wielu urządzeń poprzez łącza<br>bezprzewodowe, a w efekcie utworzenia lokalnej sieci bezprzewodowej (WLAN).<br>Modem SpeedTouch <sup>™</sup> jest kompatybilny wstecz ze standardem IEEE 802.11b.<br>Oznacza to, że w jednej sieci bezprzewodowej mogą współistnieć urządzenia 802.11b<br>oraz 802.11g. |
|-------------------------------------------------------|----------------------------------------------------------------------------------------------------|
|                                                       | System WDS ( <i>Wireless Distribution System</i> ) modemu SpeedTouch™ umożliwia<br>rozszerzenie zasięgu sieci bezprzewodowej. Warunkiem korzystania z technologii<br>WDS jest korzystanie z punktów dostępowych wspierających WDS.                                                                                                    |
|                                                       | Do połączenia z punktem dostępowym w komputerze musi być zainstalowana karta<br>sieci bezprzewodowej.                                                                                                    |
| Wymagania odnośnie<br>klienta sieci<br>bezprzewodowej | Z modemem SpeedTouch <sup>™</sup> (oraz innymi elementami rodziny urządzeń<br>bezprzewodowych SpeedTouch <sup>™</sup> ) może współpracować dowolna karta 802.11g lub<br>802.11b, jednak pełne wykorzystanie możliwości standardu 802.11g (tj. pasmo<br>maksymalne 54 Mbit/s) jest możliwe tylko wówczas, gdy w sieci pracują tylko<br>urządzenia 802.11g.                                                                             |
|                                                       | Zaleca się stosowanie kart sieciowych certyfikowanych przez Wi-Fi, co gwarantuje<br>bezproblemową pracę z systemem WLAN modemu SpeedTouch™.                                                                                                    |

Konfiguracja sieci lokalnej

#### 2.2.1 Podstawy technologii bezprzewodowej

| Wprowadzenie                                                                                                    | W niniejszym podrozdziale przedstawiono podstawowe cechy środowiska sieci bezprzewodowych.                                                                                                    |                                          |  |  |  |
|----------------------------------------------------------------------------------------------------|----------------------------------------------------------------------------------------------------|------------------------------------------|--|--|--|
| 802.11b/g                                                                                                    | 802.11b jest standardem IEEE, zgodnie z którym częstotliwość robocza wynosi 2.4<br>GHz a przepływność jest równa 11 Mbit/s.                                                                                                    |                                          |  |  |  |
|                                                                                                    | 802.11g jest nowszym standardem IEEE zgodnie z którym częstotliwość robocza wynosi 2.4 GHz a przepływność wzrasta do 54 Mbit/s. Ponadto standard ten zwiększa poziom bezpieczeństwa sieci bezprzewodowej.                                                                                                    |                                          |  |  |  |
| Wi-Fi                                                                                                    | Wi-Fi jest organizacją certyfikacyjną zapew<br>802.11g (a więc i modemu SpeedTouch™).                                                                                                    | niającą współpracę urządzeń 802.11b oraz |  |  |  |
| Punkt dostępowy                                                                                                    | Punkt dostępowy wbudowany w modem SpeedTouch™ pracuje jako "hub" sieciowy,<br>czyli urządzenie łączące wszystkich klientów sieci bezprzewodowej zarówno ze sobą<br>(w ramach lokalnej sieci (W)LAN) jak i do Internetu.                                                                                                    |                                          |  |  |  |
| Identyfikator sieci (SSID)                                                                                                    | Łącze bezprzewodowe WLAN jest medium współdzielonym. Ponieważ nie istnieje<br>połączenie fizyczne pomiędzy modemem SpeedTouch™ a podłączonymi do niego<br>urządzeniami bezprzewodowymi, do identyfikacji łącza służy specjalna nazwa –<br>Identyfikator Zbioru Usług (SSID – <i>Service Set Identifier</i> ), zwany również<br>identyfikatorem sieci. Klienci sieci bezprzewodowej muszą być częścią środowiska<br>SSID, co umożliwia im komunikowanie się z innymi klientami (W)LAN włączając<br>modem SpeedTouch™. |                                          |  |  |  |
| Kanały radiowe                                                                                                    | Standard IEEE 802.11g zakłada możliwość współistnienia wielu sieci WLAN na<br>jednym obszarze geograficznym. Sieci te muszą korzystać z różnych kanałów<br>radiowych. Modem SpeedTouch™ wspiera wielokanałowość i może wybrać najlepszy<br>kanał w momencie uruchomienia.                                                                                                    |                                          |  |  |  |
|                                                                                                    | Kanały mogą być wybierane automatycznie lub ręcznie.                                                                                                    |                                          |  |  |  |
|                                                                                                    | Różne kanały mogą się nakładać. Aby uniknąć interferencji z innymi sieciami<br>WLAN należy zapewnić maksymalną separację częstotliwościową kanałów.<br>Zaleca się utrzymywanie pomiędzy dwoma sieciami WLAN odległości co<br>najmniej 3 kanałów.                                                                                                    |                                          |  |  |  |
| Modem SpeedTouch™ obsługuje wszystkie kanały dostępne na mocy regulacji<br>prawnych obowiązujących w Państwa miejscu zamieszkania. Liczba kanałów<br>dostępnych do użytku jest różna, i określana przez rozporządzenia prawne.<br>Szczegółowy wykaz znajduje się w poniższej tabeli: |                                                                                                    |                                          |  |  |  |
|                                                                                                    | Domena regulacyjna                                                                                                    | Dozwolone kanały radiowe                 |  |  |  |
|                                                                                                    | Chiny                                                                                                    | 1 13                                     |  |  |  |
|                                                                                                    | Europa                                                                                                    | 1 13                                     |  |  |  |
|                                                                                                    | Izrael                                                                                                    | 57                                       |  |  |  |
|                                                                                                    | Japonia 114                                                                                                    |                                          |  |  |  |
|                                                                                                    | Jordan                                                                                                    | 10 13                                    |  |  |  |
|                                                                                                    | Tajlandia                                                                                                    | 1 14                                     |  |  |  |
|                                                                                                    | USA                                                                                                    | 111                                      |  |  |  |

Anteny Antena zewnętrzna może być ustawiana, co umożliwia optymalizację łącza bezprzewodowego. Charakterystyka promieniowania anteny sprawia, że faworyzowana jest płaszczyzna prostopadła do osi anteny (np. gdy antena znajduje się w pozycji pionowej, optymalne warunki pracy mają urządzenia bezprzewodowe pracujące w płaszczyźnie poziomej dookoła modemu). Należy zauważyć, że pokrycie silnie zależy od otoczenia, np. od tłumienia sygnałów przez ściany i sufity. Zaleca się korzystanie ze wskaźników poziomu mocy odbieranej klientów sieci bezprzewodowej i ustawienia anteny w sposób zapewniający optymalne warunki pracy.

Ściany betonowe bardzo obniżają poziom mocy sygnału radiowego, a więc negatywnie wpływają na jakość połączenia.

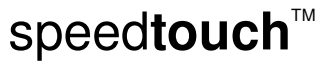

Konfiguracja sieci lokalnej

#### 2.2.2 Pierwsze połączenie klienta sieci bezprzewodowej

| Konfiguracja<br>domyślna części<br>bezprzewodowej<br>modemu | Po każdym resecie do wartości domyślnych konfiguracja modemu SpeedTouch™ jest<br>przywracana do wartości początkowych, identycznych z wartościami nadawanymi po<br>zakończeniu procesu produkcji urządzenia.<br>Wartościami domyślnymi sa:                                                                                                    |  |  |  |  |  |
|-------------------------------------------------------------|----------------------------------------------------------------------------------------------------|--|--|--|--|--|
| SpeedTouch™                                                 | <ul> <li>Brak zdefiniowanych opcji bezpieczeństwa (w celu ułatwienia pierwszego połączenia z<br/>klientem sieci bezprzewodowej skonfigurowano poziom bezpieczeństwa 0). Zabezpieczenia<br/>sieci bezprzewodowej opisano w podrozdziale 2.2.3 "Bezpieczeństwo sieci<br/>bezprzewodowej" na stronie 27.</li> </ul>                                                                                                    |  |  |  |  |  |
|                                                             | Modem SpeedTouch™ rozgłasza swój identyfikator SSID.                                                                                                    |  |  |  |  |  |
|                                                             | Domyślny identyfikator sieci (SSID) jest wydrukowany na etykiecie identyfikacyjnej<br>znajdującej się z dołu obudowy modemu SpeedTouch <sup>™</sup> 580. Identyfikator ten jest unikalny<br>dla każdego urządzenia i ten jest złożeniem słowa "SpeedTouch" oraz sześciu znaków<br>heksadecymalnych (bez spacii), przykładowo "SpeedTouch123456".                                                                                                    |  |  |  |  |  |
|                                                             | <ul> <li>Number kanału radiowego jest ustawiany automatycznie jako wartość zmienna<br/>("Automatycznie skanuj poszukując najlepszego kanału radiowego").</li> </ul>                                                                                                    |  |  |  |  |  |
|                                                             | ▶ Rejestracja jest wyłączona. Listy kontroli dostępu (ACL) są otwarte i puste. Wszystkie karty klientów sieci bezprzewodowej mają dostęp do modemu SpeedTouch™(na bazie swojego adresu fizycznego - sprzętowego)                                                                                                    |  |  |  |  |  |
|                                                             | Domyślna konfiguracja części bezprzewodowej może różnić się od przedstawionej<br>powyżej (zależy ona od wymagań lokalnego dostawcy usług). W takim przypadku<br>należy odczytać dane o konfiguracji domyślnej zamieszczone w podręczniku<br>instalacji/konfiguracji udostępnionym przez dostawcę usług.                                                                                                    |  |  |  |  |  |
| Przygotowanie                                               | Należy upewnić się, że:                                                                                                    |  |  |  |  |  |
| klienta do                                                  | Modem SpeedTouch™ jest włączony i gotowy do pracy.                                                                                                    |  |  |  |  |  |
| pierwszego                                                  | Modem SpeedTouch™ znajduje się w stanie konfiguracji domyślnej.                                                                                                    |  |  |  |  |  |
| podłączenia                                                 | W razie konieczności należy zresetować modem SpeedTouch™ tak, aby powrócił on do<br>konfiguracji domyślnej (patrz rozdział 6.3 "Konfiguracja domyślna modemu SpeedTouch™"<br>na stronie 110, w którym znajdują się dalsze informacje).                                                                                                    |  |  |  |  |  |
|                                                             | <ul> <li>W komputerze jest zainstalowany klient sieci bezprzewodowej.</li> </ul>                                                                                                    |  |  |  |  |  |
|                                                             | <ul> <li>Karta sieci bezprzewodowej komputera jest skonfigurowana w taki sposób, że adres IP jest<br/>uzyskiwany dynamicznie (DHCP). Jest to typowa konfiguracja domyślna kart. Szczegółowe<br/>informacje znajdują się w dokumentacji karty bezprzewodowej.</li> </ul>                                                                                                    |  |  |  |  |  |
| Pierwsze<br>podłączenie<br>klienta sieci<br>bezprzewodowej  | Pomyślne połączenie klienta sieci bezprzewodowej wymaga konfiguracji nazwy sieci domyślnej<br>(SSID). Ponieważ modem SpeedTouch™ rozgłasza swój SSID klientom sieci, można wybrać<br>sieć w której pracuje modem z listy dostępnych sieci. W zależności od posiadanego klienta sieci<br>bezprzewodowej, ikona połączenia bezprzewodowego może zmienić kolor na zielony, lub może<br>pojawić się komunikat w rodzaju "Pomyślne połączenie z siecią bezprzewodową<br>SpeedTouch123456". |  |  |  |  |  |
|                                                             | Pewni klienci sieci bezprzewodowych nie wspierają funkcjonalności automatycznego<br>podłączania do sieci bezprzewodowych. W takich przypadkach należy postępować<br>zgodnie z instrukcjami towarzyszącymi oprogramowaniu klienta, co pozwoli na                                                                                                    |  |  |  |  |  |

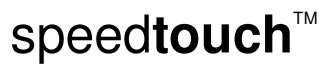

nawiązanie połączenia.

#### Przykład pierwszego połączenia

Poniżej przedstawiono przykład ilustrujący w jaki sposób sieć bezprzewodowa SpeedTouch™ jest prezentowana w systemie MS Windows XP Service Pack 2:

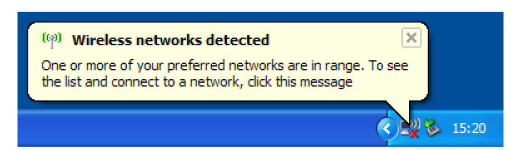

Aby połączyć swojego klienta sieci bezprzewodowej z modemem SpeedTouch™ należy:

- 1 Kliknąć ikonę sieci w pasku powiadomień: 🔜
- 2 Pojawi się okno Wireless Network Connection:

| (19) Wireless Network Connect                           | ion 🛛                                                                                                    |
|---------------------------------------------------------|----------------------------------------------------------------------------------------------------|
| Network Tasks                                           | Choose a wireless network                                                                                        |
| 🚭 Refresh network list                                  | Click an item in the list below to connect to a <u>wi</u> reless network in range or to get more<br>information. |
| Set up a wireless network<br>for a home or small office | ((p)) SpeedTouchECB3BD                                                                                           |
| Related Tasks                                           | onsectied wireless network eleven                                                                                |
| Learn about wireless<br>networking                      |                                                                                                    |
| Change the order of preferred networks                  |                                                                                                    |
| Change advanced<br>settings                             |                                                                                                    |
|                                                         |                                                                                                    |
|                                                         |                                                                                                    |
|                                                         |                                                                                                    |
|                                                         | Connect                                                                                                    |

W liście *Choose a wireless network* wybrać sieć bezprzewodową modemu SpeedTouch™ i kliknąć *Connect*.

3 Pojawi się następujące okno dialogowe:

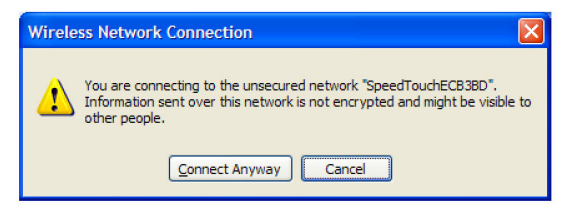

#### Kliknąć Connect Anyway.

4 Państwa komputer jest podłączony do sieci bezprzewodowej modemu SpeedTouch™.

| ((@)) | SpeedTouchECB3BD           | Connected 👷 |
|-------|----------------------------|-------------|
| . [ . | Unsecured wireless network |             |

speed**touch**™

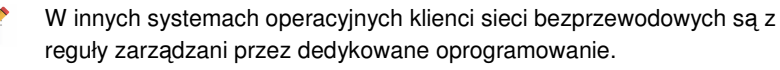

Konfiguracja sieci lokalnej

| Konfiguracja części<br>bezprzewodowej | Po podłączeniu się do modemu SpeedTouch™ można skonfigurować jego<br>ustawienia. |                                                                     |                   |  |
|---------------------------------------|----------------------------------------------------------------------------------|---------------------------------------------------------------------|-------------------|--|
|                                       | Szczegółowe in<br>stronie 19.                                                    | e informacje znajdują się w paragrafie "Konfiguracja urządzenia" na |                   |  |
|                                       | Υοι                                                                              | ırLaptop                                                            |                   |  |
|                                       | •                                                                                | Information                                                         |                   |  |
|                                       |                                                                                  | New Name:                                                           | YourLaptop        |  |
|                                       |                                                                                  | Status:                                                             | Active            |  |
|                                       |                                                                                  | Туре:                                                               | Generic Device    |  |
|                                       |                                                                                  | Connected To:                                                       | WLAN (Wireless)   |  |
|                                       |                                                                                  | Allowed on WLAN:                                                    | V                 |  |
|                                       |                                                                                  | Addressing                                                          |                   |  |
|                                       |                                                                                  | Physical Address:                                                   | 00:30:f1:d4:e7:ff |  |
|                                       |                                                                                  | IP Address Assignment:                                              | DHCP              |  |
|                                       |                                                                                  | IP Address:                                                         | 192.168.1.64      |  |
|                                       |                                                                                  | Always use the same<br>address:                                     |                   |  |
|                                       |                                                                                  | DHCP Lease Time:                                                    | 1 day, 0:00:00    |  |
|                                       |                                                                                  |                                                                     | Apply Cancel      |  |
|                                       |                                                                                  | Connection Sharing                                                  |                   |  |
|                                       |                                                                                  | Game or Service                                                     |                   |  |
|                                       |                                                                                  | ABC (Another Bittorent Cl                                           | lient) Add        |  |

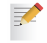

Aby dodać urządzenie bezprzewodowe do listy kontroli dostępu (ACL) należy kliknąć *Allowed on WLAN*.

#### 2.2.3 Bezpieczeństwo sieci bezprzewodowej

| Bezpieczeństwo sieci<br>bezprzewodowej | Ponieważ środowiskiem pracy modemu SpeedTouch™ jest medium radiowe, należy<br>powziąć stosowne środki ostrożności zabezpieczające Państwa sieć radiową przed<br>włamaniami.                                                                                                    |  |  |  |  |
|----------------------------------------|----------------------------------------------------------------------------------------------------|--|--|--|--|
|                                        | Aby zabezpieczyć sieć bezprzewodową należy skonfigurować następujące elementy:                                                                                                    |  |  |  |  |
|                                        | Identyfikator sieci                                                                                                    |  |  |  |  |
|                                        | <ul> <li>Konfigurację ACL</li> </ul>                                                                                                    |  |  |  |  |
|                                        | Szyfrowanie danych                                                                                                    |  |  |  |  |
|                                        |                                                                                                    |  |  |  |  |
| Konfiguracja                           | Aby przejść do konfiguracji zabezpieczeń modemu SpeedTouch™ należy:                                                                                                    |  |  |  |  |
| zabezpieczeń                           | 1 Przejść do stron WWW modemu SpeedTouch™.                                                                                                    |  |  |  |  |
|                                        | 2 Z menu wybrać opcję <i>Home Network</i> .                                                                                                    |  |  |  |  |
|                                        | 3 Kliknąć swoją sieć WLAN.                                                                                                    |  |  |  |  |
|                                        | 4 W prawym górnym rogu kliknąć Configure.                                                                                                    |  |  |  |  |
|                                        | 5 Na stronie <i>Wireless Access Point</i> zmodyfikować konfigurację sekcji <i>Security</i> .                                                                                                    |  |  |  |  |
|                                        | Security                                                                                                    |  |  |  |  |
|                                        | Broadcast Network Name:                                                                                                    |  |  |  |  |
|                                        | Allow New Devices: New stations are allowed (automatically)                                                                                                    |  |  |  |  |
|                                        | C Use WEP Encryption                                                                                                    |  |  |  |  |
|                                        | C Use WPA-PSK Encryption                                                                                                    |  |  |  |  |
|                                        | Apply Cancel                                                                                                    |  |  |  |  |
|                                        |                                                                                                    |  |  |  |  |
| Nazwa sieci (SSID)                     | Na stronie Wireless Access Point można nadać nową nazwę swojej sieci (SSID).                                                                                                    |  |  |  |  |
|                                        | W sekcji <b>Security</b> można anulować opcję <b>Broadcast Network Name (SSID)</b> co                                                                                                    |  |  |  |  |
|                                        | spowoduje, że identyfikator sieci nie będzie rozgłaszany.                                                                                                    |  |  |  |  |
|                                        |                                                                                                    |  |  |  |  |
| Lista kontroli dostępu                 | Modem SpeedTouch™ zarządza wbudowaną listą kontroli dostępu (ACL – Access                                                                                                    |  |  |  |  |
| (ACL)                                  | Control List) oraz mechanizmem fizycznej rejestracji kilentow (przycisk<br>Association/Registration znajdujący się na płycie czołowej urządzenia)                                                                                                    |  |  |  |  |
|                                        | Na stronie <i>Wireless Access Point</i> znajdują się na stepujące opcie dodawania nowych                                                                                                    |  |  |  |  |
|                                        | stacji:                                                                                                    |  |  |  |  |
|                                        | <ul> <li>Allowed (automatically): Wszystkie nowe stacje są dodawane automatycznie do<br/>modemu SpeedTouch™.</li> </ul>                                                                                                    |  |  |  |  |
|                                        | Allowed (via registration): Do listy kontroli dostępu są wpisywane jedynie<br>autoryzowane stacje. Dodawanie nowych stacji jest możliwe w krótkim okresie<br>czasu po naciśnięciu przycisku Association/Registration. Szczegółowe informacje<br>znajduja się w paragrafie "Bejestracja klientów za pomoca przycisku Association" |  |  |  |  |
|                                        | na stronie 30.                                                                                                    |  |  |  |  |
|                                        | • Not allowed: w ACL znajdują się tylko stacje wpisane przez operatora modemu.                                                                                                    |  |  |  |  |
|                                        |                                                                                                    |  |  |  |  |

Konfiguracja sieci lokalnej

| <ul> <li>Niski (poziom domyślny, zabezpieczenia wyłączone): brak zabezpieczeń, dane nie są szyfrowane, brak uwierzytelnienia stacji klientów.</li> <li>Średni: standard WEP (<i>Wired-Equivalent Privacy</i>), szyfrowanie ruchu pomiędzy modemem SpeedTouch™ a klientami sieci bezprzewodowej predefiniowanym kluczem statycznym (64 lub 128 bitów). Poziom ten jest odpowiedni dla starszych klientów 802:11b.</li> <li>Domyślna wartość 64-bitowego klucza WEP jest wydrukowana na etykiecie na spodzie modemu SpeedTouch™ (jest ona unikalna dla każdego urządzenia).</li> <li>Wysoki: standard WPA-PSK (<i>Wi-Fi Protected Access Pre-Shared Key</i>), najwyższy poziom bezpieczeństwa, konieczne jest sprawdzenie czy klienci sieci bezprzewodowej oraz oprogramowanie zarządców wspiera ten mechanizm.</li> <li>Domyślna wartość frazy hasła WPA jest wydrukowana na etykiecie na spodzie modemu SpeedTouch™ (jest ona unikalna dla każdego urządzenia).</li> <li>Fraza hasła WPA musi składać się z 8 63 znaków ASCII lub 8 64 znaków heksadecymalnych.</li> <li>Fresuri suwak do pozłanego poziomu bezpieczeństwa sieci bezprzewodowej</li> <li>Wysoki Zabezpieczenie poziomu 2 (osobiste WPA) jek otyć przy Twejesie.</li> <li>Wydowie Z opoziom zabezpieczeń (stokiste WPA) jek otyć obrygałegomi stonou zetyki kem WFFi obrygałegomi stonou zetyki kem WFFi obrygałegomi stonou zetyki kem WFFi obrygałegomi stonou zetyki kem WFFi obrygałegomi stonou zetyki kem WFFi</li> <li>Wydowie z opoziomu bezpieczeń (stokiste WPA) jek otyć obrygałegomi stonou zetyki kem WFFi obrygałegomi stonou zetyki kem WFFi</li> <li>Wydowie z opoziomu bezpieczeń (stokiste WPA) jek otyć obrygałegomi stonou zetyki kem WFFi</li> <li>Wydowie z opoziom zetyci zetyki kem WFFi</li> <li>Wydowie z opoziom zetyci zetyki kem WFFi</li> <li>Wydowie z opoziom zetyci zetyki kem WFFi</li> <li>Wydowie z opoziom zetyci zetyki kem WFFi</li> <li>Wydowie z opoziom zetyci zetyki kem WFFi</li> <li>Wydowie z opoziom zetyci zetyki kem WFFi</li> <li>Wydow</li></ul>                          | Szyfrowanie danych | Istnieją następujące poziomy zabezpieczeń sieci bezprzewodowej:                                                                                                    |  |  |  |  |  |
|----------------------------------------------------------------------------------------------------|--------------------|----------------------------------------------------------------------------------------------------|--|--|--|--|--|
| <ul> <li>Średni: standard WEP (<i>Wired-Equivalent Privacy</i>), szyfrowanie ruchu pomiędzy modernem SpeedTouch™ a klientami sieci bezprzewodowej predefiniowanym kluczem statycznym (64 lub 128 bitów). Poziom ten jest odpowiedni dla starszych klientów 802.11b.</li> <li>✓ Domyślna wartość 64-bitowego klucza WEP jest wydrukowana na etykiecie na spodzie modernu SpeedTouch™ (jest ona unikalna dla każdego urządzenia).</li> <li>• Wysoki: standard WPA-PSK (<i>Wi-Fi Protected Access Pre-Shared Key</i>), najwyższy poziom bezpieczeństwa, konieczne jest sprawdzenie czy klienci sieci bezprzewodowej oraz oprogramowanie zarządców wspiera ten mechanizm.</li> <li>✓ Domyślna wartość frazy hasła WPA jest wydrukowana na etykiecie na spodzie modernu SpeedTouch™ (jest ona unikalna dla każdego urządzenia).</li> <li>Fraza hasła WPA musi składać się z 8 63 znaków ASCII lub 8 64 znaków heksadecymalnych.</li> <li>✓ Asystent instalacji modernu SpeedTouch™ (jest ona unikalna dla każdego urządzenia).</li> <li>Fraza hasła WPA musi składać się z 8 63 znaków ASCII lub 8 64 znaków heksadecymalnych.</li> <li>✓ Wysoki Zabezpieczenia bezprzewodowej</li> <li>✓ Vytoki Zabezpieczenie poziomu 2 (osobiste WPA) jeto tyb pracy Wogi jetic. Twoja jeti bedyła zmału konjetyczym stopni obeływającymi standard osobistego WPA.</li> <li>Sredni Utykie Zabezpieczeni na zabezjieczeń (osobiet WPA) jeto tyb pracy Wogi jetic. Twoja jeti bedyła majwzzym stopni obeływieczenia jeti bedyła majwzzym stopni obeływieczenia jeti bedyła majwazymi stopni obeływieczenia jeti bedyła wiej jeti czy jeti jeti wiej jeti zwiej jeti zwiej jeti wytej jeti zwiej jeti zwiej jeti wytej jeti wytej jeti zwiej jeti wytej jeti zwiej jeti w twiej jeti zwiej jeti zwiej je</li></ul> |                    | <ul> <li>Niski (poziom domyślny, zabezpieczenia wyłączone): brak zabezpieczeń, dane<br/>nie są szyfrowane, brak uwierzytelnienia stacji klientów.</li> </ul>                                                                                                    |  |  |  |  |  |
| <ul> <li>Domyślna wartość 64-bitowego klucza WEP jest wydrukowana na etykiecie na spodzie modemu SpeedTouch™ (jest ona unikalna dla każdego urządzenia).</li> <li>Wysoki: standard WPA-PSK (<i>Wi-Fi Protected Access Pre-Shared Key</i>), najwyższy poziom bezpieczeństwa, konieczne jest sprawdzenie czy klienci sieci bezprzewodowej oraz oprogramowanie zarządców wspiera ten mechanizm.</li> <li>Domyślna wartość frazy hasła WPA jest wydrukowana na etykiecie na spodzie modemu SpeedTouch™ (jest ona unikalna dla każdego urządzenia).</li> <li>Bornyślna wartość frazy hasła WPA jest wydrukowana na etykiecie na spodzie modemu SpeedTouch™ (jest ona unikalna dla każdego urządzenia).</li> <li>Fraza hasła WPA musi składać się z 8 63 znaków ASCII lub 8 64 znaków heksadecymalnych.</li> </ul>                                                                                                    |                    | Średni: standard WEP ( <i>Wired-Equivalent Privacy</i> ), szyfrowanie ruchu pomiędzy<br>modemem SpeedTouch <sup>™</sup> a klientami sieci bezprzewodowej predefiniowanym<br>kluczem statycznym (64 lub 128 bitów). Poziom ten jest odpowiedni dla starszych<br>klientów 802.11b. |  |  |  |  |  |
| <ul> <li>Wysoki: standard WPA-PSK (<i>Wi-Fi Protected Access Pre-Shared Key</i>), najwyższy poziom bezpieczeństwa, konieczne jest sprawdzenie czy klienci sieci bezprzewodowej oraz oprogramowanie zarządców wspiera ten mechanizm.</li> <li>Domyślna wartość frazy hasła WPA jest wydrukowana na etykiecie na spodzie modemu SpeedTouch™ (jest ona unikalna dla każdego urządzenia).<br/>Fraza hasła WPA musi składać się z 8 63 znaków ASCII lub 8 64 znaków heksadecymalnych.</li> <li>Asystent instalacji modemu SpeedTouch</li> <li>Asystent instalacji modemu SpeedTouch</li> <li>Respieczenia bezprzewodowe</li> <li>Przeuń suwak do pożądanego poziomu bezpieczeństwa sieci bezprzewodowej.</li> <li>Wyroki Zabezpieczenie poziomu 2 (osobiste WPA) jako tuyb pracy Twojej sieci. Twoja sieć będzie w najwyżzym stopnu zabezpieczona przed niepożądarym dostpem. Jecz będzie korapstepieczenia poziomu ostpiere w najwyżzym stopnu zabezpieczona przed niepożądarym dostpem. Jecz będzie korapstepieczenia poziomu despieczeń (osobiste WPA) jako tuyb pracy Twojej sieci. Twoja sieć będzie w najwyżzym stopnu zabezpieczenia ostpistego WPA.</li> </ul>                                                                                                    |                    | Domyślna wartość 64-bitowego klucza WEP jest wydrukowana na<br>etykiecie na spodzie modemu SpeedTouch™ (jest ona unikalna dla<br>każdego urządzenia).                                                                                                    |  |  |  |  |  |
| Domyślna wartość frazy hasła WPA jest wydrukowana na etykiecie na spodzie modemu SpeedTouch™ (jest ona unikalna dla każdego urządzenia). Fraza hasła WPA musi składać się z 8 63 znaków ASCII lub 8 64 znaków heksadecymalnych.          Asystent instalacji modemu SpeedTouch       Image: Comparison of the stalacy in the stalacy in                    |                    | <ul> <li>Wysoki: standard WPA-PSK (<i>Wi-Fi Protected Access Pre-Shared Key</i>),<br/>najwyższy poziom bezpieczeństwa, konieczne jest sprawdzenie czy klienci sieci<br/>bezprzewodowej oraz oprogramowanie zarządców wspiera ten mechanizm.</li> </ul>                           |  |  |  |  |  |
| Fraza hasła WPA musi składać się z 8 63 znaków ASCII lub 8 64 znaków heksadecymalnych.            Asystent instalacji modemu SpeedTouch                  Przesuń suwak do pożądanego poziomu bezpieczeństwa sieci bezprzewodowej.                  Wysoki                  Wysoki                  Wysoki                  Wysoki                  Wysoki                  Wysoki                  Wysoki                  WYA                 WYA                 Wysoki                 Sredni                 WrA                 Wysoki                 Sredni                 WrA                 WrA                 Wysoki                 Drak                 obsługującymi standard osobistego WPA                                                                                                    |                    | Domyślna wartość frazy hasła WPA jest wydrukowana na etykiecie na<br>spodzie modemu SpeedTouch™ (jest ona unikalna dla każdego<br>urządzenia).                                                                                                    |  |  |  |  |  |
| Asystent instalacji modemu SpeedTouch         Zabezpieczenia bezprzewodowe         Przesuń suwak do pożądanego poziomu bezpieczeństwa sieci bezprzewodowej.         Wysoki       Zabezpieczenie poziomu 2 (osobiste (WPA))         Wysoki       Wysoki (WPA)       Wybrałeś 2 poziom zabezpieczeń (osobiste WPA) jako tryb pracy Twojej sieci. Twoja sieć będzie w najwyższym stopniu zabezpieczona przed niepożądarym dostępem, lecz będzie kompałybilna tylko z terminalami z certyfikatem Wi-Fi obsługującymi standard osobistego WPA.                                                                                                    |                    | Fraza hasła WPA musi składać się z 8 63 znaków ASCII lub 8 64<br>znaków heksadecymalnych.                                                                                                    |  |  |  |  |  |
| Zabezpieczenia bezprzewodowe         Przesuń suwak do pożądanego poziomu bezpieczeństwa sieci bezprzewodowej.                                                                                                    |                    | Asystent instalacji modemu SpeedTouch                                                                                                    |  |  |  |  |  |
| Wysoki<br>(WPA)       Zabezpieczenie poziomu 2 (osobiste<br>WPA)       Image: Comparison of the comparison of the compariso                 |                    | Zabezpieczenia bezprzewodowe<br>Przesuń suwak do pożądanego poziomu bezpieczeństwa sieci bezprzewodowej.                                                                                                    |  |  |  |  |  |
| (WEP) zabezpieczóna przed niepożądanym dostępem, lecz będzie<br>kompatybilna tylko z terminalami z certyfikatem Wi-Fi<br>obsługującymi standard osobistego WPA.                                                                                                    |                    | Image: Wysoki (WPA)     Zabezpieczenie poziomu 2 (osobiste WPA)       Sredni (WPA)     Wybrałeś 2 poziom zabezpieczeń (osobiste WPA) jako tryb pracy Twojej sjęci. Twoja sjęć będzie w najwyższym stopniu                                                                        |  |  |  |  |  |
| Speedtouch < Wróć   Dalei >   Anului                                                                                                    |                    | (WEP) zabezpieczona przed niepożądanym dostępem, lecz będzie<br>kompatybilna tylko z terminalami z certyfikatem Wi-Fi<br>(brak obsługującymi standard osobistego WPA,<br>zabezpiec;<br>ń)                                                                                        |  |  |  |  |  |
| Speed <b>touch</b> (Wróć Dalei) Anului                                                                                                    |                    |                                                                                                    |  |  |  |  |  |
|                                                                                                    |                    |                                                                                                    |  |  |  |  |  |
|                                                                                                    |                    |                                                                                                    |  |  |  |  |  |
| -                      | · · · · ·                                                                                                    |  |  |
|------------------------|----------------------------------------------------------------------------------------------------|--|--|
| Przed podłączaniem     | Należy upewnić się że:                                                                                                    |  |  |
| klientów sieci         | Modem SpeedTouch™ jest włączony i gotowy do pracy.                                                                                                    |  |  |
| bezprzewodowej         | <ul> <li>Modem SpeedTouch<sup>™</sup> został skonfigurowany jako serwer DHCP (wartość<br/>domyślna).</li> </ul>                                                                                                    |  |  |
|                        | <ul> <li>Na wszystkich komputerach które mają być podłączone do sieci są zainstalowane<br/>karty klientów sieci bezprzewodowej.</li> </ul>                                                                                                    |  |  |
| Zabezpieczenia         | W zależności od aktualnej konfiguracji sieci bezprzewodowej:                                                                                                    |  |  |
|                        | W przypadku zastosowania enkrypcji konieczna jest konfiguracja poziomu<br>zabezpieczeń w kartach klientów sieci bezprzewodowej identyczna jak w<br>modemie SpeedTouch™. Przykładowo jeżeli w modemie SpeedTouch™<br>zastosowano kodowanie WPA-PSK konieczna jest analogiczna konfiguracja<br>metody enkrypcji i frazy WPA-PSK w kartach klientów sieci bezprzewodowej. |  |  |
|                        | <ul> <li>Jeżeli wyłączono rozgłaszanie SSID, konieczna jest konfiguracja klientów sieci<br/>bezprzewodowej zgodna z nazwą sieci zapisaną aktualnie w modemie<br/>SpeedTouch™. Szczegółowe informacje znajdują się w dokumentacji kart<br/>bezprzewodowych.</li> </ul>                                                                                                  |  |  |
|                        | <ul> <li>W zależności od stanu listy kontroli dostępu (ACL):</li> </ul>                                                                                                    |  |  |
|                        | W przypadku włączenia opcji "New stations are allowed (automatically)"<br>rejestracja jest wyłączona, a nowe stacje mogą połączyć się z siecią WLAN<br>modemu SpeedTouch™,                                                                                                    |  |  |
|                        | W przypadku włączenia opcji "New stations are allowed (via registration)",<br>dostęp do sieci mają jedynie te stacje, które znajdują się na liście ACL. Nowe<br>stacje muszą przejść procedurę rejestracji. Należy postępować zgodnie z<br>procedurą rejestracji w liście ACL modemu SpeedTouch™ (patrz strona 30).                                                    |  |  |
|                        | <ul> <li>W przypadku włączenia opcji "No new stations allowed", nowe stacje nie są<br/>dopuszczane do sieci.</li> </ul>                                                                                                    |  |  |
| Rejestrowanie klientów | Istnieją dwa tryby rejestrowania nowych klientów sieci bezprzewodowej:                                                                                                    |  |  |
| sieci bezprzewodowej   | Poprzez strony Web modemu                                                                                                    |  |  |
|                        | <ul> <li>Poprzez naciśnięcie przycisku Association.</li> </ul>                                                                                                    |  |  |
|                        | Rejestrowanie ma znaczenie jedynie wówczas, gdy włączona jest opcja " <b>New</b> stations are allowed (via registration)".                                                                                                    |  |  |
| Rejestrowanie klientów | Dodawanie nowych klientów do listy ACL odbywa się w następujący sposób:                                                                                                    |  |  |
| sieci bezprzewodowej   | 1 Przejść do stron Web modemu SpeedTouch™.                                                                                                    |  |  |
| przez strony Web       | 2 W menu wybrać opcję <i>Home Network -&gt; Devices</i> .                                                                                                    |  |  |
|                        | 3 W liście <i>Pick a Task</i> wybrać <i>Search for wireless devices</i> .                                                                                                    |  |  |
|                        | 4 Modem SpeedTouch <sup>™</sup> wyszukuje nowych klientów sieci bezprzewodowej<br>korzystających z klucza szyfrowania identycznego jak modem SpeedTouch <sup>™</sup> .                                                                                                    |  |  |
|                        | 5 Modem SpeedTouch <sup>™</sup> przechodzi do strony sieci domowej. Nowe stacje pojawią się obok nazwy sieci WLAN obsługiwanej przez urządzenie.                                                                                                    |  |  |
|                        | 6 Kliknąć nazwę nowej stacji.                                                                                                    |  |  |
|                        | 7 Kliknąć <i>Configure</i> .                                                                                                    |  |  |
|                        | 8 Wybrać Alowed on WLAN i kliknąć przycisk Apply.                                                                                                    |  |  |
|                        | 9 Urządzenie zostało dodane do listy ACL i będzie mogło bez przeszkód łączyć się<br>z modemem SpeedTouch™.                                                                                                    |  |  |

### 2.2.4 Podłączanie klientów sieci bezprzewodowej

E-DOC-CTC-20050429-0103 v2.0

 $\mathsf{speed} \mathsf{touch}^{{}^{\scriptscriptstyle{\mathsf{T}}\!\!\mathsf{M}}}$ 

Konfiguracja sieci lokalnej

Rejestrowanie klientów sieci bezprzewodowej za pomocą przycisku *Association*  Jeżeli włączona jest opcja "*New stations are allowed (via registration)*", można zarejestrować nowych klientów sieci. Proces rejestracji przebiega następująco:

1 Nacisnąć przycisk Association na płycie czołowej modemu SpeedTouch™ (przytrzymać ok. 2 sekund). Dioda LED WLAN zacznie migać w kolorach zielonym i czerwonym.

Lista ACL jest odblokowywana na okres ok. 1 minuty (a następnie jest znowu blokowana). Wszyscy nowi klienci sieci bezprzewodowej którzy próbują połączyć się przez ten czas z siecią modemu SpeedTouch<sup>™</sup> (pod warunkiem prawidłowej konfiguracji sieci bezprzewodowej w kartach klientów – tj. nazwy sieci, klucza...) zostaną dodani do tablicy jako stacje dopuszczone do sieci. Po zakończeniu fazy rejestracji modem SpeedTouch<sup>™</sup> automatycznie zapisuje swoją aktualną konfigurację.

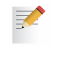

Pewni klienci sieci bezprzewodowych nie wspierają funkcjonalności automatycznego podłączania do sieci bezprzewodowych. W takich przypadkach należy postępować zgodnie z instrukcjami towarzyszącymi oprogramowaniu klienta, co pozwoli na nawiązanie połączenia.

- 2 Pomyślnie zarejestrowane stacje zostają połączone z siecią WLAN modemu SpeedTouch™. W zależności od posiadanego klienta sieci bezprzewodowej, ikona połączenia bezprzewodowego może zmienić kolor na zielony, lub może pojawić się komunikat "Pomyślne połączenie z siecią bezprzewodową SpeedTouch123456".
- 3 Nowi klienci zostają dodawani do listy ACL modemu SpeedTouch™.
- 4 Po jednej minucie lista ACL jest blokowana.
  - Procedura rejestracji może być powtarzana dowolną ilość razy.

#### 2.2.5 Zwiększanie zasięgu sieci bezprzewodowej

WDS Modem SpeedTouch™ jest wyposażony w system WDS (*Wireless Distribution System*) umożliwiający zwiększenie zasięgu sieci bezprzewodowej przez łączenie punktów dostępowych w grupy (punkty dostępowe muszą również wspierać technologię WDS).

System WDS umożliwia przechodzenie pakietów od jednego punktu dostępowego do drugiego w taki sposób, jak gdyby punkty dostępowe były przewodowymi przełącznikami Ethernet. WDS umożliwia zwiększenie zasięgu modemu SpeedTouch™ za pomocą jednego lub grupy repeaterów (np. SpeedTouch™ 180). Na poniższym rysunku przedstawiono dwa urządzenia komunikujące się ze sobą poprzez system WDS:

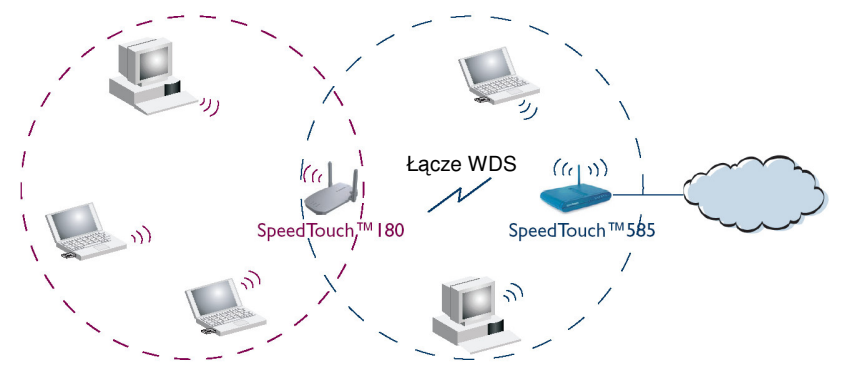

- Modem SpeedTouch™ współpracuje maksymalnie z czterema repeaterami bezprzewodowymi.
- Repeatery bezprzewodowe zwiększają zasięg sieci WLAN. lecz zmniejszają przepustowość sieci dostępną dla klientów podłączonych pośrednio przez repeatery.

#### Warunki wstępne Należy sprawdzić czy:

- Repeater bezprzewodowy wspiera technologię WDS
- > Zarówno modem SpeedTouch™ jak i repeater bezprzewodowy korzystają z:
  - Identycznego klucza WEP (jeżeli włączono zabezpieczenia WEP)

Szyfrowanie WPA jest niemożliwe przy pracy w trybie WDS.

• Tego samego ustalonego kanału.

speedtouch<sup>™</sup>

Modem SpeedTouch<sup>™</sup> oraz repeater bezprzewodowy nie muszą mieć nadanego takiego samego identyfikatora SSID. Nadawanie różnych identyfikatorów SSID wymusza łączenie się klientów sieci bezprzewodowej z żądanym punktem dostępowym (tj. albo z repeaterem albo z modemem SpeedTouch<sup>™</sup>).

Konfiguracja sieci lokalnej

Konfiguracja WDS Aby skonfigurować system WDS modemu SpeedTouch™ należy: Przejść do stron Web modemu SpeedTouch™ 1 2 Z menu wybrać opcję Home Network 3 Kliknąć sieć WLAN. Kliknąć przycisk Configure znajdujący się w prawym górnym narożniku okna. 4 Jeżeli nie zostało to wykonane uprzednio, należy skonfigurować stały kanał i sprawdzić czy szyfrowanie (WEP lub brak szyfrowania) są identyczne w modemie SpeedTouch™ jak i w repeaterze. Na stronie Wireless Access Page w liście Pick a task ... kliknąć Configure 5 WDS. SpeedTouch123456 Configuration WDS Enabled: V Accessible Access Points WDS Channel Noise SSID BSSID There are no networks detected. Apply Cancel Pick a task... Scan for wireless accesspoints 6 Wybrać WDS Enabled. 7 Z listy Pick a task ... wybrać Scan for wireless access points. Pojawi się okno dialogowe z ostrzeżeniem: 8 Microsoft Internet Explorer × ?) WARNING: All associated stations will loose connectivity for a few seconds. Do you want to continue?  $\mathbf{k}$ OK Cancel Kliknąć przycisk OK. Modem SpeedTouch™ rozpocznie skanowanie punktów dostępowych 9 pracujących w tym samym kanale radiowym. 10 Wybrać repeater z listy List of Accessible Access Points a następnie kliknąć przycisk Apply. SpeedTouch123456 Configuration

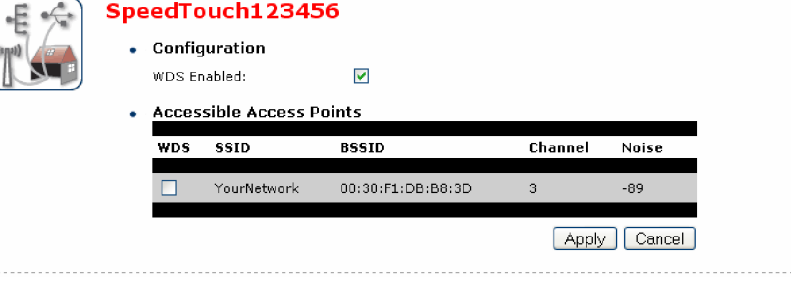

speedtouch<sup>™</sup>

## 3 Połączenie z siecią Internet

| Wprowadzenie                       | Zasady dotyczące łączenia<br>wykorzystaniem Kreatora s<br>konfiguracji przedstawiono                                                                                                    | się z siecią Internet za pomoc<br>zybkiej instalacji na płycie CD<br>w "Podręczniku instalacji i kon | a modemu SpeedTouch™ z<br>oraz za pomocą Asystenta<br>figuracji".                                        |
|------------------------------------|----------------------------------------------------------------------------------------------------|----------------------------------------------------------------------------------------------------|----------------------------------------------------------------------------------------------------|
| Rodzaje dostępu do sieci           | W zależności od konfiguracji modemu SpeedTouch™ dostęp do sieci Internet może<br>być realizowany w postaci:                                                                                                    |                                                                                                    |                                                                                                    |
|                                    | <ul> <li>Dostępu bezpośrednie</li> </ul>                                                                                                    | go                                                                                                   |                                                                                                    |
|                                    | Natychmiast po wydan<br>dostęp do sieci Interne                                                                                                    | iu polecenia inicjalizacji użytko<br>t poprzez łącze WAN.                                            | ownik otrzymuje ciągły                                                                                   |
|                                    | W przypadku o<br>nazwy użytkov                                                                                                    | dostępu bezpośredniego może<br>vnika oraz hasła na stronie pov                                       | być wymagane podanie<br>vitalnej sieci Internet.                                                         |
|                                    | <ul> <li>Dostępu komutowaneg</li> </ul>                                                                                                    | go (dial-in)                                                                                         |                                                                                                    |
|                                    | Dostęp do sieci Interr<br>szerokopasmowego z<br>Remote Access Serve                                                                                                    | net jest uzyskiwany każdorazc<br>dalnego serwera dostępoweg<br>r).                                   | wo po "wdzwonieniu się" do<br>o (BRAS – ang. <i>Broadband</i>                                            |
|                                    | W zależności od konf<br>uzyskiwany poprzez: u<br>lub Routed PPPoE) ud<br>klienta PPP.                                                                                                    | iguracji modemu SpeedTouch<br>usługi pakietowe modemu Sp<br>dostępniane przez wbudowane              | <sup>™</sup> , dostęp komutowany jest<br>eedTouch <sup>™</sup> (Routed PPPoA<br>e w modem oprogramowanie |
| Protokoły połączeniowe             | Wybór metody dostępu zależy od profilu usługowego wybranego do konfiguracji<br>modemu SpeedTouch™. Profil ten powinien odpowiadać wymaganiom Państwa<br>dostawcy usług. Przykładowo jeżeli dostawca usług korzysta z protokołu PPPoE,<br>modem powinien być skonfigurowany do pracy z PPPoE.<br>Szczegółowe informacje dotyczące protokołów połączeniowych znajdują się w<br>"Przewodniku konfiguracji połączenia z siecią Internet". |                                                                                                    |                                                                                                    |
| Oprogramowanie<br>klientów dial-in | W zależności od systemu operacyjnego zainstalowanego na Państwa komputerze<br>oraz od Państwa preferencji istnieją różne metody połączeń typu dial-in:                                                                                                    |                                                                                                    |                                                                                                    |
|                                    | Metoda połączenia                                                                                                    | System operacyjny                                                                                    | Dalsze informacje                                                                                        |
|                                    | Wbudowany klient PPP typ                                                                                                    | u dial-in:                                                                                           |                                                                                                    |
|                                    | Klient dial-in na<br>wbudowanych stronach                                                                                                    | MS Windows, Mac, Unix,<br>inne                                                                       | "3.1 Strony Web modemu<br>SpeedTouch™"                                                                   |
|                                    | Agent IDG dla UPnP (MS<br>Windows XP)                                                                                                    | MS Windows XP                                                                                        | "3.1 Agent IDG" na stronie<br>37                                                                         |
|                                    | Klient PPP typu dial-in zainstalowany na komputerze (dotyczy modemu<br>SpeedTouch™ skonfigurowanego do pracy w trybie mostu):                                                                                                    |                                                                                                    |                                                                                                    |
|                                    | Połączenie<br>szerokopasmowe MS<br>Windows XP                                                                                                    | MS Windows XP                                                                                        | "3.3 Połączenie<br>szerokopasmowe w MS<br>Windows XP"                                                    |
|                                    | Klient dial-in PPPoE<br>(Mac OS X)                                                                                                    | Mac OS X                                                                                             | "3.4 Klient dial-in PPPoE w<br>Mac OS X"                                                                 |

 $\mathsf{speed} \mathsf{touch}^{{}^{\scriptscriptstyle{\mathsf{T}}\!\!\mathsf{M}}}$ 

Połączenie z siecią Internet

| Oprogramowanie<br>klientów PPP wbudowane<br>w modem SpeedTouch™ | <ul> <li>Wbudowany w modem SpeedTouch<sup>™</sup> klient dial-in PPP umożliwia zestawienie połączenia z siecią Internet dostępnego dla komputerów pracujących w sieci lokalnej, z wykorzystaniem jednego komputera z sieci do kontroli oprogramowania klienta.</li> <li>Jeżeli komputer pracuje pod kontrolą:</li> <li>Dowolnego systemu operacyjnego<br/>Można skorzystać ze stron WWW modemu SpeedTouch<sup>™</sup><br/>Patrz podrozdział "3.1 Korzystanie ze stron WWW modemu SpeedTouch<sup>™</sup>" na stronie 35).</li> <li>Systemu operacyjnego MS Windows XP<br/>Można skorzystać z klienta kontrolującego urządzenia bramowe do sieci Internet (tzw. klient IDG). Patrz podrozdział "3.2 Agent IDG" na stronie 37).</li> </ul> |
|-----------------------------------------------------------------|----------------------------------------------------------------------------------------------------|
| Oprogramowanie<br>szerokopasmowych<br>klientów PPPoE typu dial- | Istnieje możliwość połączenia z siecią Internet za pomocą aplikacji dial-in <i>Broadband PPPoE</i> . W scenariuszu PPPoE zachowanie jest podobne do połączenia PPP typu dial-in poprzez wirtualny segment sieci Ethernet.                                                                                                    |
| in                                                              | Aby móc korzystać z aplikacji szerokopasmowego połączenia dial-in na komputerze,<br>modem SpeedTouch™ musi być skonfigurowany do pracy jako <i>Bridged Ethernet</i> lub<br><i>Routed PPPoE</i> (z przekazywaniem PPPoE). Konfiguracja ta odbywa się poprzez<br>Asystenta instalacji sieci domowej SpeedTouch™ (na płycie CD) lub poprzez<br>wbudowanego Asystenta konfiguracji skróconej.                                                                                                    |
|                                                                 | Jeżeli Państwa komputer pracuje pod kontrolą:                                                                                                    |
|                                                                 | MS Windows XP                                                                                                    |
|                                                                 | Można skorzystać z szerokopasmowego klienta dial-in wbudowanego w system MS Windows XP. Szczegółowe informacje znajdują się w rozdziale "3.3 Połączenie szerokopasmowe w MS Windows XP" na stronie 39).                                                                                                    |
|                                                                 | Mac OS X                                                                                                    |
|                                                                 | Można skorzystać z szerokopasmowego klienta dial-in wbudowanego w system<br>Mac OS X. Szczegółowe informacje znajdują się w rozdziale "3.4 Klient dial-in<br>PPPoE w systemie Mac OS X" na stronie 43).                                                                                                    |

Alternatywnie można skorzystać z:

- Szerokopasmowego klienta dial-in PPPoE udostępnionego przez Państwa dostawcę usług Internetowych. Klient ten służy do połączenia z siecią Internet.
- Jeżeli dostępne są aplikacje klienta dial-in PPPoE zaprojektowane specjalnie na potrzeby pewnych systemów operacyjnych, wówczas metoda jest niezależna od systemu operacyjnego.

Do utworzenia sesji PPPoE w systemie Mac OS 8.6/9.x, MS Windows 95/98(SE)/ME/2000 oraz Linux konieczna jest aplikacja klienta dial-in PPPoE pracująca na komputerze.

 ${\tt speed} {\color{black}{touch}}{\scriptstyle^{{\scriptscriptstyle \mathsf{TM}}}}$ 

## 3.1 Sesje internetowe poprzez serwer WWW modemu SpeedTouch™

| Wprowadzenie                             | Pon<br>ope<br>PPF                                                                           | Ponieważ strony WWW modemu SpeedTouch™ są dostępne z każdego systemu<br>operacyjnego pod którym pracuje przeglądarka WWW, metoda uruchamiania sesji<br>PPP opisana poniżej ma zastosowanie do wszystkich systemów komputerowych.                                                                                                    |                         |  |  |
|------------------------------------------|---------------------------------------------------------------------------------------------|----------------------------------------------------------------------------------------------------|-------------------------|--|--|
|                                          | Dals<br>Pod                                                                                 | sze informacje dotyczące zestawiania połączenia z siecią In<br>ręczniku Instalacji i Konfiguracji.                                                                                                    | nternet znajdują się w  |  |  |
| Inicjalizacja sesji z siecią<br>Internet | cią W celu inicjalizacji połączenia z siecią Internet należy wykonać następujące czynności: |                                                                                                    |                         |  |  |
|                                          | 1                                                                                           | Otworzyć przeglądarkę WWW na komputerze PC i skierować ją na strony<br>modemu SpeedTouch™ (patrz rozdział "1.3.1 Dostęp do interfejsu Web" na<br>stronie 11, gdzie znajdują się dokładniejsze informacje):                                                                                                    |                         |  |  |
|                                          |                                                                                             | speed <b>touch</b>                                                                                                    | ň                       |  |  |
|                                          |                                                                                             | [ Administrator ] Help                                                                                                    |                         |  |  |
|                                          |                                                                                             | SpeedTouch SpeedTouch                                                                                                    |                         |  |  |
|                                          |                                                                                             | Broadband Connection                                                                                                    |                         |  |  |
|                                          |                                                                                             | Toolbox                                                                                                    |                         |  |  |
|                                          |                                                                                             | Toolbox FinderAsistance: Disabled Game Asistance: Game Asistance: Game Asistan |                         |  |  |
|                                          |                                                                                             | • Entrata Longo<br>Marine Network<br>• E themet: University 0:04-58-6f-68-f9                                                                                                    |                         |  |  |
|                                          |                                                                                             | A C THOMSON INVO                                                                                                    |                         |  |  |
|                                          |                                                                                             | Domyślnie otwiera się strona domowa modemu SpeedTou                                                                                                    | ich™.                   |  |  |
|                                          | 2                                                                                           | Kliknąć ikonę Connect reprezentującą żądane połączenie                                                                                                    | szerokopasmowe.         |  |  |
|                                          |                                                                                             | System może zażądać podania identyfikatora i hasła użytk                                                                                                    | ownika.                 |  |  |
|                                          |                                                                                             | Po potwierdzeniu wbudowany klient dial-in PPPoE zestav<br>Internet.                                                                                                    | wia połączenie z siecią |  |  |
|                                          | 3                                                                                           | Można surfować w sieci Internet.                                                                                                    |                         |  |  |
| Monitorowanie<br>połaczenia z siecia     | Prze<br>wyś                                                                                 | ez cały czas trwania połączenia PPP można sprawdzać jego<br>wietlać dane związane z połączeniem:                                                                                                    | o status oraz           |  |  |
| Internet                                 | •                                                                                           | Strona informacji systemowej modemu SpeedTouch™: patrz "4.3.1 Informacja systemowa" na stronie 54.                                                                                                    |                         |  |  |
|                                          | •                                                                                           | Zadania diagnostyczne modemu SpeedTouch™: patrz "4.4 połączenia" na stronie 62.                                                                                                    | 4.1 Kontrola ciągłości  |  |  |
|                                          |                                                                                             |                                                                                                    |                         |  |  |

 $\mathsf{speed} \mathsf{touch}^{{}^{\scriptscriptstyle{\mathsf{T}}\!\!\mathsf{M}}}$ 

E-DOC-CTC-20050429-0103 v2.0

35

Połączenie z siecią Internet

| Zamykanie sesji<br>internetowych | W celu zamknięcia aktywnego połączenia PPP należy wykonać następujące<br>czynności: |
|----------------------------------|-------------------------------------------------------------------------------------|
|                                  | <ol> <li>Przejść do strony domowej modemu SpeedTouch™.</li> </ol>                   |
|                                  | 2 Kliknąć przycisk <i>Disconnect</i> aktywnego połączenia szerokopasmowego.         |
|                                  | W rezultacie klient PPP wbudowany w modem SpeedTouch™ zamyka sesję z siecią         |

Internet. Ikona przedstawia stan rozłączenia (*Disconnected*), a komputer zostaje odłączony od sieci Internet.

## 3.2 Agent kontroli IDG

| Wprowadzenie         | Użytkownicy systemu MS Windows XP mogą w prosty sposób zestawiać sesje PPP,<br>ponieważ system ten jest wyposażony w oprogramowanie klienta urządzeń<br>bramowych (IDG – ang. <i>Internet Gateway Device</i> ). Klient wykrywa i kontroluje<br>urządzenia służące do połączeń z siecią Internet (m.in. modem SpeedTouch <sup>™</sup> ).<br>Klient IDG umożliwia połączenie i rozłączenie tylko całkowicie<br>skonfigurowanego połączenia. |
|----------------------|----------------------------------------------------------------------------------------------------|
| Warunki wstępne      | Muszą być spełnione następujące warunki:                                                                                                    |
|                      | <ul> <li>Do systemu MS Windows XP muszą być dodane następujące usługi sieciowe:</li> </ul>                                                                                                    |
|                      | <ul> <li>UPnP<sup>™</sup> (patrz "Modem SpeedTouch<sup>™</sup> nie wykrywany przez UPnP<sup>™</sup> oraz<br/>klienta IDG" na stronie 108).</li> </ul>                                                                                                    |
|                      | <ul> <li>Klient IDG służący do wykrywania i kontroli urządzeń (patrz "Dodawanie<br/>klienta IDG" na stronie 109).</li> </ul>                                                                                                    |
|                      | <ul> <li>W modemie SpeedTouch™ musi być uruchomiona funkcja UPnP™. Włączanie<br/>tej funkcji opisano w podrozdziale "4.5.2 Współdzielenie gier i aplikacji" na stronie<br/>68).</li> </ul>                                                                                                    |
|                      |                                                                                                    |
| Uruchamianie sesji z | Nalezy wykonac następujące czynności:                                                                                                    |
| siecią miemei        | <ul> <li>W pasku narzędzi systemu windows kliknąc Start.</li> <li>W byst (Cettings) Control Band</li> </ul>                                                                                                    |
|                      | 2 Wybrac (Settings>) Control Panel.                                                                                                    |
|                      | 3 Pojawia się panel sterowania. Przejść do (Network and Internet Connections>)<br>Network Connections.                                                                                                    |
|                      | 4 Pojawia się okno <i>Network Connections</i> :                                                                                                    |
|                      | Network Connections                                                                                                    |
|                      | Fie Edit View Favorites Tools Advanced Help                                                                                                    |
|                      | Geach · Constant Folders                                                                                                    |
|                      | Network Table                                                                                                    |
|                      | Create a new connection                                                                                                    |
|                      | See Also   LAN or High-Speed Internet                                                                                                    |
|                      | Network Troubleshooter      Local Area Connection      Enabled                                                                                                    |
|                      | Other Places                                                                                                    |
|                      | Pojawi się ikona <i>Internet Gateway</i> symbolizująca możliwość połączenia z siecią<br>Internet poprzez funkcję IDG modemu SpeedTouch™.                                                                                                    |
|                      | 5 Dwukrotnie kliknąć ikonę <i>Internet Connection</i> .                                                                                                    |
|                      | W rezultacie wbudowany klient dial-in modemu SpeedTouch™ zestawia                                                                                                    |

- połączenie z siecią Internet. Ikona *Internet Gateway* zawiera napis *Connected* i Państwa komputer pracuje w sieci.
- 6 Można otworzyć przeglądarkę Web i surfować w sieci Internet.

 $\textsf{speed} \textsf{touch}^{{}^{\scriptscriptstyle \textsf{M}}}$ 

Połączenie z siecią Internet

połączenia

Kontrola stanu W czasie trwania sesji z siecią Internet zestawionej przez wbudowanego klienta dial-in PPP modemu SpeedTouch™ można wyświetlać stan połączenia oraz pewne liczniki. Należy dwukrotnie kliknąć ikonę Internet Connection w oknie Network Connections komputera PC.

| 🧏 Internet Connection Status                     | ? 🛛                     |
|--------------------------------------------------|-------------------------|
| General                                          |                         |
| Internet Galeway                                 |                         |
| Status:                                          | Connected               |
| Duration:                                        | 00:01:16                |
| Speed:                                           | 3.3 Mbps                |
| Activity<br>Internet Internet Gateway            | My Computer             |
| Bytes:<br>Sent: 3.579.037<br>Received: 4.155.677 | 5.606.288<br>12.582.862 |
| Properties Disconnect                            |                         |
|                                                  |                         |

Internet

Rozłączanie sesji z siecią Należy wykonać następujące czynności:

- W pasku narzędzi systemu Windows kliknąć Start. 1
- 2 Wybrać (Settings>) Control Panel<(Network and Internet Connections>) Network Connections.
- Pojawia się okno Network Connections, kliknąć prawym przyciskiem myszki 3 ikonę Internet Connection a następnie wybrać opcję Disconnect to close the session.
  - Można również dwukrotnie kliknąć ikonę. Pojawi się okno Internet Connection Status w którym znajduje się przycisk Disconnect służący do zamykania sesji.
- W rezultacie wbudowany klient dial-in modemu SpeedTouch™ rozłącza 4 połączenie z siecią Internet. Ikona Internet Gateway zawiera napis Disconnected i Państwa komputer zostaje odłączony od sieci.

speed**touch**™

## 3.3 Połączenia szerokopasmowe w systemie MS Windows XP

| Wymagania wstępne            | Ab <u>y</u><br>nal | y móc korzystać z szerokopasmowych połączeń w systemie MS Windows XP<br>eży skonfigurować modem SpeedTouch™ do pracy w trybie (alternatywnie): |
|------------------------------|--------------------|----------------------------------------------------------------------------------------------------|
|                              | •                  | Mostu                                                                                                    |
|                              | ۲                  | PPPoE Relay                                                                                                    |
| Konfigurowanie<br>połączenia | W                  | celu utworzenia nowego połączenia szerokopasmowego należy wykonać<br>stępujące czynności:                                                      |
| szerokopasmowego             | 1                  | W menu <b>Start</b> menu kliknąć <b>(Settings &gt;) Control Panel</b> .                                                                        |
|                              | 2                  | Pojawia się okno <i>Control Panel</i> . Przejść do <i>(Network and Internet<br/>Connections &gt;) Network Connections.</i>                     |
|                              | 3                  | W oknie <b>Network Tasks</b> kliknąć <b>Create a new connection</b> .                                                                          |
|                              |                    | Pojawia się Asystent <i>New Connection</i> :                                                                                                   |
|                              |                    | New Connection Wizard                                                                                                    |
|                              |                    | Aby kontynuować kliknąć przycisk <b>Next</b> .                                                                                                 |
|                              | 4                  | Wybrać opcję <i>Connect to the Internet</i> : Kliknąć przycisk <i>Next</i> .                                                                   |
|                              | 5                  | Wybrać opcję <b>Set up my connection manually</b> . Kliknąć przycisk <b>Next</b> .                                                             |
|                              | 6                  | Wybrać <b>Connect using a broadband connection that requires a user name<br/>and password</b> . Kliknąć przycisk <b>Next</b> .                 |
|                              | 7                  | W kolejnym oknie dialogowym należy nadać nazwę tworzonemu połączeniu, np.<br>YourISP.                                                          |

| # Connection Wizard                                                               |                |        |
|-----------------------------------------------------------------------------------|----------------|--------|
| Connection Name<br>What is the name of the service that provides your Internet co | nnection?      | Ŋ      |
| Type the name of your ISP in the following box.                                   |                |        |
| ISP Name                                                                          |                |        |
| YourISP                                                                           |                |        |
|                                                                                   |                |        |
| < <u>B</u> ack                                                                    | <u>N</u> ext > | Cancel |

 $\mathsf{speed} \mathsf{touch}^{{}^{\scriptscriptstyle{\mathsf{T}}\!\!\mathsf{M}}}$ 

Połączenie z siecią Internet

8 Zdecydować czy połączenie ma być dostępne dla każdego użytkownika, czy tylko dla użytkownika aktualnie zalogowanego.

| New Connection Wizard                                                                                                    |
|----------------------------------------------------------------------------------------------------|
| Connection Availability<br>You can make the new connection available to any user or only to yourself.                          |
| A connection that is created for your use only is saved in your user account and is not<br>available unless you are logged on. |
| Create this connection for:                                                                                                    |
| ⊙ Anyone's use                                                                                                    |
| ○ My use only                                                                                                    |
|                                                                                                    |
|                                                                                                    |
|                                                                                                    |
|                                                                                                    |
|                                                                                                    |
|                                                                                                    |
| <pre>&lt;<u>Back Next&gt; Cancel</u></pre>                                                                                     |

**9** Należy wprowadzić informacje związane z kontem internetowym. Dane które są potrzebne powinny zostać uzyskane od Państwa dostawcy usług.

| New Connection Wizard                                                                                                    |                                     |  |  |
|----------------------------------------------------------------------------------------------------|-------------------------------------|--|--|
| Internet Account Information<br>You will need an account name and password to si                                                                                                    | ign in to your Internet account.    |  |  |
| Type an ISP account name and password, then write down this information and store it in a<br>safe place. [If you have forgotten an existing account name or password, contact your ISP.] |                                     |  |  |
| User name: JohnDoe@YourISP                                                                                                    |                                     |  |  |
| Password:                                                                                                    |                                     |  |  |
| Confirm password:                                                                                                    |                                     |  |  |
| Use this account name and password when an<br>this computer                                                                                                    | nyone connects to the Internet from |  |  |
| Make this the default Internet connection                                                                                                    |                                     |  |  |
| \$                                                                                                    |                                     |  |  |
| < <u>E</u>                                                                                                    | <u>∃</u> ack <u>N</u> ext > Cancel  |  |  |

10 Pod koniec procesu konfiguracji pojawia się następujące okno dialogowe:

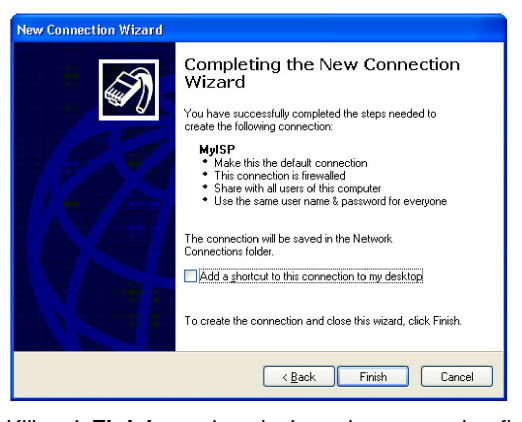

Kliknąć *Finish* w celu zakończenia procesu konfiguracji. Pojawia się okno *Connect YourISP* (patrz poniżej).

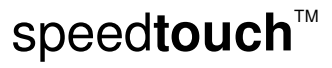

Inicjalizacja W szerokopasmowej sesji z 1 siecią Internet

- W celu połączenia się z siecią Internet należy wykonać następujące czynności:
  - W menu **Start** kliknąć **Connect To** a następnie kliknąć nazwę utworzonego połączenia (np. YourISP).
    - Jeżeli korzystają Państwo z menu Classic Start, kliknąć Start > Settings > Network (and Dial-up) connections > YourISP.
- 2 Pojawia się okno Connect YourISP:

| Connect YourI9     | P ?×                                           |
|--------------------|------------------------------------------------|
| C                  |                                                |
| <u>U</u> ser name: | JohnDoe@YourISP                                |
| <u>P</u> assword:  | [To change the saved password, click here]     |
| ✓ Save this u      | ser name and password for the following users: |
| O Melo <u>nly</u>  |                                                |
| ⊙ <u>A</u> nyone   | who uses this computer                         |
| <u>C</u> onnect    | Cancel Properties Help                         |

- 3 W razie konieczności wprowadzić nazwę użytkownika oraz hasło.
- 4 Kliknąć Connect.
- 5 Po zestawieniu połączenia pojawia się wiadomość *Connection*, a okno połączenia dial-up jest minimalizowane do postaci ikony w panelu systemowym:

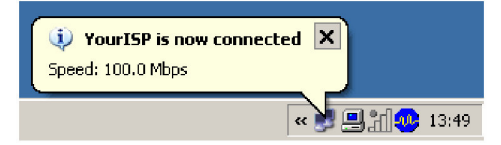

6 Można otworzyć przeglądarkę internetową i surfować w sieci Internet.

Połączenie z siecią Internet

Zamykanie szerokopasmowych sesji internetowych

1

Zamykanie W celu zamknięcia aktywnej sesji internetowej należy wykonać następujące owych sesji czynności:

W menu Start kliknąć Connect To oraz nazwę połączenia (np. YourISP).

Jeżeli korzystają Państwo z menu Classic Start, kliknąć Start > Settings > Network (and Dial-up) connections > YourISP.

2 Pojawia się okno YourISP Status:

| ieneral Details |                   |              |
|-----------------|-------------------|--------------|
| Connection      |                   |              |
| Status:         |                   | Connected    |
| Duration:       |                   | 00:00:32     |
| Speed:          |                   | 100.0 Mbps   |
| Bytes:          | Sent — 💑<br>7,405 | Received 395 |
| Compression:    | 0%                | 0%           |
| Errors:         | 0                 | 0            |
| Properties Dis  | connect           |              |

- 3 Kliknąć przycisk Disconnect.
- 4 W rezultacie połączenie jest zamykane, a komputer zostaje odłączony od sieci Internet.

# ${\tt speed} {\color{black}{touch}}{\scriptstyle^{{\scriptscriptstyle \mathsf{TM}}}}$

## 3.4 Korzystanie z klienta dial-in PPPoE pod Mac OS X

| Wymagania wstępne            | Aby móc korzystać z szerokopasmowych połączeń w systemie Mac OS > skonfigurować modem SpeedTouch™ do pracy w trybie (alternatywnie):                                 | < należy             |
|------------------------------|----------------------------------------------------------------------------------------------------|----------------------|
|                              | ▶ Mostu                                                                                                    |                      |
|                              | PPPoE Relay                                                                                                    |                      |
| Konfigurowanie<br>połaczenia | W celu utworzenia nowego połączenia typu <i>dial-in</i> należy wykonać nastę<br>czynności:                                                                           | pujące               |
| szerokopasmowego             | 1 W menu Apple kliknać System Preferences.                                                                                                    |                      |
|                              | 2 Pojawia sie okno System Preferences Kliknać ikone Network                                                                                                    |                      |
|                              | <ol> <li>Pojawia się okrio <b>bystem i recipiecis</b>. Ninkinge interiority.</li> <li>Dolawia się okrio <b>bystem i recipiecis</b>. Ninkinge interiority.</li> </ol> | Desite               |
|                              | 3 Pojawia się okno network. Upewnic się, że z listy Snow wybrano po<br>in Ethernet, o postopnie klikneć zekładke. BBBe E.                                            | ozycję <b>Bulit-</b> |
|                              | <b>in Einemei</b> , a hasiępnie kliknąc zakładkę <b>PPPOE</b> .                                                                                                    |                      |
|                              | B O Natsark                                                                                                    |                      |
|                              | Stew All Edipology Sound Viewant Stormer Disc.                                                                                                    |                      |
|                              | Location: Automatic                                                                                                    |                      |
|                              | Show: Built in Ethernet                                                                                                    |                      |
|                              | TCP/IP PPPOE AppleTalk Proves                                                                                                    |                      |
|                              | Connect using PPPoE                                                                                                    |                      |
|                              | Service Provider: MySP (Surrora)                                                                                                    |                      |
|                              | Accourt Name: johndou@NyISP                                                                                                    |                      |
|                              | Passward:                                                                                                    |                      |
|                              | Severy previousness<br>Denoting the beam allowers of this composition<br>access this internet account willout internet a passward.<br>FPFPDE Options                 |                      |
|                              | 😿 Show 1990aF status in meria bar                                                                                                    |                      |
|                              | Click the lack to present further changes.                                                                                                    |                      |
|                              |                                                                                                    |                      |
|                              | 4 vyprowauzic nazwę uzytkownika oraz nasło (pola Account Name of                                                                                                    | az                   |

- **Password**) zgodnie z danymi uzyskanymi od dostawcy sieci.
  - Jeżeli komputer ma zapamiętać hasło dla tego użytkownika, zaznaczyć opcję Save Password. Opcjonalnie można wprowadzić nazwę tego połączenia (w polu Service Provider). Wszystkie pozostałe pola powinny zostać puste.
- 5 Kliknąć Apply now.

 ${\tt speed} {\color{black}{touch}}{}^{{\scriptscriptstyle \mathsf{T}}{\scriptscriptstyle \mathsf{M}}}$ 

W celu połączenia się z siecią Internet należy wykonać następujące czynności: Inicjalizacja szerokopasmowej sesji Kliknąć ikonę Internet Connect. 1 Internet Jeżeli nie jest dostępna ikona Internet Connect, przejść do folderu Applications na dysku startowym systemu i dwukrotnie kliknąć Internet Connect. 2 Pojawia się następujące okno dialogowe: 000 Built-in Ethernet Configuration: Built-in Ethernet 7 Service Provider: Name: johndoe@MyISP Password: ..... Show PPPoE status in menu bar These settings can be changed in Network Preferences. Status: Idle Connect Upewnić się że w liście Configuration wybrano pozycję Built-in Ethernet. 3 W razie konieczności wpisać nazwę użytkownika i hasło zgodne z danymi dostawcy usług. Kliknąć Connect. 4 5 Komputer łączy się z siecią Internet. Można uruchomić przeglądarkę WWW i rozpocząć surfowanie w sieci Internet. Zakończenie W celu zamknięcia sesji z siecią Internet należy wykonać następujące czynności: szerokopasmowej sesji 1 Kliknąć ikonę Internet Connect. Internet typu dial-in Jeżeli nie jest dostępna ikona Internet Connect, przejść do folderu Applications na dysku startowym systemu i dwukrotnie kliknąć Internet Connect. 2 Pojawia się następujące okno dialogowe: 000 Built-in Ethernet Configuration: Built-in Ethernet Alternate Number: Name: johndoe@MyISP Password: ..... 🗹 Show modem status in menu bar These settings can be changed in Network Preferences. Status: Connected to 217.136.58.1 at 8192000 bps Send: Receive Connect Time: 00:00:11

Upewnić się że w liście Configuration wybrano pozycję Built-in Ethernet.

3 Kliknąć Disconnect.

IP Address: 217.136.58.198

4 Komputer rozłącza się z siecią Internet. Dalsze surfowanie w sieci jest niemożliwe.

Discon

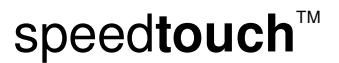

## 4 Interfejs Web modemu SpeedTouch™

| Wprowadzenie        | Modem SpeedTouch <sup>™</sup> zawiera wbudowany system stron HTML stanowiący interfejs<br>z oprogramowaniem pracującym w urządzeniu. Jest to zarazem prosty interfejs<br>służący do konfiguracji i zarządzania modemu SpeedTouch <sup>™</sup> z przeglądarki Web i<br>dowolnego komputera PC podłączonego do modemu SpeedTouch <sup>™</sup> . |
|---------------------|----------------------------------------------------------------------------------------------------|
|                     | Informacje dotyczące sposobu otwierania stron HTML znajdują się w podrozdziale<br>"1.3.1 Dostęp do interfejsu Web" na stronie 11.                                                                                                    |
| Dokumentacja modemu | Dokumentacja związana:                                                                                                    |
| SpeedTouch™         | <ul> <li>Podręcznik Instalacji i Konfiguracji modemu SpeedTouch™, w którym znajdują<br/>się szczegółowe procedury instalacji i konfiguracji.</li> </ul>                                                                                                    |

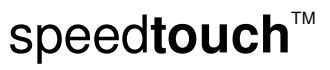

Interfejs Web modemu SpeedTouch™

## 4.1 Nawigacja

Komponenty

enty Interfejs Web modemu SpeedTouch™ składa się z następujących obszarów:

- Menu
- Paska języków
- Paska nawigacji
- Obszaru powiadomień
- Obszaru zadań

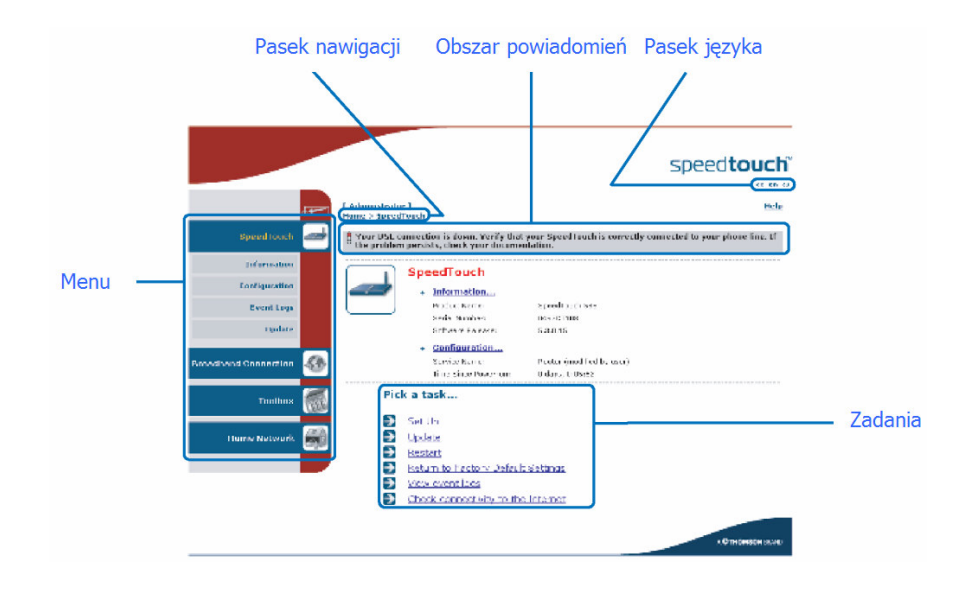

#### 4.1.1 Menu

| Elementy menu              | Menu znajduje się z lewej strony okna i zawiera następujące elementy:                                                                         |  |  |
|----------------------------|----------------------------------------------------------------------------------------------------|--|--|
|                            | Speed Touch:                                                                                                    |  |  |
|                            | Wyświetlanie podstawowych informacji o modemie SpeedTouch™.                                                                                   |  |  |
|                            | Broadband Connection:                                                                                                    |  |  |
|                            | Przeglądanie/konfigurowanie połączeń szerokopasmowych.                                                                                        |  |  |
|                            | Toolbox:                                                                                                    |  |  |
|                            | Przydzielanie gier lub aplikacji do urządzenia oraz zabezpieczenia połączenia z siecią Internet.                                              |  |  |
|                            | Home Network:                                                                                                    |  |  |
|                            | Zarządzanie siecią lokalną.                                                                                                    |  |  |
|                            |                                                                                                    |  |  |
| Rozwijanie i zwijanie menu | Przechodzenie pomiędzy dwoma stanami menu (rozwiniętym i zwiniętym) jest<br>możliwe dzięki przyciskowi znajdującemu się w górnej części menu: |  |  |
|                            |                                                                                                    |  |  |

 $\mathsf{speed} \mathsf{touch}^{{}^{\scriptscriptstyle{\mathsf{T}}\!\!\mathsf{M}}}$ 

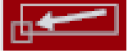

Interfejs Web modemu SpeedTouch™

#### 4.1.2 Pasek języków

Pasek języków

 $\bigcirc$ 

Ków Pasek języków znajduje się pod logo SpeedTouch™ i umożliwia zmianę języka interfejsu Web modemu SpeedTouch™.

Pasek języków jest prezentowany tylko wówczas, gdy dostępny jest więcej niż jeden język.

### 4.1.3 Pasek nawigacji

| Papak powigacij                                                                        | Pasok nawigacii znajduje sie w górnej części strony i umożliwia:                                            |  |  |
|----------------------------------------------------------------------------------------|----------------------------------------------------------------------------------------------------|--|--|
| Fasek nawigacji                                                                        | i asek nawigacji znajduje się w gomej części strony i unożniwia.                                            |  |  |
|                                                                                        | <ul> <li>Wyświetlenie nazwy aktualnego użytkownika</li> </ul>                                               |  |  |
| Kliknąć nazwę użytkownika aby zmienić jego hasło lub przełączyć<br>innego użytkownika. |                                                                                                    |  |  |
|                                                                                        | Wskazanie aktualnej pozycji w interfejsie stron WWW modemu SpeedTouch™.                                     |  |  |
|                                                                                        | <ul> <li>Uzyskanie informacji pomocy kontekstowej.</li> </ul>                                               |  |  |
| Wyświetlanie poziomu                                                                   | W zależności od położenia wyświetlanej strony w hierarchii stron dostępne są następujące przyciski:         |  |  |
|                                                                                        | Overview: wyświetlenie podsumowania aktualnego stanu bądź konfiguracji                                      |  |  |
|                                                                                        | <ul> <li>Details: wyświetlenie szczegółowych informacji o aktualnym stanie lub<br/>konfiguracji.</li> </ul> |  |  |
|                                                                                        | Configure: zmiana aktualnej konfiguracji.                                                                   |  |  |

Interfejs Web modemu SpeedTouch™

#### 4.1.4 Obszar powiadomień

Obszar powiadomień Obszar powiadomień znajduje się poniżej paska nawigacji i służy do wyświetlania:

- Komunikatów o błędach (ikona "czerwonego światła") ▶
- Ostrzeżeniach (ikona "żółtego światłą") ۲
- Informacji (ikona "zielonego światła").
  - Jeżeli nie pojawiło się żadne zdarzenie, ikona nie będzie wyświetlana.

#### 4.1.5 Obszar zadań

Zadania W celu przyspieszenia procesu konfiguracji modemu SpeedTouch™ pewne strony zawierają tzw. zadania. Zadania prowadzą do stron w których można wykonywać operacje będące przedmiotem zadań.

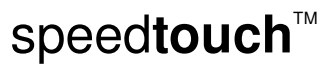

Interfejs Web modemu SpeedTouch™

## 4.2 Strona domowa

Strona domowa modemu SpeedTouch™

Strona domowa modemu SpeedTouch™ zawiera przegląd wszystkich obszarów funkcjonalnych modemu SpeedTouch™:

- SpeedTouch™
- Broadband Connection
- Toolbox
- Home Network

|                      |   |                                      |                                                                    |                           | speed <b>touc</b> |
|----------------------|---|--------------------------------------|--------------------------------------------------------------------|---------------------------|-------------------|
|                      | æ | [ <u>Administrato</u><br><u>Home</u> | r]                                                                 |                           | Hel               |
| SpeedTouch           | 2 |                                      | SpeedTouch                                                         |                           |                   |
| Broadband Connection | - |                                      | Information     Product Name:     Software Release:                | SpeedTouch 585<br>5.3.2.1 | Update            |
| Toolbox              |   |                                      | Broadband Conne                                                    | ection                    |                   |
| Home Network         |   |                                      | Internet:                                                          | Disconnected              | Connect           |
|                      |   | 711                                  | Toolbox<br>• Remote Assistance:<br>• Game & Application<br>Sharing | Disabled                  |                   |
|                      |   |                                      | Firewall:     Parental Control                                     | Disabled                  |                   |
|                      |   |                                      | Home Network                                                       | Unknown-00-0d-88-4f-a8-f6 |                   |
|                      |   |                                      |                                                                    |                           | A Q THOMSON BRAY  |

## 4.3 Menu SpeedTouch

| Menu   | Spee | dTou | cl |
|--------|------|------|----|
| wichtu | Opee | uiou |    |

h Menu SpeedTouch zawiera następujące pozycje:

- Information
- Configuration
- Event Logs

#### Strona SpeedTouch

Strona *SpeedTouch* zawiera podstawowe informacje o modemie SpeedTouch™:

- informacje o produkcie
- konfigurację urządzenia

|                      |    |              |                                   | speed <b>touch</b> "                             |
|----------------------|----|--------------|-----------------------------------|--------------------------------------------------|
|                      |    | Home > Speed | Touch                             | Help                                             |
| SpeedTouch           | _  |              | CasadTasak                        |                                                  |
| Information          |    |              | Information                       |                                                  |
| Configuration        |    |              | Product Name:                     | SpeedTouch 585                                   |
| Event Lang           |    |              | Serial Number:                    | 0521JT004                                        |
| Event Logs           |    |              | Software Release:                 | 5.3.2.5.0                                        |
|                      |    |              | <ul> <li>Configuration</li> </ul> |                                                  |
| Broadband Connection | 50 |              | Service Name:                     | Routed PPPoE on 0/35 and 8/35 (modified by user) |
|                      | -  |              | Date & Time:                      | Wed, 20-Jul-2005 18:27:22+01:00                  |
| Toolbox              |    | Pic          | k a task                          |                                                  |
|                      |    | →            | Set Up                            |                                                  |
| Home Network         |    | →            | Restart                           |                                                  |
|                      |    |              | Return to Factory Defau           | ult Settings                                     |
|                      |    | •            | View event logs                   |                                                  |
|                      |    |              | Check connectivity to th          | he Internet                                      |
|                      |    |              | CHECK CONTRACTORY TO ST           |                                                  |
|                      |    |              |                                   |                                                  |
|                      |    |              |                                   | A O THOMSON BRAND                                |

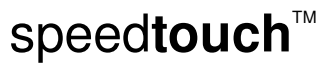

Interfejs Web modemu SpeedTouch™

#### 4.3.1 Strona Information

Strona Information Strona Information zawiera ważna informacje o produkcie SpeedTouch™, niezbędne do kontaktu z biurem obsługi klienta:

|            | System Information<br>This page summarizes important in<br>you contact your helpdesk. | formation on your SpeedTouch. You may need this information when |
|------------|---------------------------------------------------------------------------------------|------------------------------------------------------------------|
| $\bigcirc$ | Product Name:                                                                         | SpeedTouch 585                                                   |
|            | Serial Number:                                                                        | 0452DT108                                                        |
|            | Software Release:                                                                     | 5.3.0.15                                                         |
|            | Software Variant:                                                                     | AA                                                               |
|            | Boot Loader Version:                                                                  | 1.0.16                                                           |
|            | Product Code:                                                                         | 35723430                                                         |
|            | Board Name:                                                                           | BANT-K                                                           |

# $\mathsf{speed} \mathsf{touch}^{{}^{\scriptscriptstyle{\mathsf{T}}\!\!\mathsf{M}}}$

#### 4.3.2 Asystent konfiguracji modemu SpeedTouch™

Asystent konfiguracji Asystent konfiguracji umożliwia szybkie skonfigurowanie połączenia z siecią Internet poprzez modem SpeedTouch™:

Aby skonfigurować modem SpeedTouch™ za pomocą Asystenta konfiguracji należy:

- 1 W lewym menu kliknąć SpeedTouch
- 2 W liście Pick a task ... kliknąć Setup
- 3 Asystent konfiguracji modemu SpeedTouch™ prowadzi użytkownika przez proces konfiguracji modemu SpeedTouch™.

| SpeedTouch 585: 0452DT108 - Microsoft Inte                             | ernet Explorer provided by TH 📃 🗖 🗶 |
|------------------------------------------------------------------------|-------------------------------------|
|                                                                        | speed <b>touch</b>                  |
| Welcome to the SpeedTou<br>Easy Setup                                  | ich <sup>114</sup>                  |
| This wizard helps you configure your Speed<br>To continue, click Next. | lTouch™ .                           |
|                                                                        | A <b>C THOMSON</b> BRAND            |
| THOMSON 📾                                                              | CBock Next> Cancel                  |

Interfejs Web modemu SpeedTouch™

#### 4.3.3 Strona Restart

| Wejście na stronę <i>Restart</i> | Należy wykonać następujące czynności:                                                                                  |                                       |  |
|----------------------------------|----------------------------------------------------------------------------------------------------|---------------------------------------|--|
|                                  | <ol> <li>W lewym menu kliknąć <i>SpeedTouch</i></li> <li>W liście <i>Pick a task</i> kliknąć <i>Restart</i></li> </ol> |                                       |  |
|                                  |                                                                                                    |                                       |  |
|                                  | Restart modemu                                                                                                    | Należy wykonać następujące czynności: |  |
| SpeedTouch™                      | 1 Kliknąć Yes, restart my SpeedTouch                                                                                   |                                       |  |
|                                  | 2 Modem SpeedTouch™ wykonuje procedurę restartu.                                                                       |                                       |  |

3 Następuje powrót do strony domowej.

#### 4.3.4 Strona Configuration

| Strona Overview         | Strona <b>Overview</b> umożliwia wyświetlenie aktualnej konfiguracji modemu<br>SpeedTouch™.                                                                                                    |
|-------------------------|----------------------------------------------------------------------------------------------------|
| Strona <i>Details</i>   | Strona <b>Details</b> umożliwia wyświetlenie szczegółowych informacji o aktualnej konfiguracji modemu SpeedTouch™.                                                                                                    |
| Strona <i>Configure</i> | Strona Configure umożliwia zmianę aktualnej konfiguracji.         Strona Configure umożliwia zmianę aktualnej konfiguracji.         Strona Configuration         Time page lets you configure your SpeedTouch. In order to modfy those settings, you must use the Configuration Wizard and follow the instructions appearing on the settings, you must use the Configuration Wizard and follow the instructions appearing on the settings, you must use the Configuration Wizard and follow the instructions appearing on the settings, you must use the Configuration Wizard and follow the instructions appearing on the settings, you must use the Configuration Wizard and follow the instructions appearing on the settings, you must use the Configuration Wizard and follow the instructions appearing on the settings, you must use the Configuration Wizard and follow the instructions appearing on the settings, you must use the Configuration Wizard and follow the instructions appearing on the settings, you must use the Configuration Wizard and follow the instructions appearing on the settings, you must use the Configuration Configuration Co |

Jeżeli zamierzają Państwo:

- ► Zrekonfigurować modem SpeedTouch<sup>TM</sup>:
  - Należy kliknąć *Configuration Wizzard* w sekcji *Service Configuration*. Szczegółowe informacje znajdują się w rozdziale "4.3.2 Asystent konfiguracji modemu SpeedTouch<sup>TM</sup>" na stronie 55.
- > Skonfigurować ustawienia czasu rzeczywistego modemu SpeedTouch™:
  - Jeżeli modem SpeedTouch™ ma być synchronizowany z określonego serwera czasu rzeczywistego, należy zaznaczyć opcję Auto-configuration.
  - Jeżeli konfiguracja zegara modemu SpeedTouch™ ma być zrealizowana ręcznie, należy anulować opcję Auto-configuration.
- Włączyć/wyłączyć przechwytywanie przeglądania stron Web lub ustawić konfigurację automatyczną
  - Po wyłączeniu przechwytywania stron Web lub po ustawieniu konfiguracji automatycznej funkcja kontroli rodzicielskiej stanie się niemożliwa.

Kliknąć Apply aby zapisać nowe ustawienia.

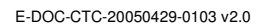

Interfejs Web modemu SpeedTouch™

| 4.3.5 Strona Backup    | & Restore                                                                                                    |  |  |
|------------------------|----------------------------------------------------------------------------------------------------|--|--|
| Wprowadzenie           | <ul> <li>Strona <i>Backup &amp; Restore</i> umożliwia realizację następujących operacji:</li> <li>Zapisywania aktualnej konfiguracji</li> <li>Odtwarzania uprzednio zapisanej konfiguracji</li> </ul>                                                                                                    |  |  |
|                        | Backup & Restore         This page enables you to save and restore the configuration of your SpeedTouch. Follow instructions below         • Backup current configuration         In order to store the current configuration of your SpeedTouch, click on the `Backup Configuration Now' button. You will be prompted by your web browser to store the |  |  |
|                        | Configuration file locally on your hard disk. Choose a location and store the file on your     Backup Configuration Now      Restore saved configuration                                                                                                    |  |  |
|                        | You can restore a configuration file you have previously stored on your computer.<br>Click on 'Browse', choose the configuration file you want to restore on your SpeedTouch and<br>click on 'Restore Configuration Now' to restore the configuration.<br>Configuration File:                                                                           |  |  |
|                        | Restore Configuration Now                                                                                                    |  |  |
| Wejście na stronę      | Należy wykonać następujące czynności:                                                                                                    |  |  |
| Backup & Restore       | 1 W menu SpeedTouch kliknąć <i>Configuration</i>                                                                                                    |  |  |
|                        | 2 Kliknąć <i>Configure</i>                                                                                                    |  |  |
|                        | 3 W liście <i>Pick a task</i> kliknąć <i>Save or Restore Configuration</i> .                                                                                                    |  |  |
| Zapisywanie aktualnej  | Należy wykonać następujące czynności:                                                                                                    |  |  |
| konfiguracji           | 1 Kliknąć <i>Backup Configuration Now</i>                                                                                                    |  |  |
|                        | 2 Kliknąć <i>Save</i>                                                                                                    |  |  |
|                        | 3 Wybrać miejsce zapisu pliku z kopią danych konfiguracyjnych a następnie kliknąć<br>Save.                                                                                                    |  |  |
| Odtwarzanie poprzednio | –<br>Należy wykonać następujące czynności:                                                                                                    |  |  |
| zapisanej konfiguracji | Kliknąć <b>Browse</b>                                                                                                    |  |  |
|                        | 2 Wybrać plik konfiguracyjny który ma zostać odtworzony a następnie kliknąć <b>Open</b>                                                                                                    |  |  |
|                        | 3 Kliknąć <i>Restore Configuration Now</i>                                                                                                    |  |  |
|                        | 4 Modem SpeedTouch <sup>™</sup> ładuje konfigurację i wykonuje procedurę restartu.                                                                                                    |  |  |
|                        | 5 Po zakończeniu procedury modem SpeedTouch™ przechodzi do strony domowej.                                                                                                    |  |  |

 $\mathsf{speed} \mathsf{touch}^{{}^{\scriptscriptstyle{\mathsf{T}}\!\!\mathsf{M}}}$ 

### 4.3.6 Zerowanie do konfiguracji fabrycznej

| Wprowadzenie                                      | Strona ta umożliwia wyzerowanie modemu SpeedTouch™ do konfiguracji fabrycznej.<br>Wszystkie zmiany konfiguracyjne wprowadzone w trakcie eksploatacji zostaną utracone.           Warning: Reset to Factory Defaults<br>You are about to reset your SpeedTouch to factory default settings. All active connections will be<br>disconnected.           Do you want to proceed?           Yes, reset my SpeedTouch           Należy wykonać następujące czynności:           1         W lewym menu kliknąć SpeedTouch           2         W liście Pick a task kliknąć Return to Factory Default Settings. |  |  |  |
|---------------------------------------------------|----------------------------------------------------------------------------------------------------|--|--|--|
| Wejście na stronę<br>Reset to Factory<br>Defaults |                                                                                                    |  |  |  |
| Powrót do<br>konfiguracji<br>fabrycznej           | System prosi o potwierdzenie powrotu do konfiguracji fabrycznej. Należy kliknąć Yes, res         SpeedTouch.         (!)       Po wyzerowaniu modemu SpeedTouch™ do konfiguracji fabrycznej wszystkie akt połączenia zostaną rozłączone.                                                                                                    |  |  |  |

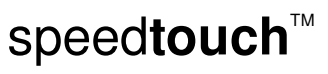

Interfejs Web modemu SpeedTouch™

#### 4.3.7 Strona Event Logs

4

Logowanie zdarzeń Strona Event Logs umożliwia wyświetlenie dziennika zdarzeń zarejestrowanych przez modem SpeedTouch™.

|  | Event Logging<br>This page summarizes the last events that have been recorded on your SpeedTouch. Choose a di<br>filter |   |                            |                                                                               |  |  |  |
|--|----------------------------------------------------------------------------------------------------|---|----------------------------|-------------------------------------------------------------------------------|--|--|--|
|  | Category:                                                                                                    |   |                            | LAN                                                                           |  |  |  |
|  | Recorded Events                                                                                                    |   |                            |                                                                               |  |  |  |
|  | Time                                                                                                    |   |                            | Message                                                                       |  |  |  |
|  | 00:23:11 (since last boot)00:23:10 (since last boot)                                                                    |   | 00:23:11 (since last boot) | DHCS server up                                                                |  |  |  |
|  |                                                                                                    |   | 00:23:10 (since last boot) | DHCS server went down                                                         |  |  |  |
|  |                                                                                                    | 8 | 00:00:04 (since last boot) | DHCS server up                                                                |  |  |  |
|  |                                                                                                    | 8 | 00:00:03 (since last boot) | WIRELESS interface turned on.                                                 |  |  |  |
|  |                                                                                                    | 8 | 00:00:03 (since last boot) | WIRELESS automatic channel selection done (channel = 1) $\label{eq:WIRELESS}$ |  |  |  |
|  |                                                                                                    |   |                            |                                                                               |  |  |  |

Tablica zdarzeń Zdarzenia zarejestrowane od momentu ostatniego włączenia modemu do zasilania są prezentowane w tablicy *Recorded Events*. W pierwszej kolumnie tablicy znajduje się określenie poziomu istotności danego zdarzenia.

| Ikona      | Opis        |
|------------|-------------|
| <b>een</b> | Informacja  |
|            | Ostrzeżenie |
|            | Błąd        |

Lista Category umożliwia filtrację zdarzeń wyświetlanych w tablicy Recorded Events. Przykładowo po kliknięciu opcji Security wyświetlane będą wyłącznie zdarzenia związane z bezpieczeństwem, np. wygenerowane przez podsystem firewalla modemu SpeedTouch™.

speed**touch**™

## 4.4 Menu Broadband Connection

Connection

Menu Broadband Menu Broadband Connection składa się z następujących opcji:

- **DSL** Connection ►
  - Internet services ۲

Connection

Strona Broadband Strona Broadband Connection umożliwia wyświetlenie przeglądu połączeń skonfigurowanych w modemie SpeedTouch™:

|                      |          | Ladministrate | -1                                           |                 | speed <b>touch</b>       |
|----------------------|----------|---------------|----------------------------------------------|-----------------|--------------------------|
|                      | <b>.</b> | Home > Broad  | r J<br>band Connection                       |                 | neip                     |
| SpeedTouch           | 2        |               | DSL Connection                               |                 |                          |
| Broadband Connection |          |               | View more  Uptime:                           | 0 days, 0:24:01 |                          |
| DSL Connection       |          | $\frown$      | Bandwidth (Up/Down)                          | 544 / 2.272     |                          |
| Internet Services    |          |               | Data Transferred<br>(Sent/Received) [KB/KB]: | 0,00 / 0,00     |                          |
| Toolbox              |          |               | Internet                                     |                 | Disconnect               |
|                      |          | A CONTRACTOR  | <u>View more</u>                             |                 |                          |
| Home Network         |          |               | Type:                                        | PPPoE           |                          |
|                      |          |               | IP Address:                                  | 101.101.101.39  |                          |
|                      |          |               | Data Transferred<br>(Sent/Received) [B/B]:   | 0/0             |                          |
|                      |          | Pic           | k a task                                     |                 |                          |
|                      |          | €             | Check connectivity to the                    | Internet        |                          |
|                      |          |               |                                              |                 | A <b>© Thomson</b> Brand |

Aby wyświetlić szczegółowe informacje o połączeniu należy kliknąć odnośnik View More znajdujący się w sekcji dotyczącej wybranego połączenia.

Jeżeli skonfigurowano połączenie typu dial-up, można ręcznie zestawić/rozłączyć to połączenie klikając przycisk Connect/Disconnect.

 $\mathsf{speed} \mathsf{touch}^{{}^{\scriptscriptstyle{\mathsf{T}}\!\!\!\!\!\!\!\!\!\!}}$ 

Interfejs Web modemu SpeedTouch™

### 4.4.1 Strona Connectivity Check

| Wprowadzenie                                                                                                    | Strona <i>Connectivity Check</i> umożliwia sprawdzenie ciągłości połączenia z siecią<br>Internet realizowanego za pomocą modemu SpeedTouch™.                             |  |  |  |  |
|----------------------------------------------------------------------------------------------------|----------------------------------------------------------------------------------------------------|--|--|--|--|
|                                                                                                    | Connectivity Check<br>This page enables you to perform a connectivity check on an Internet service of your SpeedTouch.                                                   |  |  |  |  |
|                                                                                                    | Choose an Internet service and click the button to launch the tests.                                                                                                    |  |  |  |  |
|                                                                                                    | Internet Service to Check: Internet                                                                                                    |  |  |  |  |
|                                                                                                    | Check Connectivity                                                                                                    |  |  |  |  |
| Wejście na stronę                                                                                                   | Należy wykonać następujące czynności:                                                                                                    |  |  |  |  |
| Connectivity Check                                                                                                  | 1 W lewym menu kliknąć <i>Broadband Connection</i>                                                                                                    |  |  |  |  |
|                                                                                                    | 2 W liście <i>Pick a task</i> kliknąć <i>Check connectivity to the Internet</i>                                                                                          |  |  |  |  |
| Sprawdzanie ciągłości                                                                                               | Należy wykonać następujące czynności:                                                                                                    |  |  |  |  |
| połączenia z siecią 1 W liście Internet Service to Check kliknąć usługę Internetową która m<br>Internet sprawdzona. |                                                                                                    |  |  |  |  |
|                                                                                                    | 2 Kliknąć <i>Check Connectivity</i>                                                                                                    |  |  |  |  |
|                                                                                                    | 3 Modem SpeedTouch <sup>™</sup> wyświetla wyniki testu w liście <i>Test Results</i> .                                                                                    |  |  |  |  |
| Analiza wyników testu                                                                                               | Jeżeli test zakończy się pomyślnie, pojawi się lista zawierająca zielone znaki<br>kontrolne. Każdy niepomyślnie zakończony test jest wyróżniany czerwonym<br>krzyżykiem. |  |  |  |  |
|                                                                                                    | Connectivity Check<br>This page enables you to perform a connectivity check on an Internet service of your SpeedTouch.                                                   |  |  |  |  |
|                                                                                                    |                                                                                                    |  |  |  |  |
|                                                                                                    | Internet Service to Check: Internet Check Connectivity                                                                                                    |  |  |  |  |
|                                                                                                    |                                                                                                    |  |  |  |  |
|                                                                                                    | • Test Results USL                                                                                                    |  |  |  |  |
|                                                                                                    |                                                                                                    |  |  |  |  |
| Ethernet                                                                                                    |                                                                                                    |  |  |  |  |
|                                                                                                    | ррр                                                                                                    |  |  |  |  |
| ГЪ                                                                                                    |                                                                                                    |  |  |  |  |
|                                                                                                    | Internet                                                                                                    |  |  |  |  |
|                                                                                                    | Connectivity to Gateway (101.101.1)                                                                                                    |  |  |  |  |
|                                                                                                    | Connectivity to DNS Server 2 (10.50.2.20)                                                                                                    |  |  |  |  |
|                                                                                                    |                                                                                                    |  |  |  |  |

 $\mathsf{speed} \mathsf{touch}^{{}^{\scriptscriptstyle{\mathsf{T}}\!\!\mathsf{M}}}$ 

#### 4.4.2 Strona DSL Connection

| Wprowadzenie      | Kliknięcie odnośnika <i>Overview</i> powoduje wyświetlenie skróconych informacji o stanie połączenia DSL.      |                                              |                 |  |
|-------------------|----------------------------------------------------------------------------------------------------|----------------------------------------------|-----------------|--|
| Widok szczegółowy | Po kliknięciu odnośnika <b>Details</b> pojawia się strona zawierająca szczegółowe informacje o połączeniu DSL: |                                              |                 |  |
|                   |                                                                                                    | DSL Connection                               |                 |  |
|                   |                                                                                                    | Untime:                                      | 0 days, 0:43:10 |  |
|                   |                                                                                                    | Modulation:                                  | G.992.1 Annex A |  |
|                   |                                                                                                    | Bandwidth (Up/Down)<br>[kbps/kbps]:          | 544 / 2.272     |  |
|                   |                                                                                                    | Data Transferred<br>(Sent/Received) [KB/KB]: | 0,00 / 0,00     |  |
|                   |                                                                                                    | Output Power (Up/Down)<br>[dBm]:             | 11,5 / 7,5      |  |
|                   |                                                                                                    | Line Attenuation (Up/Down)<br>[dB]:          | 2,0 / 0,0       |  |
|                   |                                                                                                    | SN Margin (Up/Down) [dB]:                    | 5,0 / 6,5       |  |
|                   |                                                                                                    | Vendor ID (Local/Remote):                    | TMMB / ALCB     |  |
|                   |                                                                                                    | Loss of Framing<br>(Local/Remote):           | 0/0             |  |
|                   |                                                                                                    | Loss of Signal<br>(Local/Remote):            | 0/0             |  |
|                   |                                                                                                    | Loss of Power<br>(Local/Remote):             | 0/0             |  |
|                   |                                                                                                    | Loss of Link (Remote):                       | 0               |  |
|                   |                                                                                                    | Error Seconds<br>(Local/Remote):             | 0/0             |  |
|                   |                                                                                                    | FEC Errors (Up/Down):                        | 0/0             |  |
|                   |                                                                                                    | CRC Errors (Up/Down):                        | 0/0             |  |
|                   |                                                                                                    | HEC Errors (Up/Down):                        | 0/0             |  |

Interfejs Web modemu SpeedTouch™

#### 4.4.3 Strona Internet Services

| Strona Internet Services | Strona <b>Interne</b><br>Internet. | <b>t Services</b> zawiera                   | informacje o połączeniu | ı (połączeniach) z siecią |
|--------------------------|------------------------------------|---------------------------------------------|-------------------------|---------------------------|
|                          | Int                                | Internet                                    |                         | Disconnect                |
|                          |                                    | Туре:                                       | PPPoE                   |                           |
|                          |                                    | Uptime:                                     | 0 days, 0:21:48         |                           |
|                          |                                    | IP Address:                                 | 101.101.101.39          |                           |
|                          |                                    | Data Transferred<br>(Sent/Received) [KB/B]: | 3,39 / 282              |                           |
|                          |                                    |                                             |                         |                           |
|                          |                                    |                                             |                         |                           |

Jeżeli skonfigurowano połączenie typu dial-up, można ręcznie zestawić/rozłączyć to połączenie klikając przycisk *Connect/Disconnect*.

Aby wyświetlić szczegółowe informacje o połączeniu należy kliknąć odnośnik *View More...* znajdujący się w sekcji dotyczącej wybranego połączenia.

# ${\tt speed} {\color{black}{touch}}{}^{{\scriptscriptstyle \mathsf{T}}{\scriptscriptstyle \mathsf{M}}}$
### 4.4.4 Strona Internet Services Setting

| Otwieranie strony Internet | Należy wykonać następujące czynności:                                                                                                    |                                             |                                     |                            |  |
|----------------------------|----------------------------------------------------------------------------------------------------|---------------------------------------------|-------------------------------------|----------------------------|--|
| Services Settings          | 1 W menu Broadband Connection kliknać Internet Services                                                                                     |                                             |                                     |                            |  |
| -                          | <ul> <li>2 Kliknać odnośnik View More usługi Internet która ma zostać wyświetlona</li> </ul>                                                |                                             |                                     |                            |  |
|                            |                                                                                                    |                                             |                                     | zootao nyomotiona.         |  |
| Strona Overview            | Strona Overview zawiera podstawowe informacje o wybranej usłudze Internet.                                                                  |                                             |                                     |                            |  |
|                            | Jeżeli skonfigurowano połączenie typu dial-up, można ręcznie zestawić/rozłączyć to połączenie klikając przycisk <i>Connect/Disconnect</i> . |                                             |                                     |                            |  |
| Strona <i>Details</i>      | Strona <i>Details</i>                                                                                                    | zawiera bardziej sz                         | czegółowe informacje o v            | vybranej usłudze Internet. |  |
|                            | Internet                                                                                                    | ernet                                       |                                     | Disconnect                 |  |
|                            |                                                                                                    | Connection Information                      | on                                  |                            |  |
|                            |                                                                                                    | Uptime:                                     | 0 days, 0:22:44                     |                            |  |
|                            |                                                                                                    | Data Transferred<br>(Sent/Received) [KB/B]: | 3,39 / 282                          |                            |  |
|                            |                                                                                                    | Connection Settings                         |                                     |                            |  |
|                            |                                                                                                    | PVC Info (VPI.VCI):                         | 8.35                                |                            |  |
|                            |                                                                                                    | Туре:                                       | PPPoE                               |                            |  |
|                            |                                                                                                    | PPP Settings                                |                                     |                            |  |
|                            |                                                                                                    | Username:                                   | cpesit@rednet                       |                            |  |
|                            |                                                                                                    | Password:                                   | nie nie nie nie nie nie nie nie nie |                            |  |
|                            |                                                                                                    | Connection Mode:                            | Always-On                           |                            |  |
|                            |                                                                                                    | Service Name:                               | -<br>15021100007146 Dadhaal         |                            |  |
|                            |                                                                                                    |                                             | 1303110000/140-Redback              |                            |  |
|                            | •                                                                                                    | TCP/IP Settings                             |                                     |                            |  |
|                            |                                                                                                    | IP Address:                                 | 101.101.101.39/32                   |                            |  |
|                            |                                                                                                    | Primary DNS:                                | 101.101.101.1                       |                            |  |
|                            |                                                                                                    | Secondary DNS:                              | 10.50.2.21                          |                            |  |
|                            |                                                                                                    | ,                                           |                                     |                            |  |
|                            |                                                                                                    |                                             |                                     |                            |  |

💉 Je

Jeżeli skonfigurowano połączenie typu dial-up, można ręcznie zestawić/rozłączyć to połączenie klikając przycisk *Connect/Disconnect*.

Interfejs Web modemu SpeedTouch™

# 4.5 Menu Toolbox

Menu Toolbox Menu Toolbox składa się z następujących opcji:

#### Remote Assistance

Opcja umożliwia udostępnienie modemu SpeedTouch™ na potrzeby zdalnego wsparcia technicznego.

#### Game & Application Sharing ▶

Opcja umożliwia współdzielenie usług i gier uruchamianych w sieci prywatnej "w kierunku" sieci Internet.

Parental Control

Opcja umożliwia blokowanie/zezwalanie na dostęp do określonych stron Web.

▶ Firewall

> Opcja umożliwia konfigurację poziomu zabezpieczeń firewalla wbudowanego w modem SpeedTouch™.

Intrusion Detection

Opcja umożliwia przeglądanie prób włamań do sieci.

Dynamic DNS

Opcja umożliwia nadanie stacji nazwy rozpoznawalnej w systemie DNS (komunikacja z systemem DDNS odbywa się poprzez połączenie szerokopasmowe).

User Management

Opcja umożliwia zarządzanie użytkownikami zdefiniowanymi w modemie SpeedTouch™.

Strona Toolbox Strona Toolbox umożliwia przeglądanie dostępnych usług i ich aktualnego stanu. Po kliknięciu w ikonę usługi następuje przejście do odpowiedniej strony Web.

|                               |          |               |                                |                                                              |                                          | speed <b>touch</b> "              |
|-------------------------------|----------|---------------|--------------------------------|--------------------------------------------------------------|------------------------------------------|-----------------------------------|
|                               | <u> </u> | Home > Toolbo | <u>ox</u>                      |                                                              |                                          | Help                              |
| SpeedTouch                    | æ        |               | Toolbox                        | ch device offers multiple servi                              | ices.                                    |                                   |
| Broadband Connection          | 4        | <b>Mil</b>    | Those services other people or | enable you to protect your ne<br>the Internet, or manage you | twork, to ease shari<br>r local network. | ng of games and applications with |
| Toolbox                       | m        |               |                                | Remote Assistance                                            |                                          | Game & Application Sharing        |
| Remote Assistance             |          |               |                                |                                                              |                                          |                                   |
| Game & Application<br>Sharing |          |               | $\square$                      | Disabled                                                     |                                          | UPnP: Enabled                     |
| Firewall                      |          |               |                                | <u>Firewall</u>                                              |                                          | Dynamic DNS                       |
| Dynamic DNS                   |          |               | 3025                           |                                                              |                                          |                                   |
| User Management               |          |               |                                | Security Level: Disabled                                     |                                          | Disabled                          |
| Home Network                  | A        |               | <b>612</b>                     | <u>User Management</u>                                       |                                          |                                   |
|                               |          |               |                                | Logged In As:<br>Switch User                                 |                                          |                                   |
|                               |          |               |                                |                                                              |                                          |                                   |
|                               |          |               |                                |                                                              |                                          |                                   |
|                               |          |               |                                |                                                              | 11.0+0+10                                | A O THOMSON BRAND                 |

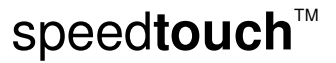

#### 4.5.1 Strona Remote Assistance

| Uruchamianie zdalnej<br>asysty | Strona <b>Rei</b><br>techniczne | <b>mote Assistance</b> umożli <sup>.</sup><br>go umożliwiającego zdal                                                                                                    | wia otwarcie<br>ną konfigura                                      | e kanału zdalnego wsparcia<br>ucję modemu <i>SpeedTouch™</i> .                          |
|--------------------------------|---------------------------------|----------------------------------------------------------------------------------------------------|-------------------------------------------------------------------|-----------------------------------------------------------------------------------------|
|                                |                                 | Remote Assistance<br>Remote assistance is currently disal<br>By clicking on the 'Enable Remote A<br>broadband connection. After 20 min<br>automatically disabled.<br>Provide the following parameters to | oled.<br>.ssistance' button y<br>utes of inactivity,<br>your ISP: | your SpeedTouch will be accessible from your<br>or on reboot, remote assistance will be |
|                                |                                 | URL:                                                                                                    | https://101.101.3                                                 | 101.39:51003                                                                            |
|                                |                                 | Username:                                                                                                    | tech                                                              |                                                                                         |
|                                |                                 | Password:                                                                                                    | yhxj3mtq                                                          |                                                                                         |
|                                |                                 |                                                                                                    |                                                                   | Enable Remote Assistance Quit                                                           |

Zdalna asysta jest możliwa tylko po podłączeniu do sieci Internet.

Aby uruchomić kanał zdalnego dostępu należy:

- 1 W razie konieczności wpisać hasło w polu Password
- 2 Kliknąć odnośnik Enable Remote Assistance.
- 3 Przekazać informacje wyświetlone w polach:
  - ▶ URL

(Ľ

- ▸ Username
- Password

do biura wsparcia technicznego, co umożliwi personelowi dostęp do modemu SpeedTouch™.

- Po podłączeniu się pracownika zdalnego wsparcia technicznego nie są możliwe inne połączenia.
- 4 Sesja zdalnego wsparcia kończy się:
  - > po zamknięciu kanału dostępu przez pracownika wsparcia technicznego
  - po 20 minutach nieaktywności
  - przeładowaniu (*reboot*) modemu.

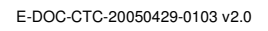

# ${\tt speed} {\color{black}{touch}}{}^{{\scriptscriptstyle \mathsf{T}}{\scriptscriptstyle \mathsf{M}}}$

Interfejs Web modemu SpeedTouch™

## 4.5.2 Współdzielenie gier i aplikacji

| Konfiguracja       Strona Configure umożliwia:         Konfigurację mechanizmu UPnP modemu SpeedTouch™(odnośnik Use         Image: Strona Configure umożliwa i połączeń typu peer-to-peer łączącą komputery PC, urządzenia inteligentne oraz bezprzewodowe. Dzięki temu możliwa jest wsp<br>aplikacjami gier i wymiany wiadomości.                              | Na stronie <b>Overview</b> znajdują się informacje syntetyczne dotyczące gier i aplikacji<br>pracujących na poszczególnych stacjach sieci domowej. Modem SpeedTouch™<br>akceptuje połączenia przychodzące z sieci Internet i związane z tymi<br>grami/aplikacjami oraz kieruje je do właściwych stacji sieci domowej. |  |  |  |  |  |  |  |  |
|----------------------------------------------------------------------------------------------------|----------------------------------------------------------------------------------------------------|--|--|--|--|--|--|--|--|
| <ul> <li>Konfigurację mechanizmu UPnP modemu SpeedTouch™(odnośnik Use<br/>Uniwersalny mechanizm Plug and Play jest architekturą transpar<br/>połączeń typu peer-to-peer łączącą komputery PC, urządzenia<br/>inteligentne oraz bezprzewodowe. Dzięki temu możliwa jest wsp<br/>aplikacjami gier i wymiany wiadomości.</li> </ul>                                | Strona <i>Configure</i> umożliwia:                                                                                                    |  |  |  |  |  |  |  |  |
| Uniwersalny mechanizm <i>Plug and Play</i> jest architekturą transpar<br>połączeń typu <i>peer-to-peer</i> łączącą komputery PC, urządzenia<br>inteligentne oraz bezprzewodowe. Dzięki temu możliwa jest wsp<br>aplikacjami gier i wymiany wiadomości.                                                                                                    | se UPnP).                                                                                                    |  |  |  |  |  |  |  |  |
|                                                                                                    | arentnych<br>I<br>spółpraca z                                                                                                    |  |  |  |  |  |  |  |  |
| <ul> <li>Uruchomienie opcji Use Extended Security służącej do tworzenia mapy</li> </ul>                                                                                                    | py portów.                                                                                                    |  |  |  |  |  |  |  |  |
| <ul> <li>Kojarzenia gry lub aplikacji z określonym urządzeniem sieciowym.</li> </ul>                                                                                                    |                                                                                                    |  |  |  |  |  |  |  |  |
| Game & Application Sharing<br>This page summarizes the games and applications defined on your SpeedTouch. Each game or<br>application can be assigned to a device on your local network.<br>• Universal Plug and Play<br>Universal Plug and Play (UPnP) is a technology that enables seamless operation of a wide range<br>of games and messaging applications. |                                                                                                    |  |  |  |  |  |  |  |  |
| Use UPnP:                                                                                                    |                                                                                                    |  |  |  |  |  |  |  |  |
| Use Extended Security:                                                                                                    |                                                                                                    |  |  |  |  |  |  |  |  |
| Apply Cancel                                                                                                    |                                                                                                    |  |  |  |  |  |  |  |  |
| Assigned Games & Applications                                                                                                    |                                                                                                    |  |  |  |  |  |  |  |  |
| Click on 'Unassign' to disable a game or a application or use the last row in the table to assign a game or application to a local network device.                                                                                                    |                                                                                                    |  |  |  |  |  |  |  |  |
| If the game or the application you are looking for does not exist, <u>click here</u> to create it (you will be asked for game or application details).                                                                                                    |                                                                                                    |  |  |  |  |  |  |  |  |
| Choose 'User-defined' in the device list and enter its IP address if the device you are looking for<br>does not appear in the device list.                                                                                                    |                                                                                                    |  |  |  |  |  |  |  |  |
| Game or Application Device Log                                                                                                    |                                                                                                    |  |  |  |  |  |  |  |  |
| FTP Server YourPC Off Edit Unassign                                                                                                    |                                                                                                    |  |  |  |  |  |  |  |  |
| HTTP: Server (World Wide Web) YourPC Off Edit Unassign                                                                                                    |                                                                                                    |  |  |  |  |  |  |  |  |
| ABC (Another Bittorent Client)                                                                                                    |                                                                                                    |  |  |  |  |  |  |  |  |
|                                                                                                    |                                                                                                    |  |  |  |  |  |  |  |  |

 $\mathsf{speed} \mathsf{touch}^{{}^{\scriptscriptstyle{\mathsf{T}}\!\!\mathsf{M}}}$ 

#### 4.5.3 Zdefiniowane gry i aplikacje

 Przechodzenie do strony
 Należy wykonać następujące czynności:

 Defined Games & Applications
 M menu Toolbox kliknąć opcję Game & Application Sharing

 2
 W liście Pick a task... wybrać Modify a game or application

 Strang Defined Comes & Na tei stronie wyćwietleny jest przegled sięr i oplikacji zdefiniowowy

Strona Defined Games & Applications

Na tej stronie wyświetlany jest przegląd gier i aplikacji zdefiniowanych w modemie SpeedTouch™. Każda gra lub aplikacja może być związana z urządzeniem pracującym w sieci lokalnej.

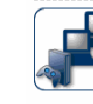

| ABC (Another Bittorent Client)    |   | rioae  |      |      |
|-----------------------------------|---|--------|------|------|
|                                   | , | Client | Edit | Dele |
| Age of Empires                    |   | Server | Edit | Dele |
| Age of Mythology                  |   | Server | Edit | Dele |
| AIM Talk                          |   | Client | Edit | Dele |
| Aliens vs. Predator               |   | Server | Edit | Dele |
| America s Army                    |   | Server | Edit | Dele |
| Azureus                           |   | Client | Edit | Dele |
| Bay VPN                           |   | Server | Edit | Dele |
| BearShare                         |   | Server | Edit | Dele |
| BitTorrent                        |   | Client | Edit | Dele |
| Black and White                   |   | Server | Edit | Dele |
| Call of Duty                      |   | Server | Edit | Dele |
| Call of Duty - United Offensive   |   | Server | Edit | Dele |
| CarbonCopy32                      |   | Server | Edit | Dele |
| Castle Wolfenstein                |   | Server | Edit | Dele |
| Championship Manager 03-04        |   | Server | Edit | Dele |
| Checkpoint FW1_VPN                |   | Server | Edit | Dele |
| Command and Conquer Generals      |   | Server | Edit | Dele |
| Command and Conquer Zero Hour     |   | Server | Edit | Dele |
| Counter Strike                    |   | Server | Edit | Dele |
| Cu-SeeMe Cornell                  |   | Server | Edit | Dele |
| Cu-SeeMe White Pine 3.1.2 and 4.0 |   | Server | Edit | Dele |
| <u>Dark Reign 2</u>               |   | Server | Edit | Dele |
| Default Server                    |   | Server | Edit | Dele |
| Delta Force                       |   | Server | Edit | Dele |
| Destrover Command                 |   | Server | Edit | Dele |
| Diablo II                         |   | Server | Edit | Dele |
| Direct Connect                    |   | Server | Edit | Dele |
| DirectX 7                         |   | Server | Edit | Dele |
| DirectX 8                         |   | Server | Edit | Dele |
| DirectX 9                         |   | Server | Edit | Dele |
| Doom3                             |   | Server | Edit | Dele |
| Dune 2000                         |   | Server | Edit | Dele |
| Dungeon Siege                     |   | Server | Edit | Dele |
| <u>eDonkey</u>                    |   | Server | Edit | Dele |
| Elite Force                       |   | Server | Edit | Dele |
| eMule                             |   | Server | Edit | Dele |
| Contains -                        |   |        |      |      |
| Enemy Territory                   |   | Server | Edit | Dele |

- > Aby przejrzeć regułę translacji dla gry lub aplikacji należy kliknąć nazwę reguły.
- Aby zmienić regułę translacji dla gry lub aplikacji należy kliknąć odnośnik *Edit* danej gry/aplikacji.

speed**touch**™

Interfejs Web modemu SpeedTouch™

## 4.5.4 Definiowanie gier i aplikacji

| Przechodzenie do strony             | Należy wykonać następujące czynności:                                                                                                    |  |  |  |  |
|-------------------------------------|----------------------------------------------------------------------------------------------------|--|--|--|--|
| Game or Application                 | 1 W menu Toolbox kliknąć opcję Game & Application Sharing                                                                                                    |  |  |  |  |
| Definition                          | 2 W liście Pick a task wybrać Modify a game or application                                                                                                    |  |  |  |  |
|                                     | 3 Kliknąć nazwę gry lub aplikacji która ma zostać wyświetlona/zmodyfikowana.                                                                                                    |  |  |  |  |
| Strona Defined Games & Applications | Na tej stronie wyświetlany jest przegląd mapy odwzorowania portów gier i aplikacji inicjalizowanych z sieci Internet.                                                                                                    |  |  |  |  |
|                                     | Określenie portów wykorzystywanych przez aplikację/grę jest możliwe po<br>sprawdzeniu danych zawartych w podręczniku użytkownika lub na stronach<br>wsparcia technicznego aplikacji/gry.                                                                                                    |  |  |  |  |
|                                     | Usługa potrzebuje jednego lub więcej portów TCP/UDP. Każdy zakres portów wejściowych może być odwzorowany na pewien zakres portów wewnętrznych (tj. portów dostępnych w sieci lokalnej). Zakresy portów mogą być przydzielane urządzeniom w sposób statyczny lub dynamiczny (z wykorzystaniem zewnętrznego wyzwalania). |  |  |  |  |
| Konfiguracja                        | <ul> <li>W sekcji Game or Application Name można:</li> </ul>                                                                                                    |  |  |  |  |
|                                     | Zmienić nazwę gry lub aplikacji.                                                                                                    |  |  |  |  |
|                                     | <ul> <li>W sekcji Game or Application Definition można:</li> </ul>                                                                                                    |  |  |  |  |
|                                     | Zmienić definicję portów TCP/UDP dla danej gry lub aplikacji.                                                                                                    |  |  |  |  |
|                                     | Lotus Notes         . Game or Application Name         New Name:         Lotus Notes         Apply         Cancel                                                                                                    |  |  |  |  |
|                                     | One of the local sector of the                                                                                                    |  |  |  |  |
|                                     | <ul> <li>Game or application Definition</li> <li>A game or application is made of one or more TCP/UDP port ranges. Each incoming port range<br/>can be translated into a different internal (local network) port range. Fort ranges can be statically</li> </ul>                                                        |  |  |  |  |
|                                     | assigned to devices or dynamically assigned using an outgoing trigger.                                                                                                    |  |  |  |  |
|                                     | Protocol Port Range To Protocol Port                                                                                                    |  |  |  |  |
|                                     |                                                                                                    |  |  |  |  |
|                                     |                                                                                                    |  |  |  |  |
| Dodawanie reguły                    | Należy wykonać następujące czynności:                                                                                                    |  |  |  |  |
| odwzorowania portu                  | 1 W menu <i>Protocol</i> kliknąć protokół który wykorzystuje gra lub aplikacja.                                                                                                    |  |  |  |  |
|                                     | 2 W oknie <i>Port Range</i> wybrać zakres portów wykorzystywanych przez grę lub aplikację.                                                                                                    |  |  |  |  |
|                                     | 3 W oknie <i>Translate To</i> wpisać zakres portów: modem SpeedTouch™ będzie odwzorowywać porty z zakresu <i>Port Range</i> na porty z zakresu <i>Translate To</i>                                                                                                    |  |  |  |  |
|                                     | 4 Jeżeli reguła odwzorowania ma być dynamiczna, w oknie <i>Trigger</i> należy wpisać sposób wyzwalania reguły.                                                                                                    |  |  |  |  |
|                                     | Aktywacja reguły odwzorowania nastąpi po odebraniu przez modem<br>SpeedTouch™ ruchu wychodzącego na porcie wyzwalającym.                                                                                                    |  |  |  |  |

5 Kliknąć przycisk **Apply**.

 ${\tt speed} {\color{black}{touch}}{}^{{\scriptscriptstyle \mathsf{T}}{\scriptscriptstyle \mathsf{M}}}$ 

## 4.5.5 Dodawanie nowej gry lub aplikacji

| Przechodzenie do strony | Należy wykonać następujące czynności:                                                                                                    |  |  |  |  |
|-------------------------|----------------------------------------------------------------------------------------------------|--|--|--|--|
| Game or Application     | 1 Na stronie Application kliknąć opcję Game & Application Sharing                                                                                                    |  |  |  |  |
| Definition              | 2 W liście <i>Pick a task</i> wybrać <i>Create a new a game or application</i>                                                                                       |  |  |  |  |
|                         | New Game or Application           Enter the name of the new game or application.           Name:         New_entry                                                   |  |  |  |  |
|                         | Select how you want to define the new game or application.                                                                                                    |  |  |  |  |
|                         | <ul> <li>Clone Existing Game or Application</li> </ul>                                                                                                    |  |  |  |  |
|                         | ABC (Another Bittorent Client)                                                                                                    |  |  |  |  |
|                         | C Manual Entry of Port Maps                                                                                                    |  |  |  |  |
|                         | Next Cancel                                                                                                    |  |  |  |  |
|                         |                                                                                                    |  |  |  |  |
| Definiowanie nowej gry  | Należy wykonać następujące czynności:                                                                                                    |  |  |  |  |
| lub aplikacji           | 1 Wpisać nazwę gry lub aplikacji w polu <i>Name</i> .                                                                                                    |  |  |  |  |
|                         | 2 Kliknąć:                                                                                                    |  |  |  |  |
|                         | <ul> <li>Clone Existing Game or Application – jeżeli ma zostać utworzona kopia<br/>konfiguracji wybranej gry lub aplikacji.</li> </ul>                               |  |  |  |  |
|                         | <ul> <li>Manual Entry of Port Maps – jeżeli ma zostać utworzone nowe<br/>odwzorowanie portu dla gry lub aplikacji.</li> </ul>                                        |  |  |  |  |
|                         | 3 Modem SpeedTouch <sup>™</sup> tworzy nową grę lub aplikację oraz przechodzi do strony<br>Game or Application Definition na której można skonfigurować odwzorowanie |  |  |  |  |

- Game or Application Definition na ktorej można skonfigurować odwzorowanie portów dla gry/aplikacji.
- 4 Wprowadzić dane służące do odwzorowania portów i kliknąć *Add*.

 $\mathsf{speed} \mathsf{touch}^{{}^{\scriptscriptstyle{\mathsf{TM}}}}$ 

71

Interfejs Web modemu SpeedTouch™

| 4.5.6 | Kontrola rodzici     | elska                                                                                                    |
|-------|----------------------|----------------------------------------------------------------------------------------------------|
| Ko    | ontrola rodzicielska | Modem SpeedTouch™ umożliwia selektywne blokowanie/odblokowywanie wybranych stron Web:                                                                                                    |
|       |                      | <ul> <li>W oparciu o adres strony web (adres ORL).</li> <li>Ponieważ strony Web zawierają z reguły dużą liczbę odniesień do innych<br/>adresów URL, zaleca się łączenie funkcjonalności prostej filtracji z filtracją<br/>na podstawie przesyłanych treści.</li> </ul>                                                       |
|       |                      | <ul> <li>W oparciu o treść stron Web</li> </ul>                                                                                                    |
|       |                      | <ul> <li>Przekierowania strony Web do innej strony Web.</li> </ul>                                                                                                    |
|       |                      | Jeżeli kontro administratora jest skonfigurowane jako konto użytkownika<br>domyślnego, należy albo zmienić hasło administratora albo zmienić<br>definicję użytkownika domyślnego. Zaniechanie tych zmian może<br>spowodować, że użytkownicy sieci lokalnej zalogują się do modemu<br>SpeedTouch™ i wyłączą reguły filtracji. |
|       |                      | Szczegółowe informacje znajdują się w rozdziale "4.5.13 Zarządzanie<br>użytkownikami" na stronie 82 oraz "4.5.15 Zmiana użytkownika<br>domyślnego" na stronie 84.                                                                                                    |
|       | Strona Overview      | Strona <i>Overview</i> zawiera:                                                                                                    |
|       |                      | <ul> <li>Aktualne reguły filtracji oparte na adresacji (Address Based Filtering)</li> </ul>                                                                                                    |
|       |                      | <ul> <li>Aktualną konfigurację filtracji opartej na treści (Content Based Filtering).</li> </ul>                                                                                                    |
|       |                      | Aby przejrzeć dozwolone/zablokowane typy treści należy kliknąć odnośnik <b>Details</b> . Szczegółowe informacje znajdują się w rozdziale "4.5.8 Poziom zawartości" na stronie 76.                                                                                                    |
|       |                      | Filtracja oparta na adresie ma wyższy priorytet niż filtracja oparta na treści.                                                                                                    |
|       | Strona Configure     | Strona <i>Configure</i> umożliwia:                                                                                                    |
|       |                      | <ul> <li>Zablokowanie dostępu do określonej strony Web.</li> </ul>                                                                                                    |
|       |                      | <ul> <li>Zezwolenie na dostęp do określonej strony Web.</li> </ul>                                                                                                    |
|       |                      | <ul> <li>Przekierowanie strony Web.</li> </ul>                                                                                                    |
|       |                      | <ul> <li>Skonfigurowanie filtracji opartej na treści.</li> </ul>                                                                                                    |
|       | Poziomy treści       | Dostępne są następujące poziomy treści:                                                                                                    |
|       |                      | ► All                                                                                                    |
|       |                      | Dozwolone są wszystkie skatalogowane strony Web.                                                                                                    |
|       |                      | Dozwolone są wszystkie poziomy stron Web za wyjątkiem nielegalnych, ekstremalnych, spamu oraz spyware.                                                                                                    |
|       |                      | ▶ Teenagers                                                                                                    |
|       |                      | <ul> <li>Zablokowane są strony nielegalne, przeznaczone dla dorosłych, handel przez internet, gambling, spam oraz spyware.</li> <li>Children</li> </ul>                                                                                                    |
|       |                      | <ul><li>Dozwolone są tylko strony przeznaczone dla dzieci.</li><li>Block All</li></ul>                                                                                                    |
|       |                      | Zablokowane są wszystkie skatalogowane strony Web.                                                                                                    |

| Blokowanie dostępu do   | Z tej funkcji należy korzystać gdy:                                                                                                    |  |  |  |  |
|-------------------------|----------------------------------------------------------------------------------------------------|--|--|--|--|
| określonej strony Web   | <ul> <li>W polu Action for Unknown States znajduje się wartość Allow.</li> </ul>                                                                                                    |  |  |  |  |
|                         | W polu Action for Unknown States znajduje się wartość Block, lecz ma zostać<br>utworzony wyjątek od reguły. Przykład: jest otwarty dostęp do "provider.com",<br>lecz ma zostać zablokowany dostęp do "mail.provider.com".                                |  |  |  |  |
|                         | <ul> <li>W filtrze opartym na treści znajduje się grupa/kategoria treści która jest<br/>dozwolona, lecz ma zostać utworzony wyjątek. Przykład: dozwolona jest treść<br/>"Web Mail", lecz ma zostać zablokowany dostęp do "mail.provider.com".</li> </ul> |  |  |  |  |
|                         | Należy wykonać następujące czynności:                                                                                                    |  |  |  |  |
|                         | <ol> <li>Wpisać adres URL strony WWW która ma być dozwolona (np.<br/>"netbanking.bank.com") w polu <i>Web Site</i>.</li> </ol>                                                                                                    |  |  |  |  |
|                         | 2 W liście <i>Action</i> kliknąć:                                                                                                    |  |  |  |  |
|                         | <ul> <li>Block (jeżeli strona ma być zablokowana)</li> </ul>                                                                                                    |  |  |  |  |
|                         | <ul> <li>Redirect (jeżeli strona ma być przekierowana do innej strony). Wpisać adres<br/>strony docelowej w polu Redirect.</li> </ul>                                                                                                    |  |  |  |  |
|                         | 3 Kliknąć <b>Add</b> .                                                                                                    |  |  |  |  |
|                         |                                                                                                    |  |  |  |  |
| Zezwalanie na dostęp do | Z tej funkcji należy korzystać gdy:                                                                                                    |  |  |  |  |
| okresionej strony web   | <ul> <li>W polu Action for Unknown States znajduje się wartość Block.</li> </ul>                                                                                                    |  |  |  |  |
|                         | W polu Action for Unknown States znajduje się wartość Allow, lecz ma zostać utworzony wyjątek od reguły blokowania/przekierowania. Przykład: jest otwarty dostęp do "bank.com", lecz ma zostać zablokowany dostęp do "netbanking.bank.com".              |  |  |  |  |
|                         | W filtrze opartym na treści znajduje się grupa/kategoria treści która jest<br>zablokowana, lecz ma zostać utworzony wyjątek. Przykład: zablokowana jest<br>treść "Finance/Investment", lecz ma zostać odblokowany dostęp do<br>"netbanking.bank.com".    |  |  |  |  |
|                         | Należy wykonać następujące czynności:                                                                                                    |  |  |  |  |
|                         | <ol> <li>Wpisać adres URL strony WWW która ma być dozwolona (np.<br/>"netbanking.bank.com") w polu Web Site.</li> </ol>                                                                                                    |  |  |  |  |
|                         | 2 Kliknąć przycisk <i>Allow</i> w liście <i>Action</i> .                                                                                                    |  |  |  |  |
|                         | 3 Kliknąć <i>Add</i> .                                                                                                    |  |  |  |  |
| Przekierowywanie strony | Należy wykonać nastenujące czynności:                                                                                                    |  |  |  |  |
| Web                     | <ol> <li>Wpisać adres URL strony WWW która ma być przekierowana (np. "cracks.am") w<br/>polu <i>Web Site</i>.</li> </ol>                                                                                                    |  |  |  |  |
|                         | 2 Kliknąć przycisk <i>Redirect</i> w liście <i>Action</i> .                                                                                                    |  |  |  |  |
|                         | <b>3</b> Wpisać adres URL strony WWW do której ma zostać przekierowana zdefiniowana strona (np. "mycompany.com/internetpolicy.htm") w polu <i>Redirect</i> .                                                                                             |  |  |  |  |
|                         | 4 Kliknąć <i>Add</i> .                                                                                                    |  |  |  |  |
|                         |                                                                                                    |  |  |  |  |

 $\mathsf{speed} \mathsf{touch}^{{}^{\scriptscriptstyle{\mathsf{T}}\!\!\mathsf{M}}}$ 

73

Interfejs Web modemu SpeedTouch™

| Przekierowywanie         | Należy wykonać następujące czynności:                                                                                                    |  |  |
|--------------------------|----------------------------------------------------------------------------------------------------|--|--|
| wszystkich stron Web     | 1 Wpisać "*" w polu <i>Web Site</i> .                                                                                                    |  |  |
|                          | 2 Kliknąć przycisk <i>Redirect</i> w liście <i>Action</i> .                                                                                                    |  |  |
|                          | <b>3</b> Wpisać adres URL strony WWW do której ma zostać przekierowana zdefiniowana strona (np. "mycompany.com/internetpolicy.htm") w polu <i>Redirect</i> .                                                             |  |  |
|                          | 4 Kliknąć <b>Add</b> .                                                                                                    |  |  |
|                          | 5 Wpisać adres URL strony WWW do której ma zostać przekierowana zdefiniowana strona (np. "mycompany.com/internetpolicy.htm") w polu <i>Web Site</i> .                                                                    |  |  |
|                          | 6 Kliknąć <i>Allow</i> w liście <i>Action list</i> .                                                                                                    |  |  |
|                          | 7 Kliknąć <b>Add</b> .                                                                                                    |  |  |
| Konfiguracja filtracji w | W sekcji <i>Content Based Filtering</i> można:                                                                                                    |  |  |
| oparciu o treści         | <ul> <li>Włączać/wyłączać filtrację opartą o treści.</li> </ul>                                                                                                    |  |  |
|                          | <ul> <li>Odblokowywać/blokować nieskatalogowane strony Web.</li> </ul>                                                                                                    |  |  |
|                          | <ul> <li>Wybierać poziom treści z listy Content Level.</li> </ul>                                                                                                    |  |  |
|                          | Aby zmienić definicję poziomu treści należy kliknąć odnośnik <i>Edit</i><br>związany z poziomem treści który ma zostać zmieniony. Szczegółowe<br>informacje znajdują się w podrozdziale "4.5.8 Poziom treści" na stronie |  |  |

76.

# 4.5.7 Aktywacja filtracji Web

| Wejście na stronę                  | <ul> <li>Należy wykonać następujące czynności:</li> <li>1 W menu <i>Toolbox</i> kliknąć <i>Web Site Filtering</i>.</li> <li>2 Kliknąć <i>Activate Web filtering Licence</i> w liście <i>Pick a task</i></li> </ul>    |
|------------------------------------|----------------------------------------------------------------------------------------------------|
| Strona Web Filtering<br>Activation | <ul> <li>Strona ta umożliwia:</li> <li>Aktywację licencji próbnej filtracji Web.</li> <li>Aktywację 30-dniowego okresu próbnego filtracji web.</li> </ul>                                                             |
| Aktywacja licencji<br>standardowej | <ul> <li>Należy wykonać następujące czynności:</li> <li>1 Kliknąć <i>Standard</i>.</li> <li>2 W polu <i>License Key</i> wpisać klucz licencyjny uzyskany od ISP.</li> <li>3 Kliknąć przycisk <i>Apply</i>.</li> </ul> |

Interfejs Web modemu SpeedTouch™

#### 4.5.8 Strona Content Level

| Wejście na stronę    | Należy wykonać następujące czynności:                                        |                                                                                                    |  |  |
|----------------------|------------------------------------------------------------------------------|----------------------------------------------------------------------------------------------------|--|--|
|                      | 1 W menu <i>Toolbox</i> kliknąć <i>Web Site Filtering</i> .                  |                                                                                                    |  |  |
|                      | 2 Kliknąć <i>Configure</i> .                                                 |                                                                                                    |  |  |
|                      | 3 Kliknąć odnośnik <i>Edit</i> poziomu treści który ma zostać zmodyfikowany. |                                                                                                    |  |  |
|                      |                                                                              |                                                                                                    |  |  |
| Strona Content Level | Strona ta<br>Poniższe                                                        | zawiera przegląd poszczególnych kategorii treści i reguł z nimi związanych.<br>typy określają status dostępności treści (tj. czy treść jest dozwolona czy nie): |  |  |
|                      | Ikona                                                                        | Opis                                                                                                    |  |  |
|                      | <                                                                            | Kategoria/grupa jest dozwolona.                                                                                                    |  |  |
|                      |                                                                              |                                                                                                    |  |  |

| V  | Kategoria/grupa jest dozwolona.     |
|----|-------------------------------------|
| ×  | Kategoria/grupa nie jest dozwolona. |
| 36 | Grupa jest częściowo dozwolona.     |

#### Konfiguracja Strona ta umożliwia modyfikacje:

- ▶ nazwy poziomu treści,
- opisu poziomu treści, •
- konfiguracji poziomu treści.

# $\mathsf{speed} \mathsf{touch}^{{}^{\scriptscriptstyle{\mathsf{T}}\!\!\mathsf{M}}}$

# 4.5.9 Tworzenie nowego poziomu treści

| Wprowadzenie             | Strona umożliwia utworzenie nowego poziomu treści. Aby wejść na stronę należy wykonać nastepujace czynności:         |
|--------------------------|----------------------------------------------------------------------------------------------------|
|                          | 1 W menu <b>Toolbox</b> kliknać <b>Web Site Filtering</b>                                                            |
|                          | <ul> <li>2 Kliknać, Configure (w prawym górnym rogu okna).</li> </ul>                                                |
|                          | 3 W liście Pick a task wybrać Create a new content level                                                             |
|                          |                                                                                                    |
| Procedura                | Aby zastosować nowy poziom treści należy przejść przez następujące etapy procesu konfiguracji:                       |
|                          | 1 Tworzenie poziomu treści                                                                                           |
|                          | 2 Konfiguracja poziomu treści                                                                                        |
|                          | 3 Definicja poziomu treści                                                                                           |
|                          | 4 Aktywacja poziomu treści                                                                                           |
|                          | () Można utworzyć maksymalnie 16 poziomów treści.                                                                    |
| Tworzenie poziomu treści | Należy wykonać następujące czynności:                                                                                |
|                          | 1 W polu <i>Name</i> wpisać nazwę nowego poziomu treści.                                                             |
|                          | 2 W polu <i>Description</i> wpisać krótki tekst charakteryzujący utworzony poziom treści.                            |
|                          | 3 Kliknąć <i>Next</i> .                                                                                              |
| Konfiguracja poziomu     | Należy wykonać następujące czynności:                                                                                |
| treści                   | 1 Zostaje udostępniona sekcja <i>Configuration</i>                                                                   |
|                          | 2 Kliknąć:                                                                                                    |
|                          | <ul> <li>Clone Existing Level: spowoduje to rozpoczęcie procedury od już<br/>istniejącego poziomu treści.</li> </ul> |
|                          | Jeżeli nie zdefiniowano jeszcze żadnego poziomu treści, opcja ta bedzie niedostępna.                                 |
|                          | Black List: domválne zezwolenie na dostep do wszystkich stron Web                                                    |
|                          | White List: domyślne zablokowanie dostępu do wszystkich stron Web                                                    |
|                          | 3 Kliknąć <i>Next</i> .                                                                                              |
| Definicja poziomu treści | Dozwolone są tylko strony Web odpowiadające wybranej treści. Należy wykonać                                          |
|                          | 1 Jeżeli zamierzaja Państwo:                                                                                         |
|                          | <ul> <li>Zezwolić na dosten do kategorij</li> </ul>                                                                  |
|                          | Zaznaczyć kwadrat obok nazwy kategorii                                                                               |
|                          | <ul> <li>Zezwolić na dosten do całej grupy</li> </ul>                                                                |
|                          | Zaznaczyć kwadrat obok nazwy grupy                                                                                   |
|                          | Zablokować kategorie                                                                                                 |
|                          | Lisunać zaznaczenie kwadratu obok nazwy kategorij                                                                    |
|                          | Zablokować cała grupe                                                                                                |
|                          | Lisunać zaznaczenie kwadratu obok nazwy grupy                                                                        |
|                          | 2 Kliknać Apply                                                                                                    |
|                          |                                                                                                    |

 $\mathsf{speed} \mathsf{touch}^{{}^{\scriptscriptstyle{\mathsf{T}}\!\!\mathsf{M}}}$ 

77

Interfejs Web modemu SpeedTouch™

| Aktywacja poziomu treści |                                                    | eży wykonać następujące czynności:                           |
|--------------------------|----------------------------------------------------|--------------------------------------------------------------|
|                          | 1                                                  | W menu <b>Toolbox</b> kliknąć <b>Web Site Filtering</b> .    |
|                          | 2 Kliknąć <i>Configure</i> (w prawym górnym rogu). |                                                              |
|                          | 3                                                  | W liście Content Level wybrać nowy aktywowany poziom treści. |
|                          | 4                                                  | Nowy poziom treści staje się aktywny.                        |

#### 4.5.10 Firewall

| Wprowadzenie | Strona <b>Ov</b><br>skonfiguro | <b>erview</b> zawiera pods<br>wanej w Państwa mo               | tawowe<br>demie | i informacje dotyczące polityki bezpieczeństwa<br>SpeedTouch™.                                                                                        |
|--------------|--------------------------------|----------------------------------------------------------------|-----------------|----------------------------------------------------------------------------------------------------|
| Konfiguracja | Strona <i>Co</i><br>SpeedTou   | <b>nfigure</b> umożliwia ok<br>ch™:                            | reślenie        | e poziomu zabezpieczeń modemu                                                                                                    |
|              |                                | Firewall<br>This page summarizes the ov<br>• Security Settings | erall securi    | ty policy configured on your SpeedTouch.                                                                                                    |
|              |                                | Security Level:                                                | 0               | BlockAll                                                                                                    |
|              |                                |                                                                |                 | Use this Security Level to block all traffic from and to the<br>Internet. Game & Application sharing is not allowed by the<br>firewall.               |
|              |                                |                                                                | $\odot$         | Standard                                                                                                    |
|              |                                |                                                                |                 | Use this Security Level to allow all outgoing connections and<br>block all incoming traffic. Game & Application sharing is<br>allowed by the firewall |
|              |                                |                                                                | 0               | Disabled                                                                                                    |
|              |                                |                                                                |                 | Disable the firewall. All traffic is allowed to pass through<br>your SpeedTouch. Game & Application sharing is allowed by<br>the firewall.            |
|              |                                |                                                                |                 | Apply Cancel                                                                                                    |

Wybrać jeden z następujących poziomów bezpieczeństwa:

speedtouch<sup>™</sup>

- Block All: ochrona sieci przed wszelkimi próbami dostępu (tj. połączeniami przychodzącymi z nieupoważnionych stacji). Próby połączeń przychodzących z zewnątrz są blokowane, a połączenia wychodzące (do węzłów upoważnionych) są monitorowane. Jest to poziom gwarantujący ochronę przed złośliwym ruchem.
- Standard: ochrona sieci przed wszelkimi próbami dostępu (tj. połączeniami przychodzącymi z nieupoważnionych stacji). Połączenia wychodzące są dozwolone. Jest to standardowy poziom zabezpieczeń.
- Disabled: wszelka kontrola ruchu przychodzącego i wychodzącego jest wyłączona. Nie oznacza to wyłączenia funkcji firewalla modemu SpeedTouch™. Ruch przychodzący do dowolnego interfejsu i wychodzący w kierunku innego jest dozwolony, lecz dostęp do usług realizowanych przez modem SpeedTouch™(np. telnet, interfejs Web...) jest możliwy tylko dla klientów od strony sieci LAN, co oznacza pewien poziom zabezpieczenia samego modemu SpeedTouch™.
- High: ten poziom zabezpieczeń oznacza zablokowanie wszystkich połączeń za wyjątkiem popularnych aplikacji (DNS, HTTP, HTTPS, FTP, TELNET, IMAP, POP) oraz zablokowanie wszystkich innych przychodzących połączeń. Współdzielenie gier i aplikacji nie jest dozwolone.

Interfejs Web modemu SpeedTouch™

#### 4.5.11 Wykrywanie prób włamań

#### Wykrywanie prób włamań

Modem SpeedTouch<sup>™</sup> jest zabezpieczony przed próbami włamań. Na stronie *Intrusion Detection* wykazywane są wszystkie typy włamań przed którymi są Państwo zabezpieczeni.

W tabeli **Protected Intrusions** pokazano liczniki prób włamań określające ile razy modem SpeedTouch™ udaremnił próbę wejścia do sieci prywatnej. Liczniki są utrzymywane od momentu resetu statystyk.

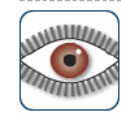

#### Intrusion Detection

Your SpeedTouch is protecting your network against malicious intrusions. This page shows you the intrusions you are protected against.

#### Protected Intrusions

The table shows the number of times the SpeedTouch actively protected your network against each intrusion since last statistics reset.

| Intrusion Name             | Count |
|----------------------------|-------|
| fragment_sweep             | 0     |
| zero-length_fragment_size  | 0     |
| small_fragment_size        | 0     |
| fragment_size_overrun      | 0     |
| fragment_overlap           | 0     |
| fragment_out-of-order      | 0     |
| ip_protocol_scan           | 0     |
| tcp_port_scan              | 0     |
| tcp_syn_scan               | 0     |
| stealth_tcp_null_scan      | 0     |
| stealth_tcp_fin_scan       | 0     |
| stealth_top_xmas_scan      | 0     |
| stealth_tcp_full_xmas_scan | 0     |
| stealth_tcp_vecna_scan     | 0     |
| stealth_tcp_syn-fin_scan   | 0     |
| udp_port_scan              | 0     |
| ping_sweep_scan            | 0     |
| tcp_syn_flood              | 0     |
| udp_flood                  | 0     |
| ping_flood                 | 0     |
| icmp_unreachable_storm     | 0     |
| smurf_broadcast_attack     | 0     |
| smurf_storm_attack         | 0     |
| fraggle_broadcast_atta.ck  | 0     |
| fraggle_storm_attack       | O     |
| land_attack                | 0     |
| spoofed_packet             | 0     |
| tcp_null_port              | 0     |
| tcp_data_on_syn_segment    | 0     |
| tcp_invalid_urgent_offset  | 0     |
| udp_null_port              | 0     |
| icmp_type_unknown          | 0     |
| icmp_code_unknown          | 0     |
| ip_zero_payload            | 0     |
| top rate limiting          | 0     |

speed**touch**™

# 4.5.12 Dynamiczny DNS

| Dynamiczny DNS   | Usługa dynamiczne<br>widzialnego w syste<br>mogą korzystać z s<br>dynamicznie.                                                                    | ego DNS umożliwia<br>emie DNS (np. joh<br>systemu DNS nawe | a przydzielenie dynamiczneg<br>n.dyndns.org). Połączenia s<br>et wówczas, gdy adres IP je: | go adresu stacji<br>zerokopasmowe<br>st przydzielany |  |  |
|------------------|----------------------------------------------------------------------------------------------------|------------------------------------------------------------|--------------------------------------------------------------------------------------------|------------------------------------------------------|--|--|
|                  | Natychmiast po prz<br>uaktualnia swoje w<br>domen.                                                                                                | ydzieleniu nowego<br>pisy nowym adrese                     | adresu IP serwer dynamic:<br>em, utrzymując tym samym                                      | znego DNS<br>aktualność wykazu                       |  |  |
| Strona Overview  | Po kliknięciu odnośnika <b>Overview</b> wyświetlany jest przegląd klientów dynamicznego DNS zawierający nazwy, stacje, interfejsy oraz adresy IP. |                                                            |                                                                                            |                                                      |  |  |
| Strona Configure | Strona <i>Configure</i> a połączeniem szerol                                                                                                    | umożliwia związani<br>kopasmowym:                          | e nazwy stacji dynamiczneg                                                                 | go DNS z                                             |  |  |
|                  | 1 Utworzvć konte                                                                                                    | o z iednym z serwe                                         | erów dvnamicznego DNS. n                                                                   | 0:                                                   |  |  |
|                  | www.dvnd                                                                                                    | Ins.org                                                    | ·····                                                                                      |                                                      |  |  |
|                  | ► www.no-ir                                                                                                    | ora                                                        |                                                                                            |                                                      |  |  |
|                  | ► www.dtdn                                                                                                    | s.com                                                      |                                                                                            |                                                      |  |  |
|                  | GnuDIP (                                                                                                    | la systemu Linux)                                          |                                                                                            |                                                      |  |  |
|                  | 2 Kliknać Confid                                                                                                    | nure na stronie <b>Dv</b>                                  | namic DNS                                                                                  |                                                      |  |  |
|                  | 3 Wybrać Enabl                                                                                                    |                                                            |                                                                                            |                                                      |  |  |
|                  |                                                                                                    |                                                            |                                                                                            |                                                      |  |  |
|                  | Dy                                                                                                    | namic DNS Serv                                             | vice                                                                                       |                                                      |  |  |
|                  |                                                                                                    | Configuration                                              | _                                                                                          |                                                      |  |  |
|                  |                                                                                                    | Enabled:<br>Interface:                                     |                                                                                            |                                                      |  |  |
|                  |                                                                                                    | Username:                                                  | MvName                                                                                     |                                                      |  |  |
|                  |                                                                                                    | Password:                                                  | ••••••                                                                                     |                                                      |  |  |
|                  |                                                                                                    | Confirm password:                                          | ******                                                                                     |                                                      |  |  |
|                  |                                                                                                    | Service:                                                   | gnudip                                                                                     |                                                      |  |  |
|                  |                                                                                                    | Host:                                                      | MyDomainName                                                                               |                                                      |  |  |
|                  |                                                                                                    |                                                            |                                                                                            | Apply                                                |  |  |
|                  |                                                                                                    |                                                            |                                                                                            |                                                      |  |  |
|                  | 4 W razie potrze                                                                                                    | by kliknąć połącze                                         | nie szerokopasmowe (z listy                                                                | / Interface) które ma                                |  |  |
|                  | ZOSIAC ZWIĄZAI                                                                                                    |                                                            | amicznego DNS.                                                                             | DNC                                                  |  |  |
|                  | odpowiednich j                                                                                                    | oolach (tj. <b>Usernai</b>                                 | nasio dia konta usiugi dyna<br><b>ne</b> oraz <b>Password</b> ).                           | micznego DNS w                                       |  |  |
|                  | 6 W liście Service wybrać usługę dynamicznego DNS.                                                                                                |                                                            |                                                                                            |                                                      |  |  |
|                  | 7 W liście <i>Host</i> w<br>związaną z inte                                                                                                    | wskazać nazwę sta<br>erfejsem (np. mysp                    | acji która ma zaistnieć w sys<br>eedtouch.dyndns.org).                                     | temie DNS, będąc                                     |  |  |
|                  | 8 Kliknąć przycis                                                                                                    | sk <b>Apply</b> .                                          |                                                                                            |                                                      |  |  |
|                  |                                                                                                    |                                                            |                                                                                            |                                                      |  |  |

 $\mathsf{speed} \mathsf{touch}^{{}^{\scriptscriptstyle{\mathsf{TM}}}}$ 

Interfejs Web modemu SpeedTouch™

## 4.5.13 Zarządzanie użytkownikami

| Strona Overview  | Strona <b>Overview</b> umożliwia wyświetlenie aktualnie skonfigurowanych użytkowników oraz ich uprawnień. |                                                                     |                                                                                        |                                                                                          |                                       |                          |  |
|------------------|----------------------------------------------------------------------------------------------------|---------------------------------------------------------------------|----------------------------------------------------------------------------------------|------------------------------------------------------------------------------------------|---------------------------------------|--------------------------|--|
|                  | Kliknąć nazwę                                                                                             | użytkownika w                                                       | v celu edycji jego                                                                     | konta.                                                                                   |                                       |                          |  |
| Strona Configure | Strona <i>Config</i>                                                                                      | <b>ure</b> umożliwia:                                               |                                                                                        |                                                                                          |                                       |                          |  |
|                  | <ul> <li>Dodanie n</li> </ul>                                                                             | owego konta u                                                       | iżytkownika (klikr                                                                     | nąć <b>Add</b> ).                                                                        |                                       |                          |  |
|                  | <ul> <li>Usunięcie</li> </ul>                                                                             | konta użytkow                                                       | nika (kliknąć <b>De</b> l                                                              | <b>lete</b> ).                                                                           |                                       |                          |  |
|                  | <ul> <li>Edycję kor</li> </ul>                                                                            | Edycję konta użytkownika (kliknąć <i>Edit</i> ).                    |                                                                                        |                                                                                          |                                       |                          |  |
|                  | Us<br>This                                                                                                | er Managem<br>page provides you wit                                 | <b>ent</b><br>th information regarding t                                               | the users configured on γοι                                                              | ur SpeedTouch                         | ۱.                       |  |
|                  |                                                                                                    | Local User Data                                                     | ı                                                                                      |                                                                                          |                                       |                          |  |
|                  |                                                                                                    | The table below sho<br>to configure user pr<br>The current privileg | ows the configured users<br>rivileges if you want to dit<br>les of the user are mentio | who are able to access you<br>fferentiate between people<br>oned in the privileges colum | וr SpeedTouch<br>using your Sp<br>וח. | i, You need<br>eedTouch, |  |
|                  |                                                                                                    | Username                                                            | Privileges                                                                             | Default User                                                                             |                                       |                          |  |
|                  |                                                                                                    | Administrator                                                       | Administrator                                                                          | $\checkmark$                                                                             | Edit                                  |                          |  |
|                  |                                                                                                    | <u>Jon</u>                                                          | User                                                                                   |                                                                                          | <u>Edit</u>                           | Delete                   |  |
|                  |                                                                                                    | Melissa                                                             | User                                                                                   |                                                                                          | <u>Edit</u>                           | Delete                   |  |
|                  |                                                                                                    |                                                                     |                                                                                        |                                                                                          |                                       | Add                      |  |

# $\mathsf{speed} \mathsf{touch}^{{}^{\scriptscriptstyle{\mathsf{T}}\!\!\mathsf{M}}}$

## 4.5.14 Edycja konta użytkownika

| Wejście na stronę Edit   | Należy wykonać następujące czynności:                                                                                                    |  |  |  |  |
|--------------------------|----------------------------------------------------------------------------------------------------|--|--|--|--|
| User                     | 1 W menu <i>Toolbox</i> kliknąć <i>User Management</i> .                                                                                                    |  |  |  |  |
|                          | 2 Kliknąć nazwę użytkownika którego dane mają zostać zmienione (w polu Local User Data).                                                                                                    |  |  |  |  |
|                          | Edit User<br>This page allows you to edit the user settings. Besides resetting your password you're not allowed to<br>change your own settings. If you want to have your settings changed, ask someone with higher<br>privileges. |  |  |  |  |
|                          | User definition                                                                                                    |  |  |  |  |
|                          | Name: Jon                                                                                                    |  |  |  |  |
|                          | Administration Privileges:                                                                                                    |  |  |  |  |
|                          | Reset Password Apply Cancel                                                                                                    |  |  |  |  |
|                          |                                                                                                    |  |  |  |  |
| Edycja konta użytkownika | Strona <i>Edit User</i> umożliwia:                                                                                                    |  |  |  |  |
|                          | <ul> <li>Zerowanie hasła wybranego użytkownika (przycisk <i>Reset Password</i>).</li> <li>Wyzerowane hasło jest równe identyfikatorowi użytkownika, tj. hasło użytkownika<br/><i>John</i> będzie równe "John".</li> </ul>         |  |  |  |  |
|                          | <ul> <li>Zmianę poziomu uprawnień nadanych użytkownikowi.</li> </ul>                                                                                                    |  |  |  |  |
|                          | Nie można zmienić poziomu uprawnień konta na którym jest się zalogowanym.                                                                                                    |  |  |  |  |

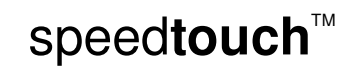

Interfejs Web modemu SpeedTouch™

#### 4.5.15 Zmiana domyślnego użytkownika

 

 Zmiana domyślnego użytkownika
 Strona Change Default User umożliwia zmianę domyślnego użytkownika. Użytkownicy wchodzący na strony Web modemu SpeedTouch™ są automatycznie logowani na to konto.

 Image Default User
 Image Default User

 This page allows you to change the default user. The default user is the user whose settings will be chosen as the default User

 Image Default User
 Image Default User

 Image Default User
 Image Default User

 Image Default User
 Image Default User

 Image Default User
 Image Default User

 Image Default User
 Image Default User

 Image Default User
 Image Default User

 Image Default User
 Image Default User

 Image Default User
 Image Default User

 Image Default User
 Image Default User

 Image Default User
 Image Default User

 Image Default User
 Image Default User

 Image Default User
 Image Default User

 Image Default User
 Image Default User

 Image Default User
 Image Default User

 Image Default User
 Image Default User

 Image Default User
 Image Default User

 Image Default User
 Image Default User

Aby umożliwić użytkownikom automatyczne zalogowanie się na to konto, hasło domyślnego użytkownika musi być puste.

# speed**touch**™

#### 4.5.16 Dodawanie użytkownika

| Dodawanie użytkowników | Strona <b>Add l</b> | <b>Jser</b> umożliwia dodanie                                                              | e nowego użytkownika                                                | a:                                                                  |
|------------------------|---------------------|--------------------------------------------------------------------------------------------|---------------------------------------------------------------------|---------------------------------------------------------------------|
|                        | A<br>Th<br>se       | <b>.dd User</b><br>is page allows you to add a user. '<br>me or lower than your own. The p | You're only allowed to add a use<br>assword of the new user will be | r who has privileges which are the<br>the same as the account name. |
|                        |                     | <ul> <li>User definition</li> </ul>                                                        |                                                                     |                                                                     |
|                        |                     | Name:                                                                                      | New_user                                                            |                                                                     |
|                        |                     | Administration Privileges:                                                                 | Administrator                                                       | V                                                                   |
|                        |                     |                                                                                            |                                                                     | Apply Cancel                                                        |

W sekcji User Definition można skonfigurować:

Nazwę nowego użytkownika

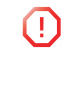

Hasło nowego użytkownika jest zawsze równe jego nazwie; np. jeżeli nazwą użytkownika jest "John Doe", hasło będzie równe "John Doe". Po zresetowaniu konta użytkownika hasło będzie również równe identyfikatorowi użytkownika.

Przywileje administracyjne nowego użytkownika

 $\mathsf{speed} \mathsf{touch}^{{}^{\scriptscriptstyle{\mathsf{T}}\!\!\mathsf{M}}}$ 

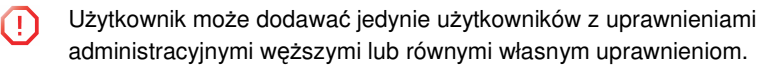

Interfejs Web modemu SpeedTouch™

# 4.6 Menu Home Network

Menu Home Network Menu Home Network składa się z następujących opcji:

Devices

Opcja umożliwia przeglądanie/konfigurację urządzeń wykrytych w sieci lokalnej.

Interfaces ۲

> Opcja umożliwia przeglądanie/konfigurację interfejsów dostępnych w modemie SpeedTouch™.

Strona Home Network Strona Home Network umożliwia przegląd sieci domowej obsługiwanej przez modem SpeedTouch™.

|                      |                                          | speed <b>touch</b> " |
|----------------------|------------------------------------------|----------------------|
|                      | [ Administrator ]<br>Home > Home Network | Help                 |
| SpeedTouch           |                                          |                      |
| Broadband Connection | wireless                                 |                      |
| Toolbox 🚮            | Ethernet                                 |                      |
| Home Network         | ethport1                                 |                      |
| Devices              | ethport2<br>(100Mbps)                    |                      |
| Interfaces           | (100Mbps)                                |                      |
|                      | ethport4<br>(100Mbps)                    |                      |
|                      |                                          | A Q THOMSON BRAND    |

klienta

Przeglądanie informacji Po kliknięciu w klienta można:

- ▶ przejrzeć ustawienia sieci klienta,
- skonfigurować sieć klienta (klikając przycisk Configure). ۲

#### 4.6.1 Urządzenia

#### Strona Overview Na stronie Overview pokazano urządzenia aktualnie podłączone do sieci domowej obsługiwanej przez modem SpeedTouch™. Po kliknięciu w nazwę urządzenia pojawiają się szczegółowe informacje konfiguracyjne. Local Network Devices Detected Device(s) The table below contains the list of devices the SpeedTouch detected on your local network. Click on a device name to get more information on a device. Name IP Address Interface 🛄 dsldevice 10.0.0.138 192.168.1.10 • ethport1 Q YourPC 192.168.1.64 YourLaptop WLAN Strona Configure Strona Configure zawiera przegląd konfiguracji urządzeń sieci domowej obsługiwanej przez modem SpeedTouch™. Można wykonać następujące czynności:

- Wyświetlić szczegółowe informacje o podłączonym urządzeniu. Należy kliknąć nazwę urządzenia. Dalsze informacje znajdują się w podrozdziale "4.6.2 Konfiguracja urządzeń" na stronie 88".
- > Zmienić urządzenie, klikając przycisk *Edit* w liście *Detected Device(s)*.

speedtouch<sup>™</sup>

- Usunąć urządzenie, klikając przycisk Delete w liście Detected Device(s).
  - Po podłączeniu urządzenia do sieci obsługiwanej przez modem SpeedTouch™ będzie ono wyświetlane w liście urządzeń Detected Device(s) do momentu ręcznego usunięcia.

Interfejs Web modemu SpeedTouch™

## 4.6.2 Konfiguracja urządzeń

| Wejście na stronę     | Należy wykonać następujące czynności:                                                                                                    |
|-----------------------|----------------------------------------------------------------------------------------------------|
| konfiguracji urządzeń | 1 W menu <i>Home Network</i> kliknąć <i>Devices</i> .                                                                                                    |
|                       | 2 Kliknąć nazwę urządzenia którego konfiguracja ma zostać wyświetlona (w liście<br>Detected Device(s)).                                                       |
| Strona Overview       | Na stronie <i>Overview</i> pokazano następujące dane:                                                                                                    |
|                       | Sekcja <i>Information</i> zawiera:                                                                                                    |
|                       | <ul> <li>Status urządzenia, informujący czy urządzenie jest podłączone do sieci<br/>SpeedTouch™.</li> </ul>                                                   |
|                       | <ul> <li>Typ urządzenia</li> </ul>                                                                                                    |
|                       | <ul> <li>Interfejs do którego urządzenie jest aktualnie podłączone.</li> </ul>                                                                                |
|                       | <ul> <li>Sekcja Addressing zawiera:</li> </ul>                                                                                                    |
|                       | <ul> <li>Adres fizyczny MAC urządzenia</li> </ul>                                                                                                    |
|                       | <ul> <li>Informację czy urządzenie korzysta ze statycznego czy dynamicznego<br/>adresu IP.</li> </ul>                                                         |
|                       | <ul> <li>Aktualny adres IP urządzenia.</li> </ul>                                                                                                    |
|                       | <ul> <li>Sekcja Connection Sharing:</li> </ul>                                                                                                    |
|                       | W tej sekcji pokazano przegląd gier i usług związanych z danym urządzeniem. Po<br>kliknięciu w nazwę gry lub usługi pojawia się aktualne odwzorowanie portów. |
|                       | Szczegółowe informacje znajdują się w "4.5.4 Definicja gier i aplikacji" na stronie 70.                                                                       |
| Strona Configure      | Strona <i>Configure</i> umożliwia:                                                                                                    |
| Ũ                     | <ul> <li>Zmianę informacji o urządzeniu.</li> </ul>                                                                                                    |
|                       | <ul> <li>Inicjalizację gry lub usługi na danym urządzeniu bezpośrednio z sieci Internet.</li> </ul>                                                           |
|                       | John                                                                                                    |

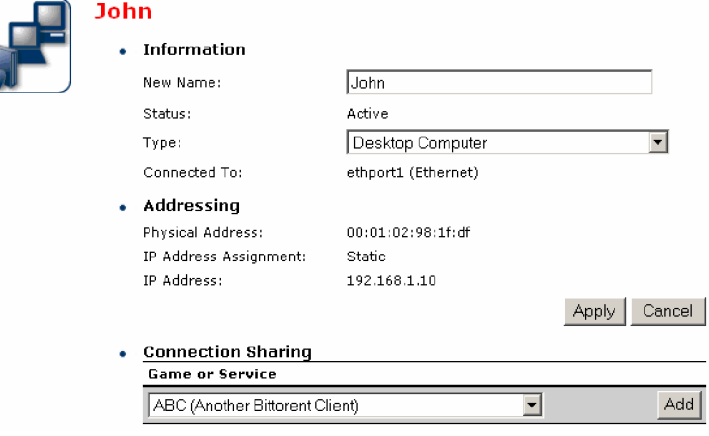

 $\mathsf{speed} \mathsf{touch}^{{}^{\scriptscriptstyle{\mathsf{M}}}}$ 

## 4.6.3 Przydzielanie publicznego adresu IP

| Wprowadzenie           | Strona ta umożliwia przydzielenie publicznego adresu IP połączenia z siecią Internet bezpośrednio wskazanemu urządzeniu w sieci lokalnej. Jest to celowe gdy:                                                                                                    |  |  |  |  |
|------------------------|----------------------------------------------------------------------------------------------------|--|--|--|--|
|                        | <ul> <li>Pożądane jest uniknięcie translacji adresu sieciowego (NAT) realizowanej przez<br/>modem SpeedTouch™.</li> </ul>                                                                                                    |  |  |  |  |
|                        | <ul> <li>Na urządzeniu pracują usługi typu serwera aplikacji (np. serwer Web) i<br/>urządzenie to ma być dostępne z sieci Internet.</li> </ul>                                                                                                    |  |  |  |  |
|                        | Inną metodą udostępnienia usługi na zewnątrz jest utworzenie wpisu w tablicy odwzorowań portów – patrz opis w podrozdziale "4.5.2 Współdzielenie gier i aplikacji" na stronie 68.                                                                                                    |  |  |  |  |
|                        | <ul> <li>Urządzenie ma być traktowane jako unikalny punkt dostępowy do sieci lokalnej<br/>(DMZ).</li> </ul>                                                                                                    |  |  |  |  |
|                        | Nie zaleca się stosowania tej funkcjonalności, ponieważ powoduje ona utratę zabezpieczeń realizowanych przez modem SpeedTouch™.                                                                                                    |  |  |  |  |
| Wchodzenie na stronę   | Należy wykonać następujące czynności:                                                                                                    |  |  |  |  |
| Assign Public IP       | 1 W menu <i>Home Network</i> kliknąć Devices.                                                                                                    |  |  |  |  |
|                        | 2 W liście <i>Pick a task</i> kliknąć <i>Assign the public IP address of a connection to a device</i> .                                                                                                    |  |  |  |  |
| Przydzielanie adresu   | Należy wykonać następujące czynności:                                                                                                    |  |  |  |  |
| publicznego urządzeniu | 1 Kliknąć odnośnik <i>Edit</i> związany z połączeniem do sieci Internet.                                                                                                    |  |  |  |  |
|                        | 2 W liście <i>Device</i> wybrać urządzenie któremu ma być nadany adres IP.                                                                                                    |  |  |  |  |
|                        | Assign the public IP address of a connection to a LAN<br>device<br>This page allows you to assign the public IP address of your Internet Connection(s) to a specific device<br>on your local network                                                                                                    |  |  |  |  |
|                        | <ul> <li>You might want to do this if:</li> <li>You encounter issues with some applications through the Network Address Translation engine of your SpeedTouch.</li> <li>This device is running server applications (web server,) and you want it to be accessible from the internet.</li> <li>This device has to be considered as the unique entry to your local network (DMZ).</li> </ul> |  |  |  |  |
|                        | Internet Service Device                                                                                                    |  |  |  |  |
|                        | Internet YourLaptop Apply Cancel                                                                                                    |  |  |  |  |
|                        | 3 Kliknać przycisk <b>Apply</b> .                                                                                                    |  |  |  |  |
|                        | <ul> <li>4 Modem SpeedTouch™ zgłasza konieczność wykonania pewnych czynności po zmianie konfiguracji – kliknać <i>Ok</i></li> </ul>                                                                                                    |  |  |  |  |
|                        | <ul> <li>5 Zwolnić adres IP przydzielony urządzeniu i uzyskać nowy adres IP.</li> </ul>                                                                                                    |  |  |  |  |
|                        | Szczegóły znajdują się w podręczniku użytkownika systemu operacyjnego.                                                                                                    |  |  |  |  |

6 W razie potrzeby ponownie przydzielić aplikacje serwera do tego urządzenia.

 $\mathsf{speed} \mathsf{touch}^{{}^{\scriptscriptstyle{\mathsf{T}}\!\!\mathsf{M}}}$ 

Interfejs Web modemu SpeedTouch™

## 4.6.4 Konfiguracja urządzeń bezprzewodowych

| Przechodzenie do strony                  | Należy wykonać następujące czynności:                                                                                                    |  |
|------------------------------------------|----------------------------------------------------------------------------------------------------|--|
| konfiguracji urządzeń<br>bezprzewodowych | 1 W menu <i>Home Network</i> kliknąć <i>Devices</i> .                                                                                               |  |
|                                          | 2 Wybrać urządzenie bezprzewodowe które ma zostać skonfigurowane z listy<br>Detected Device(s).                                                     |  |
| Strona Overview                          | Strona <b>Overview</b> zawiera następujące informacje:                                                                                              |  |
|                                          | <ul> <li>Zakładka Information umożliwia wgląd w następujące informacje:</li> </ul>                                                                  |  |
|                                          | Pole Status: status urządzeń podłączonych do sieci SpeedTouch™                                                                                      |  |
|                                          | <ul> <li>Pole <i>Type</i>: typ urządzenia</li> </ul>                                                                                                |  |
|                                          | Pole Connected To: interfejs do którego jest podłączone urządzenie                                                                                  |  |
|                                          | Pole Allowed on LAN: wskazuje czy klient sieci bezprzewodowej jest<br>uprawniony do łączenia się z siecią bezprzewodową SpeedTouch™                 |  |
|                                          | <ul> <li>Zakładka Addressing umożliwia wgląd w następujące informacje:</li> </ul>                                                                   |  |
|                                          | <ul> <li>Pole Physical Address: adres MAC urządzenia</li> </ul>                                                                                     |  |
|                                          | <ul> <li>Pole IP Address Assignment: określa czy urządzenie korzysta z adresu<br/>statycznego czy dynamicznego</li> </ul>                           |  |
|                                          | <ul> <li>Pole IP Address: aktualny adres IP urządzenia</li> </ul>                                                                                   |  |
|                                          | <ul> <li>Pole Always Use The Same Address: określa czy klient sieci<br/>bezprzewodowej korzysta ze stałej czy dynamicznej dzierżawy DHCP</li> </ul> |  |
|                                          | <ul> <li>Pole DHCP Lease Time: określa czas przez który klient sieci<br/>bezprzewodowej może korzystać z aktualnego adresu IP.</li> </ul>           |  |
|                                          | Zakładka Connection Sharing:                                                                                                    |  |
|                                          | Daje wgląd w aplikacje (gry/usługi) aktualnie przydzielone do tego urządzenia.<br>Kliknąć nazwę gry/usługi w celu wyświetlenia odwzorowania portów. |  |
|                                          | Szczegółowe informacje znajdują się w podrozdziale "4.5.4 Definiowanie gier i aplikacji" na stronie 70.                                             |  |
| Konfiguracja                             | Strona <i>Configure</i> umożliwia:                                                                                                    |  |
|                                          | <ul> <li>Zmianę informacji o urządzeniu.</li> </ul>                                                                                                 |  |
|                                          | <ul> <li>Przydzielenie statycznej dzierżawy DHCP dla danego urządzenia (wybór opcji<br/>Always Use The Same Address).</li> </ul>                    |  |
|                                          | Uruchomienie grv/usługi na urządzeniu z sieci Internet.                                                                                             |  |

ruchomienie gry/usługi na urządzeniu z sieci nie

## 4.6.5 Konfiguracja punktu dostępowego

| Dress also also statistication |                                                                                                    |  |  |
|--------------------------------|----------------------------------------------------------------------------------------------------|--|--|
| rzechodzenie do strony         | Nalezy wykonać następujące czynności.                                                                                                    |  |  |
| dostenowego                    | 3 Kliknąć <i>Home Network</i> z menu w lewej części okna.                                                                                                    |  |  |
| uosiéhowego                    | <ul> <li>Kliknąc nazwę punktu dostępowego ktory ma zostać skonfigurowany (z listy<br/>Wireless).</li> </ul>                                                                                                    |  |  |
|                                | Nazwy punktów dostępowych są podawane w następującym formacie:<br>"WLAN: " + nazwa sieci, np. "WLAN: SpeedTouch123456".                                                                                                    |  |  |
| Strona Overview                | Strona <i>Overview</i> zawiera krótki przegląd aktualnej konfiguracji.                                                                                                    |  |  |
| Strona Details                 | Strona <b>Details</b> zawiera bardziej szczegółowy opis aktualnej konfiguracji.                                                                                                    |  |  |
| Strona Configure               | Strona <i>Configure</i> zawiera następujące pola:                                                                                                    |  |  |
|                                | Interface Enabled:                                                                                                    |  |  |
|                                | Umożliwia włączenie/wyłączenie interfejsu bezprzewodowego.                                                                                                    |  |  |
|                                | Physical Address:                                                                                                    |  |  |
|                                | Wyświetla identyfikator BSSID ( <i>Base Service Set Identifier</i> ) wybranego punktu dostępowego.                                                                                                    |  |  |
|                                | Network Name (SSID):                                                                                                    |  |  |
|                                | Umożliwia zmianę nazwy sieci (SSID) sieci WLAN.                                                                                                    |  |  |
|                                | Interface Type:                                                                                                    |  |  |
|                                | Umożliwia wybór trybu pracy interfejsu bezprzewodowego:                                                                                                    |  |  |
|                                | ▶ 802.11b                                                                                                    |  |  |
|                                | 802.11b(tradycyjny)/g                                                                                                    |  |  |
|                                | ▶ 802.11b/g                                                                                                    |  |  |
|                                | ▶ 802.11g                                                                                                    |  |  |
|                                | Actual Speed:                                                                                                    |  |  |
|                                | Umożliwia wyświetlenie aktualnej przepływności interfejsu.                                                                                                    |  |  |
|                                | Channel Selection:                                                                                                    |  |  |
|                                | Umożliwia wybór określonego kanału lub automatyczny wybór optymalnego<br>kanału przez modem SpeedTouch™.                                                                                                    |  |  |
|                                | Allow multicast from Broadband Network:                                                                                                    |  |  |
|                                | Umożliwia odblokowywanie/blokowanie wiadomości multicastowych z sieci<br>Internet.                                                                                                    |  |  |
|                                | Strumienie wymagające dużego pasma (np. strumienie danych wideo)<br>mają duży wpływ na wydajność całej sieci bezprzewodowej.                                                                                                    |  |  |
|                                | Strona <i>Security</i> zawiera następujące pola:                                                                                                    |  |  |
|                                | Broadcast Network Name:                                                                                                    |  |  |
|                                | Domyślnie modem SpeedTouch™ rozgłasza swoją nazwę sieciową, dzięki czemu<br>klienci sieci mogą w prosty sposób rozpoznać sieć bezprzewodową w liście<br>dostępnych sieci. Po skonfigurowaniu swoich klientów sieci bezprzewodowej<br>zaleca się wyłączyć rozgłaszanie nazwy sieciowej (anulując zaznaczenie tej<br>opcji). |  |  |

 $\mathsf{speed} \mathsf{touch}^{{}^{\scriptscriptstyle{\mathsf{TM}}}}$ 

Interfejs Web modemu SpeedTouch™

#### Allow New Devices:

Umożliwia zmianę metody kontroli dostępu wykorzystywaną przez modem SpeedTouch™.

#### • Encryption:

Umożliwia wybór poziomu szyfrowania w sieci bezprzewodowej. Modem SpeedTouch™ obsługuje następujące metody szyfrowania:

- WEP (Wired-Equivalent Privacy)
- WPA-PSK (WPA Preshared Key)
- Domyślny klucz WEP i domyślny klucz WPA są wydrukowane na etykiecie znajdującej się na spodzie modemu SpeedTouch™.

Przed konfiguracją szyfrowania modemu SpeedTouch™ należy upewnić się, czy planowana metoda szyfrowania jest wspierana przez klienta sieci bezprzewodowej.

WEP Algorytm WEP (*Wired Equivalent Privacy*) zabezpiecza sieć bezprzewodową przed niepożądanym dostępem (podsłuchem).

Szyfrowanie WEP polega na tajnym kluczu obecnym (współdzielonym) w oprogramowaniu klienta sieci bezprzewodowej (np. laptopie z kartą bezprzewodową) oraz w modemie SpeedTouch<sup>™</sup>. Stały klucz służy do szyfrowania pakietów przed ich wysłaniem drogą bezprzewodową, np. podczas transmisji pomiędzy klientem sieci bezprzewodowej a punktem dostępowym.

Jeżeli klient sieci bezprzewodowej wspiera szyfrowanie WPA-PSK zaleca się skorzystanie z tego poziomu zabezpieczenia, z uwagi na fakt pewnych znanych niedoskonałości szyfrowania WEP.

Aby uruchomić szyfrowanie WEP należy wykonać następujące czynności:

- 1 Wybrać Use WPA-PSK Encryption
- 2 W liście *WEP Key Length* wybrać żądany poziom bezpieczeństwa danych (64lub 128-bitowy, alfanumeryczny lub heksadecymalny).
- 3 W polu *Encryption Key* wpisać klucz sieciowy. Jeżeli wybrano:
  - Klucz 64-bitowy, alfanumeryczny:
     40-bitowy klucz sieciowy musi zawierać 5 znaków alfanumerycznych.
     Klucz 64-bitowy, heksadecymalny:
  - 40-bitowy klucz sieciowy musi zawierać 10 znaków heksadecymalnych.
  - Klucz 128-bitowy, alfanumeryczny:
    - 104-bitowy klucz sieciowy musi zawierać 13 znaków alfanumerycznych.
  - Klucz 128-bitowy, heksadecymalny:
     104-bitowy klucz sieciowy musi zawierać 26 znaków heksadecymalnych.
- 4 Kliknąć przycisk *Apply* w celu zastosowania zmian.
- 5 Skonfigurować klientów sieci bezprzewodowej w identyczny sposób.

# speedtouch<sup>™</sup>

- WPA-PSK Modem SpeedTouch<sup>™</sup> wspiera algorytm WPA-PSK charakteryzujący się trzema udoskonaleniami w stosunku do algorytmu WEP:
  - Uwierzytelnianie odbywa się metodą 4-krotnego potwierdzenia sprawdzającego czy klucze preshared są identyczne.
    - Silniejsze mechanizmy szyfrowania:
      - Protokół TKIP (*Temporal Key Integrity Protocol*): domyślny protokół stosowany zamiast statycznego klucza WEP. Protokół ten korzysta z par temporalnych kluczy uzyskanych z algorytmu PSK i 4-krotnie potwierdzonych. Każdy pakiet korzysta z innego klucza. TKIP zawiera również kontrolę integralności wiadomości (MIC) oraz mechanizm zmiany kluczy (ang. *rekeying*) odbywający się w okresach kilku sekund.
      - Standard AES (Advanced Encryption Standard): jest to bardzo silne szyfrowanie, może być wykorzystywane jedynie wówczas, gdy wszystkie urządzenia bezprzewodowe wspierają AES.
  - Kontrolą integralności wiadomości (MIC): jest to silna funkcja matematyczna umożliwiająca obliczanie i porównywanie MIC przez nadajnik i odbiornik. Jeżeli wynik porównania wykaże różnicę, oznacza to że w łańcuchu transmisyjnym pojawiła się trzecia (niepożądana) strona.

Aby uruchomić WPA-PSK należy:

- 1 Wybrać opcję WPA-PSK Encryption.
- 2 W polu *WPA-PSK Encryption Key* wpisać frazę hasła (tzw. *Preshared Key*). Fraza hasła musi zawierać 8 .. 63 znaki ASCII lub 64 znaki heksadecymalne.
- 3 W liście *Encryption* wybrać żądaną metodę szyfrowania (TKIP lub AES).
  - Szyfrowanie AES nie jest powszechnie implementowane, lecz jest zaimplementowane w urządzeniach SpeedTouch™ ponieważ jest to przyszły standard bezpieczeństwa.
- 4 Opcjonalnie określić okres zmiany kluczy.
- 5 Kliknąć przycisk *Apply* w celu zastosowania zmian.
- 6 Skonfigurować w identyczny sposób klientów sieci bezprzewodowej.

Istnieją następujące tryby kontroli dostępu:

Kontrola dostępu w modemie SpeedTouch™

"New stations are allowed (automatically)"

Wszystkie nowe stacje mogą połączyć się z siecią WLAN modemu SpeedTouch™,

> "New stations are allowed (via registration)"

Dostęp do sieci mają jedynie te stacje, które znajdują się na liście ACL. Nowe stacje muszą przejść procedurę rejestracji.

Szczegółowe informacje znajdują się w paragrafie "Rejestrowanie nowych klientów sieci bezprzewodowej" na stronie 93.

"No new stations allowed"

Dostęp do sieci mają tylko stacje zapisane w liście ACL.

Rejestrowanie nowych Należy wykonać następujące czynności:

klientów sieci 1 Z menu Home Network wybrać Devices.

bezprzewodowej

- 2 Z listy Pick a task... wybrać Search for wireless devices
- 3 Modem SpeedTouch<sup>™</sup> wyszuka wszystkie stacje bezprzewodowe korzystające z klucza szyfrowania identycznego jak zdefiniowany w urządzeniu.

E-DOC-CTC-20050429-0103 v2.0

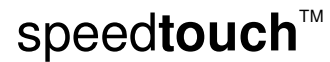

Interfejs Web modemu SpeedTouch™

4 Nastąpi przejście do strony *Home Network*. Nowe stacje będą pokazane obok nazwy WLAN modemu SpeedTouch™.

Aby przejrzeć konfigurację urządzeń należy kliknąć nazwę nowej stacji. Szczegółowe informacje znajdują się w punkcie "6 W razie potrzeby ponownie przydzielić aplikacje serwera do tego urządzenia" na stronie 89.

#### 4.6.6 Konfiguracja WDS

Co to jest WDS? Bezprzewodowy system dystrybucji WDS (*Wireless Distribution System*) umożliwia rozszerzenie zasięgu sieci bezprzewodowej przez wprowadzenie jednego lub kilku urządzeń WDS do sieci.

<u>∩</u>ł

Łącza WDS można tworzyć tylko z urządzeniami wspierającymi WDS.

Przechodzenie do strony konfiguracji WDS Aby przejść do stron WDS modemu SpeedTouch™ należy wykonać następujące czynności:

- 1 Kliknąć Home Network z menu w lewej części okna.
- 2 Kliknąć nazwę punktu dostępowego w którym ma zostać skonfigurowany system WDS (z listy *Wireless*).
  - Nazwy punktów dostępowych są podawane w następującym formacie: "WLAN: " + nazwa sieci, np. "WLAN: SpeedTouch123456".
- 3 Kliknąć Configure.
- 4 Z listy Pick a task... wybrać Configure WDS.

Należy wykonać następujące czynności:

Konfiguracja modemu SpeedTouch™

- 1 Z listy Pick a task... wybrać Scan for wireless accesspoints.
- 2 Modem SpeedTouch<sup>™</sup> informuje że wszystkie stacje klientów utracą połączenie na kilka sekund. Kliknąć *OK.*
- 3 Modem SpeedTouch<sup>™</sup> wyświetla wynik wyszukiwania w tabeli *Accessible Access Points*.
- 4 Wybrać punkt dostępowy z którym ma zostać zestawione połączenie WDS.
- 5 Kliknąć przycisk *Apply*.
- 6 Skonfigurować punkt dostępowy podając:
  - Identyczny klucz WEP (jeżeli wykorzystywane jest szyfrowanie WEP)
  - Ten sam ustalony kanał.

#### 4.6.7 Interfejsy

Wprowadzenie

Strona ta umożliwia wyświetlenie przeglądu interfejsów wykorzystywanych w modemie SpeedTouch™. Jeżeli konieczne jest uzyskanie bardziej szczegółowych informacji o określonym interfejsie, należy kliknąć nazwę tego interfejsu.

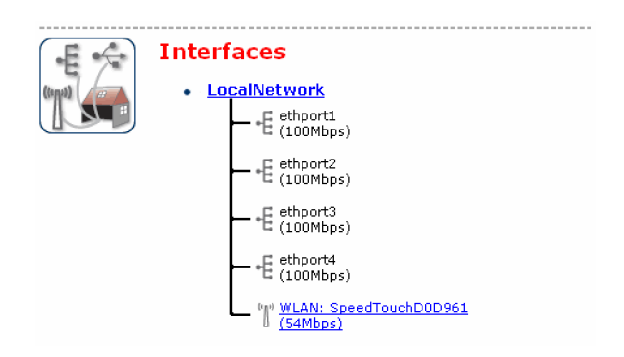

Interfejs Web modemu SpeedTouch™

## 4.6.8 Konfiguracja interfejsu

| Wprowadzenie         | Strona <b>Overview</b> zawiera przegląd aktualnej konfiguracji interfejsów. |                                                                 |                                                     |                                        |                             |
|----------------------|-----------------------------------------------------------------------------|-----------------------------------------------------------------|-----------------------------------------------------|----------------------------------------|-----------------------------|
|                      | (F 4)                                                                       | Interface - Local                                               | Network                                             |                                        | -                           |
|                      | (treat)                                                                     | <ul> <li>Interface Informa</li> </ul>                           | tion                                                |                                        |                             |
|                      |                                                                             | Interface Group:                                                | lan                                                 |                                        |                             |
|                      |                                                                             | TCP / IP Configurat                                             | ion                                                 |                                        |                             |
|                      |                                                                             | Auto-IP:                                                        | Disabled                                            |                                        |                             |
|                      |                                                                             | Use DHCP Server:                                                | Enabled                                             |                                        |                             |
|                      |                                                                             | IP Addresses                                                    |                                                     |                                        |                             |
|                      |                                                                             | IP Address/Mask                                                 |                                                     | Туре                                   |                             |
|                      |                                                                             | 10.0.0.138/24                                                   |                                                     | Static                                 |                             |
|                      |                                                                             | 192.168.1.254/24                                                |                                                     | Static                                 |                             |
|                      |                                                                             | DHCP Pools                                                      |                                                     |                                        |                             |
|                      |                                                                             | DHCP Pool Name                                                  | Address Range                                       | Gateway                                |                             |
|                      |                                                                             | LAN_private                                                     | 192.168.1.64 - 192.168.1.253                        | 192.168.1.254                          |                             |
| Strona Configure     | Strona <i>Con</i>                                                           | <b>nfigure</b> umożliwia:                                       | w IP modemu SpeedTo                                 | uch™                                   |                             |
|                      |                                                                             |                                                                 |                                                     |                                        |                             |
|                      | <ul> <li>Zmiane</li> </ul>                                                  | ę konfiguracji puli ad                                          | resowej DHCP.                                       |                                        |                             |
|                      | ()                                                                          | Przed zmianą puli a<br>jeden adres IP moc<br>adresy z puli DHCF | adresowej DHCP należy<br>lemu SpeedTouch™ leż<br>p. | r upewnić się, że<br>zy w tej samej po | e co najmniej<br>odsieci co |
| Przydzielanie nowego | W sekcji <i>IP</i>                                                          | Addresses:                                                      |                                                     |                                        |                             |
| adresu modemowi      | 1 W lewy                                                                    | vm polu tekstowym w                                             | pisać nowy wybrany ad                               | res IP (np. 192.                       | 168.1.1).                   |
| SpeedTouch™          |                                                                             |                                                                 |                                                     |                                        |                             |
| opeedroadh           | vvpisac                                                                     | c maskę podsieci w p                                            | prawym polu tekstowym                               | (np. 255.255.25                        | 5.0).                       |
|                      | 3 Kliknąć                                                                   | c Add.                                                          |                                                     |                                        |                             |
|                      | 4 Urządz<br>Speed                                                           | enia sieciowe któryc<br>Touch™ mogą wspó                        | h maska podsieci pokry<br>łpracować z modemem       | wa się z maską<br>z wykorzystanie      | modemu<br>m nadanego        |

 ${\tt speed} {\color{black}{touch}}^{{\scriptscriptstyle {\rm TM}}}$ 

adresu.

#### 4.6.9 Pula adresów DHCP

| Pula adresów DHCP                    | Strona ta umożliwia utworzenie/                                                                                                    | zmianę puli adresów DHCP.                                                                                                    |
|--------------------------------------|----------------------------------------------------------------------------------------------------|----------------------------------------------------------------------------------------------------|
| Przechodzenie do strony<br>DHCP Pool | <ul> <li>Należy wykonać następujące cz</li> <li>1 W menu Home Network klik</li> <li>2 Kliknąć w nazwę interfejsu o DHCP.</li> <li>3 Kliknąć <i>Configure</i>.</li> </ul>                                                        | zynności:<br>knąć Interfaces.<br>dla którego ma zostać skonfigurowana pula adresów                                                                                                    |
|                                      | Configure parameters for your<br>Pool Configuration<br>Interface:<br>Start Address:<br>End Address:<br>Subnet Mask:<br>Server:<br>Gateway:<br>Primary DNS:<br>Secundary DNS:<br>Primary WINS:<br>Secondary WINS:<br>Lease Time: | LocalNetwork         192.168.1.10         192.168.1.20         255.255.255.0         192.168.1.254         192.168.1.254         192.168.1.254         192.168.1.254         0.0.00         0.0.00         10.00         10.00         10.010 |
|                                      | Always give same addr<br>DHCP clients:                                                                                                    | Apply Cancel                                                                                                    |

- 4 W sekcji DHCP Pools kliknąć:
  - Add: jeżeli ma zostać dodana nowa pula DHCP
  - Edit: jeżeli ma zostać zmodyfikowana istniejąca pula DHCP
  - > Delete: jeżeli ma zostać usunięta istniejąca pula DHCP
    - To łącze będzie wyświetlane tylko jeżeli istnieje więcej niż jedna pula DHCP.

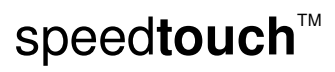

Interfejs Web modemu SpeedTouch™

Strona DHCP Pool Można konfigurować następujące parametry:

#### Interface:

Interfejs modemu SpeedTouch™ z którym jest skojarzona konfigurowana pula DHCP.

#### Start Address:

Adres początkowy IP puli adresów DHCP serwera.

#### End Address:

Adres końcowy IP puli adresów DHCP serwera.

Zarówno początkowy jak i końcowy adres IP określają pewien zakres adresów IP. Adresy przydzielane klientom DHCP przez serwer DHCP wbudowany w modem pochodzą z tego adresu.

#### Subnet Mask:

Maska podsieci puli adresowej serwera DHCP.

Server:

Adres IP modemu SpeedTouch™ służący jako adres serwera DHCP.

Gateway:

Adres IP przydzielany klientom DHCP jako adres bramy domyślnej.

Primary DNS:

Adres IP podstawowego serwera DNS.

Secondary DNS:

Adres IP drugorzędnego serwera DNS.

- Primary WINS:
  - Adres IP podstawowego serwera WINS.
- Secondary WINS::

Adres IP drugorzędnego serwera WINS.

• Lease Time:

Czas dzierżawy adresu (tj. czas przez który klient DHCP może korzystać z przydzielonego adresu IP).

- Jeżeli zaznaczono opcję *Always give same address to DHCP clients*, czas dzierżawy adresu będzie automatycznie konfigurowany do wartości *Infinite*.
- Always give same address to DHCP clients:

Zaznaczyć tą opcję jeżeli klientom DHCP ma być nadawany zawsze ten sam adres IP.

# 5 Uaktualnianie oprogramowania

| Wprowadzenie                                                                     | W niniejszym rozdziale przedstawiono procedurę uaktualniania oprogramowania systemowego modemu SpeedTouch™.                                                                                                    |
|----------------------------------------------------------------------------------|----------------------------------------------------------------------------------------------------|
| Uaktualnianie<br>oprogramowania<br>systemowego (wszystkie<br>systemy operacyjne) | <ul> <li>Aby sprawdzić dostępność nowych wersji oprogramowania systemowego należy:</li> <li>Wybrać opcję <i>Znajdź uaktualnienia SpeedTouch</i> dostępny z menu CD.</li> <li>Odwiedzić strony wsparcia modemu SpeedTouch™:<br/>http://www.speedtouch.com/upgrade</li> </ul>                                                                                                    |
| Pakiety oprogramowania<br>systemowego a<br>bezpieczeństwo                        | Wszystkie pakiety oprogramowania systemowego SpeedTouch™ są podpisywane<br>cyfrowo i szyfrowane. Pakiety z uszkodzoną lub zmienioną zawartością nie będą<br>przyjęte przez modem SpeedTouch™.<br>W ten sposób sam modem SpeedTouch™ ani ciągłość jego pracy nie są zagrożone.                                                                                                    |
| Uaktualnienia<br>oprogramowania<br>systemowego                                   | <ul> <li>W zależności od systemu operacyjnego pracującego na Państwa komputerze można przeprowadzać uaktualnienia oprogramowania systemowego przez:</li> <li>Asystent uaktualnień modemu SpeedTouch™ (systemy Microsoft Windows).<br/>Patrz podrozdział 5.1 "Asystent uaktualnień na płycie CD" na stronie 100.</li> </ul>                                                                                                    |
| Czynności<br>przygotowawcze                                                      | <ul> <li>Przed rozpoczęciem uaktualniania oprogramowania systemowego modemu<br/>SpeedTouch<sup>™</sup> należy zawsze:</li> <li>Poinformować wszystkich użytkowników usług świadczonych przez modem<br/>SpeedTouch<sup>™</sup> o krótkotrwałej przerwie w usługach.</li> <li>Upewnić się, że na dysku lokalnym (lub na innym dostępnym medium) są<br/>zapisane pliki z nowym oprogramowaniem systemowym.</li> <li>Nie można uaktualniać oprogramowania SpeedTouch<sup>™</sup> poprzez łącze<br/>bezprzewodowe.</li> </ul> |

 $\mathsf{speed} \mathsf{touch}^{{}^{\scriptscriptstyle{\mathsf{TM}}}}$ 

# 5.1 Asystent uaktualnień na płycie CD

| Instrukcja                             | Procedura opisana w niniejszym podrozdziale jest ważna tylko w przypadku gdy:                                                                                                    |
|----------------------------------------|----------------------------------------------------------------------------------------------------|
|                                        | <ul> <li>Państwa komputer pracuje pod kontrolą systemu operacyjnego MS Windows</li> </ul>                                                                                                    |
|                                        | <ul> <li>Komputer oraz modem SpeedTouch™ są prawidłowo połączone ze sobą poprzez<br/>łącza Ethernet</li> </ul>                                                                                      |
|                                        | Nie można uaktualniać oprogramowania SpeedTouch™ poprzez łącze bezprzewodowe.                                                                                                    |
|                                        | Podczas procedury uaktualnienia oprogramowania systemowego wszystkie<br>ustawienia konfiguracyjne są zabezpieczane przez asystenta, a następnie odtwarzane<br>po załadowaniu nowego oprogramowania. |
| Uruchamianie Asystenta<br>Aktualizacji | Aby uruchomić Asystent uaktualnień modemu SpeedTouch™ należy wykonać<br>następujące czynności:                                                                                                    |
| ,                                      | <ol> <li>Włożyć płytę CD do napędu CD-ROM komputera PC. Przeglądarka płyty CD<br/>uruchomi się automatycznie.</li> </ol>                                                                            |
|                                        | 📝 🛛 Jeżeli przeglądarka płyty nie uruchomi się automatycznie:                                                                                                    |
|                                        | W systemie MS Windows:                                                                                                    |
|                                        | Kliknąć opcję <b>Run</b> z menu <b>Start</b> i wprowadzić następujące polecenie:<br><i>D:\setup.exe</i> gdzie "D" oznacza literę symbolizującą napęd CD-ROM.                                        |
|                                        | 2 W menu <i>CD</i> SpeedTouch™ kliknąć <i>Użytkowanie modemu SpeedTouch</i>                                                                                                    |
|                                        | 3 Kliknąć Uaktualnij modem SpeedTouch co spowoduje uruchomienie Asystenta uaktualnień modemu SpeedTouch™.                                                                                           |
|                                        | 4 Dalszy opis znajduje się na stronie 101 "Procedura uaktualniania".                                                                                                    |

 $\mathsf{speed} \mathsf{touch}^{{}^{\scriptscriptstyle{\mathsf{T}}\!\!\mathsf{M}}}$
| Procedura uaktualniania | 1 | Pojawia się okno powitalne Asystenta uaktualnienia oprogramowania, kliknąć<br><b>Dalej</b> .                     |
|-------------------------|---|----------------------------------------------------------------------------------------------------|
|                         |   | SpeedTouch Upgrade Wizard                                                                                        |
|                         |   | speedtouch                                                                                                    |
|                         |   | Asystent Uaktualniania SpeedTouch - Zapraszamy                                                                   |
|                         |   | Ten Asystent poprowadzi Cię przez proces uaktualniania oprogramowania Twojego modemu                             |
|                         |   |                                                                                                    |
|                         |   |                                                                                                    |
|                         |   |                                                                                                    |
|                         |   |                                                                                                    |
|                         |   |                                                                                                    |
|                         |   | Aby kontynuować kliknij przycisk Dalej.                                                                          |
|                         |   | A O THOMSON BRAND                                                                                                |
|                         |   |                                                                                                    |
|                         | 2 | Pojawia się okno akceptacji warunków licencyjnych oprogramowania:                                                |
|                         |   | Aby kontynuować należy zaakceptować warunki licencyjne klikając przycisk <b>Tak</b> .                            |
|                         |   | Jeżeli zaakceptowali już Państwo warunki licencyjne podczas                                                      |
|                         |   | poprzedniego daktuarnenia oprogramowania, okno to nie pojawi się<br>ponownie.                                    |
|                         | 3 | Asystent będzie kontynuował wyszukiwanie modemu SpeedTouch™ w sieci. Stan                                        |
|                         |   | zaawansowania wyszukiwania jest prezentowany w dedykowanym oknie.                                                |
|                         | 4 | Asystent wyświetla urządzenia SpeedTouch™ znalezione w sieci lokalnej.<br>Pojawiają się one w oknie jak poniżej: |
|                         |   | SpeedTouch Upgrade Wizard                                                                                        |
|                         |   | Wykryte urządzenie<br>Asystent wykryt nastepujące urządzenie SpeedTouch.                                         |
|                         |   |                                                                                                    |
|                         |   | Znalezione zostało następujące urządzenie:                                                                       |
|                         |   | Nazwa: SpeedTouch 585                                                                                            |
|                         |   | Numer servjiny: 0541BH0F4                                                                                        |
|                         |   | Zabezpieczone hasłem, nie       Wersja:         -   wszystkie informacje są                                      |
|                         |   | Płyta: przedstawiane.                                                                                            |
|                         |   | Informacje: Zabezpieczony hasłem                                                                                 |
|                         |   |                                                                                                    |
|                         |   | Aby kontynuować kliknij przycisk Dalej,                                                                          |
|                         |   |                                                                                                    |
|                         |   | Jeżeli w sieci pracuje większa liczba urządzeń, zostanie wyświetlona cała lista. W                               |
|                         |   | takim przypadku należy wybrać właściwy modem SpeedTouch™ a następnie<br>kliknać <b>Dalei</b>                     |
|                         |   | Miningo <b>Duroj</b> .                                                                                           |

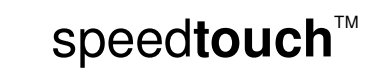

Uaktualnianie oprogramowania

Jeżeli Asystent nie znalazł żadnego modemu SpeedTouch™ w sieci, pojawia się okno z informacją o błędzie. W takim przypadku należy postępować według procedury przedstawionej w rozdziale "6.1.3 Usuwanie problemów z uaktualnianiem" na stronie 107.

Nie można uaktualniać oprogramowania SpeedTouch™ poprzez łącze bezprzewodowe.

5 Wpisać nazwę użytkownika i hasło do modemu SpeedTouch™.

6 W oknie jak poniżej przedstawiona jest aktualna wersja oprogramowania *firmware* aktywna w modemie SpeedTouch<sup>™</sup>, oraz wszystkie wersje *firmware* dostępne na płycie CD-ROM.

Szczegółowe informacje o danej wersji oprogramowania są dostępne po kliknięciu przycisku *Szczegóły oprogramowania*.

Wybrać odpowiednią wersję oprogramowania systemowego i kliknąć przycisk **Dalej**.

- Jeżeli dostawca usług załączył oddzielny dysk z dedykowanym uaktualnieniem oprogramowania systemowego, należy kliknąć opcję Z dysku... w celu przejścia do katalogu w którym znajduje się odpowiedni plik.
- 7 W dedykowanym oknie przedstawiono syntezę informacji o wybranych wersjach oprogramowania. Kliknąć przycisk **Dalej**.
- 8 Stan zaawansowania procesu uaktualniania jest prezentowany w dedykowanym oknie.
- 9 Kliknąć przycisk *Zakończ* w celu zamknięcia Asystenta.

### *Downgrade* oprogramowania systemowego

Procedura przedstawiona powyżej może również służyć do tzw. downgrade (wycofywania się do poprzedniej wersji oprogramowania systemowego).

Nie jest to operacja zalecana. Należy mieć na uwadze, że w ten sposób traci się funkcjonalności wprowadzane przez nowsze wersje, może nastąpić utrata hasła systemowego oraz połączeń i innych ustawień konfiguracyjnych.

W przypadku tzw. downgrade oprogramowania systemowego (tj. powrotu do jednej z poprzednich wersji oprogramowania) przed dalszymi działaniami konieczne jest potwierdzenie decyzji.

speedtouch<sup>™</sup>

Usuwanie problemów

#### Usuwanie problemów 6

Wprowadzenie W niniejszym rozdziale przedstawiono sugerowane rozwiązania problemów które mogą się pojawić podczas instalacji i konfiguracji modemu SpeedTouch™.

> Jeżeli sugestie nie spowodują rozwiązania problemu, należy skorzystać z informacji zawartych na stronie http://www.speedtouch.com/support lub skontaktować się z dostawcą usług.

> Wskazówki dotyczące usuwania problemów z połączeniem z siecią Internet znajdują się w Podręczniku Instalacji i Konfiguracji.

# 6.1 Ogólne usuwanie problemów modemu SpeedTouch™

| Modem SpeedTouch™                           | Jeżeli żadna z diod LED nie działa, należy upewnić się czy:                                                                                                    |
|---------------------------------------------|----------------------------------------------------------------------------------------------------|
| nie działa                                  | <ul> <li>Modem SpeedTouch™ jest podłączony do zasilania.</li> </ul>                                                                                                    |
|                                             | <ul> <li>Modem SpeedTouch™ jest podłączony do odpowiedniego zasilacza (tj. 15 V AC).</li> </ul>                                                                                                    |
|                                             | Wymagania zasilania modemu SpeedTouch™ są zapisane na etykiecie<br>znajdującej się na spodzie urządzenia.                                                                                                    |
|                                             | <ul> <li>Włączono zasilanie modemu SpeedTouch™(przyciskiem na płycie czołowej<br/>urządzenia).</li> </ul>                                                                                                    |
| Niedostępność modemu<br>SpeedTouch™         | W przypadku niedostępności modemu SpeedTouch <sup>™</sup> (z powodu niewłaściwej konfiguracji) należy rozważyć przeprowadzenie tzw. resetu sprzętowego, który doprowadzi system do konfiguracji fabrycznej. Informacje dotyczące sposobu przeprowadzenia takiego resetu znajdują się w podrozdziale 6.3 "Przywracanie konfiguracji fabrycznej" na stronie 110. |
|                                             | Należy zauważyć, że wyzerowanie modemu SpeedTouch™ do ustawień<br>fabrycznych spowoduje usunięcie wszelkich zmian wprowadzonych podczas<br>jego użytkowania.                                                                                                    |
| Niska wydajność pracy<br>modemu SpeedTouch™ | Należy upewnić się, że modem SpeedTouch™ został zainstalowany i skonfigurowany<br>w sposób zgodny z Podręcznikiem Instalacji i Konfiguracji oraz zgodnie ze<br>wskazówkami udzielonymi przez dostawcę usług.                                                                                                    |

 $\mathsf{speed} \mathsf{touch}^{{}^{\scriptscriptstyle{\mathsf{TM}}}}$ 

### Rozdział 6

Usuwanie problemów

# 6.1.1 Usuwanie problemów związanych z siecią Ethernet

Diody LED LAN nie Należy upewnić się że:

świecą się

- Przewód LAN jest prawidłowo włożony w gniazdo 10/100 Base-T.
  - Do połączenia Ethernet zastosowano odpowiedni przewód (tj. UTP CAT 5 obustronnie zakończony złączami Ethernet).

# 6.1.2 Usuwanie problemów związanych z siecią bezprzewodową

| Brak możliwości                                | Należy sprawdzić:                                                                                                    |  |  |
|------------------------------------------------|----------------------------------------------------------------------------------------------------|--|--|
| połączenia z klientami<br>sieci bezprzewodowej | Jeżeli włączony jest mechanizm rejestracji, konieczne jest naciśnięcie przycisku<br>Association, dzięki czemu można zapisać klientów sieci bezprzewodowej w<br>rejestrze modemu SpeedTouch™. Można też zarejestrować nowych klientów<br>przez strony Web modemu. |  |  |
|                                                | ▶ Upewnić się, że lista ACL modemu SpeedTouch™ nie jest zablokowana. Można sprawdzić to na stronach Web urządzenia. Na stronie Wireless Access Points settings opcja New stations are not allowed nie może być włączona.                                         |  |  |
| Brak połączenia z siecią                       | Należy upewnić się że:                                                                                                    |  |  |
| bezprzewodową                                  | <ul> <li>Zarówno karta bezprzewodowa jak i modem SpeedTouch™ mogą łączyć się<br/>przez kanały dozwolone zgodnie z lokalnymi uregulowaniami prawnymi.</li> </ul>                                                                                                  |  |  |
|                                                | <ul> <li>Klient sieci WLAN jest skonfigurowany do prawidłowego połączenia z siecią<br/>bezprzewodową (SSID, konfiguracja zabezpieczeń).</li> </ul>                                                                                                    |  |  |
|                                                | <ul> <li>Sprawdzić moc sygnału (wskazywaną przez oprogramowanie karty sieci<br/>bezprzewodowej). Jeżeli sygnał jest zbyt słaby, przemieścić modem<br/>SpeedTouch™ lub skierować w inną stronę antenę urządzenia.</li> </ul>                                      |  |  |
|                                                | <ul> <li>Klient sieci bezprzewodowej jest włączony (wiadomość w rodzaju "Sieć radiowa<br/>włączona").</li> </ul>                                                                                                    |  |  |
| Słaba jakość połączenia                        | Należy sprawdzić:                                                                                                    |  |  |
| bezprzewodowego                                | <ul> <li>Konfigurację kanału radiowego: wybrać konfigurację automatyczną lub dobrać<br/>ręcznie taki kanał radiowy, w którym nie występują zakłócenia.</li> </ul>                                                                                                |  |  |
|                                                | <ul> <li>Zarówno karta bezprzewodowa jak i modem SpeedTouch™ mogą łączyć się<br/>przez kanały dozwolone zgodnie z lokalnymi uregulowaniami prawnymi.</li> </ul>                                                                                                  |  |  |
|                                                | ▶ Lokalizację modemu SpeedTouch™ w budynku.                                                                                                    |  |  |
|                                                | <ul> <li>Sprawdzić moc sygnału (wskazywaną przez oprogramowanie karty sieci<br/>bezprzewodowej). Jeżeli sygnał jest zbyt słaby, przemieścić modem<br/>SpeedTouch™ lub skierować w inną stronę antenę urządzenia.</li> </ul>                                      |  |  |

## Rozdział 6

Usuwanie problemów

# 6.1.3 Usuwanie problemów powstałych podczas uaktualniania

| Wprowadzenie             | Podczas uaktualniania oprogramowania modemu SpeedTouch™ za pomocą<br>Asystenta uaktualnień z płyty CD można napotkać następujące problemy:                                                                                              |  |  |  |
|--------------------------|----------------------------------------------------------------------------------------------------|--|--|--|
| Uaktualnianie z płyty CD | Jeżeli w kroku 4 asystenta uaktualnień (patrz "Procedura uaktualniania" na stronie<br>101) nie zostanie znaleziony w sieci żaden modem SpeedTouch™, pojawi się okno z<br>komunikatem o błędzie, informujące o braku modemu SpeedTouch™. |  |  |  |
|                          | W takim przypadku należy sprawdzić czy:                                                                                                    |  |  |  |
|                          | Modem SpeedTouch <sup>™</sup> jest włączony i prawidłowo zainicjalizowany.                                                                                                    |  |  |  |
|                          | <ul> <li>Komputer PC jest podłączony do modemu SpeedTouch™.</li> </ul>                                                                                                    |  |  |  |
|                          | <ul> <li>Komputer PC ma nadany ważny adres IP. Aby sprawdzić to w systemie MS<br/>Windows należy:</li> </ul>                                                                                                    |  |  |  |
|                          | 1 W pasku zadań systemu Windows kliknąć <i>Start</i> .                                                                                                    |  |  |  |
|                          | 2 Wybrać opcję <i>Run</i> .                                                                                                    |  |  |  |
|                          | 3 Wpisać <i>cmd</i> i kliknąć <i>Open</i> .                                                                                                    |  |  |  |
|                          | 4 Kliknąć <b>OK</b> . Pojawia się czarne okno z migającym kursorem.                                                                                                    |  |  |  |
|                          | 5 Wpisać <i>ipconfig</i> i nacisnąć <i>Enter</i> .                                                                                                    |  |  |  |
|                          | 6 Sprawdzić że komputer ma nadany ważny adres IP, tj. adres różny od 0.0.0.0.                                                                                                    |  |  |  |
|                          | Pomiędzy komputerem PC a modemem SpeedTouch™ nie znajduje się firewall<br>lub router.                                                                                                    |  |  |  |
|                          | Na komputerze PC nie pracuje oprogramowanie osobistego firewalla.                                                                                                    |  |  |  |
|                          | Aby powtórzyć wyszukiwanie modemu SpeedTouch™ w sieci należy kliknąć <b>Back</b> i<br>zrestartować Asystenta. Po wyszukaniu modemu SpeedTouch™ można kontynuować<br>działanie Asystenta.                                                |  |  |  |

# 6.2 UPnP™ w systemach MS Windows XP

| Modem SpeedTouch™              | Należy sprawdzić czy: |                                                                                                    |  |
|--------------------------------|-----------------------|----------------------------------------------------------------------------------------------------|--|
| nie jest wykrywany przez       | •                     | Do systemu MS Windows XP dodano komponenty UPnP™ oraz klienta IDG.                                                                                                    |  |
| UPnP™ ani przez klienta<br>IDG | •                     | Komputer wspiera UPnP™ (jeżeli komputer pracuje pod kontrolą systemu<br>operacyjnego różnego od MS Windows XP lub MS Windows Millennium).                                                                              |  |
|                                | •                     | Komponent UPnP™ w modemie SpeedTouch™ jest aktywny (konfiguracja tego<br>komponentu odbywa się przez strony Web modemu SpeedTouch™, patrz "4.5.2<br>Współdzielenie gier i aplikacji" na stronie 68.                    |  |
| Dodawanie komponentu<br>UPnP™  |                       | eli Państwa komputer pracuje pod kontrolą systemu operacyjnego Microsoft<br>ndows XP, zaleca się dodanie komponentu <i>Universal Plug and Play</i> (UPnP) do<br>temu. W tym celu należy wykonać następujące czynności: |  |
|                                | 1                     | Kliknąć <b>(Settings&gt;)Control Panel</b> z menu <b>Start</b> .                                                                                                    |  |
|                                | 2                     | Pojawia się okno dialogowe <i>Control Panel</i> . Kliknąć ikonę <i>Add or Remove</i><br><i>Programs</i> .                                                                                                    |  |
|                                | 3                     | Pojawi się okno dialogowe <b>Add or Remove Programs</b> . Kliknąć <b>Add/Remove</b><br>Windows Components.                                                                                                    |  |
|                                | 4                     | Pojawi się Asystent <i>Windows Components</i> : Wybrać pozycję <b>Networking</b><br><b>Services</b> w liście <i>Components</i> i kliknąć przycisk <b>Details</b> .                                                     |  |
|                                |                       | Windows Components Wizard                                                                                                    |  |

| Windows Components Wizard                                                |                                                   |                                                            |          |
|--------------------------------------------------------------------------|---------------------------------------------------|------------------------------------------------------------|----------|
| Windows Components<br>You can add ar remove comp                         | onents of Windows XF                              |                                                            | õ        |
| To add orrenove a compose<br>part of the component will be i<br>Details. | nt, eliek frie ehreekbew<br>nstalled. To see what | A shaded box means that or<br>sincluded in a component, di | ûv<br>ok |
| Components                                                               |                                                   |                                                            |          |
| M 📢 MSN Explorer                                                         |                                                   | 13.5 MB                                                    | ~        |
| 🖬 🚞 Natworking Services                                                  |                                                   | 0.3 MB                                                     |          |
| 🔲 🔡 Other Network File an                                                | d Print Services                                  | D.0 MB                                                     |          |
| 🕑 🔛 Update Root Certifica                                                | D.C MB                                            | -                                                          |          |
| Description: Contains a varie                                            | ly of specialized, netwo                          | k-related rervices and protor                              | zok.     |
| Total cick space required                                                | D.C MB                                            |                                                            | _        |
| Space available on cick:                                                 | 2366.5 MB                                         | DBak.                                                      |          |
|                                                                          | < B:                                              | ck Next>                                                   | Cancel   |

5 Pojawi się okno dialogowe *Networking Services*: Zaznaczyć kwadrat *Universal Plug and Play* lub *UPnP User Interface* i kliknąć przycisk *OK*.

| Networking Services                                                                                                    |                                             |
|----------------------------------------------------------------------------------------------------|---------------------------------------------|
| To add or remove a component, click the check box. A shaded box m<br>of the component will be installed. To see what's included in a compor<br>Subcomponents of Networking Services: | eans that only part<br>nent, click Details. |
| 🗆 🚚 RIP Listener                                                                                                    | 0.0 MB                                      |
| Simple TCP/IP Services                                                                                                    | 0.0 MB                                      |
| Universal Plug and Play                                                                                                    | 0.2 MB                                      |
|                                                                                                    | ~                                           |
| Description: Allows your computer to discover and control Universal<br>devices.                                                                                                    | Plug and Play                               |
| Total disk space required: 0.0 MB<br>Space available on disk: 2387.9 MB                                                                                                    | Details                                     |
| ОК                                                                                                    | Cancel                                      |

- 6 Kliknąć przycisk *Next* w celu rozpoczęcia instalacji i postępować zgodnie z instrukcjami podawanymi przez Asystenta *Windows Components*.
- 7 Po zakończeniu pracy Asystent poinformuje o pomyślnym zakończeniu instalacji. Kliknąć przycisk *Finish* w celu zamknięcia Asystenta.

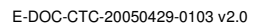

speed**touch**™

### Rozdział 6

#### Usuwanie problemów

| Dodawanie komponentu<br>IDG |   | teli Państwa komputer pracuje pod kontrolą systemu operacyjnego Microsoft<br>ndows XP, zaleca się dodanie komponentu <i>Internet Gateway Devices (IDG)</i> do<br>temu (komponent kontroluje urządzenia bramowe łączące z siecią Internet, takie<br>modem SpeedTouch™). W tym celu należy wykonać następujące czynności:                                                                                                    |
|-----------------------------|---|----------------------------------------------------------------------------------------------------|
|                             | 1 | Kliknąć opcję <b>Start</b> z paska zadań systemu Windows.                                                                                                    |
|                             | 2 | Wybrać (Settings>) Control Panel > Add or Remove Programs.                                                                                                    |
|                             | 3 | Pojawi się okno dialogowe <b>Add or Remove Programs</b> . Kliknąć <b>Add/Remove</b><br><b>Windows Components</b> .                                                                                                    |
|                             | 4 | Pojawi się Asystent <i>Windows Components</i> :                                                                                                    |
|                             |   | Nativer king Services     XI       The component will be inside if the physic row cubicide into measuration and period     Book       Subcomponent will be inside if inside into a component of by Book     Book       Subcomponent will be inside in source and the inside into a component of by Book     Book       Provide Flow     0.0 MB       Provide Flow     0.0 MB       Provide Flow     0.0 MB       Provide Flow     0.0 MB       Provide Flow     0.0 MB       Provide Flow     0.0 MB       Provide Flow     0.0 MB       Provide Flow     0.0 MB       Provide Flow     0.2 MB |

Wybrać pozycję Networking Services w liście Components i kliknąć przycisk Details.

Pojawi się okno dialogowe Networking Services: Zaznaczyć kwadrat Internet 5 Gateway Device Discovery and Control Client i kliknąć przycisk OK.

CK Dared

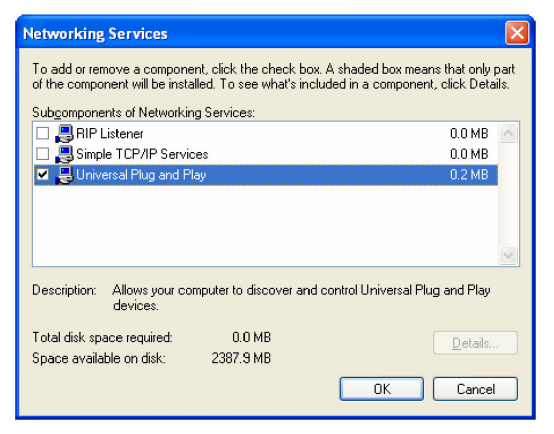

. Allows you to find and control internet connection she top backwase and solar and refuges  $I_{\rm c}$  PoF TM (

31709.3 MB

Tatal disk opena required 🛛 👌 54.8 MB oe svallable on dide

- Kliknąć przycisk Next w celu rozpoczęcia instalacji i postępować zgodnie z 6 instrukcjami podawanymi przez Asystent Windows Components.
- 7 Po zakończeniu pracy Asystent poinformuje o pomyślnym zakończeniu instalacji. Kliknąć przycisk Finish w celu zamknięcia Asystenta.

# 6.3 Przywracanie konfiguracji fabrycznej

Zerowanie modemu SpeedTouch™

- W niniejszym podrozdziale przedstawiono dwie procedury zerowania konfiguracji.
  - Należy zauważyć, że wyzerowanie modemu SpeedTouch™ do ustawień fabrycznych spowoduje usunięcie wszelkich zmian wprowadzonych podczas jego użytkowania.

Można wykonać jedną z dwóch procedur:

- Reset sprzętowy ۲
- Reset programowy

Przywracanie konfiguracji fabrycznej powoduje usunięcie zdefiniowanych profilów. Tak więc po wyzerowaniu będzie konieczna rekonfiguracja modemu SpeedTouch™.

Konieczne będzie również ponowne skojarzenie klientów sieci bezprzewodowej (patrz opis ""2.2.2 Pierwsze podłączanie klientów bezprzewodowych" na stronie 24.

sprzętowego

Procedura resetu Należy wykonać następujące czynności:

- 1 Upewnić się, że modem SpeedTouch™ jest podłączony do zasilania.
- Nacisnąć rozgiętym spinaczem przycisk zerowania modemu SpeedTouch™ 2 znajdujący się na panelu tylnym. Przycisk ten jest wyróżniony czerwonym kółkiem. Przytrzymać przycisk do momentu wygaśnięcia czerwonej diody LED zasilania (tj. przez ok. 7 sekund).

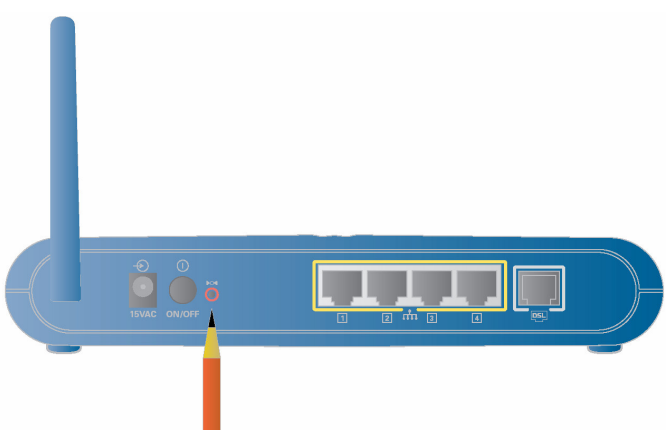

- Zwolnić przycisk zerowania. 3
- Modem SpeedTouch™ wykonuje procedurę resetu. 4

| Procedura resetu | Należy wykonać następujące czynności: |                                                                                                    |  |  |
|------------------|---------------------------------------|----------------------------------------------------------------------------------------------------|--|--|
| programowego     | 1                                     | Przejść do stron Web modemu SpeedTouch™.                                                                                                    |  |  |
|                  | 2                                     | W menu wybrać SpeedTouch > Configuration.                                                                                                    |  |  |
|                  | 3                                     | Z listy Pick a task wybrać Reset my SpeedTouch to default settings.                                                                                                    |  |  |
|                  | 4                                     | Modem SpeedTouch™ wykonuje procedurę restartu.                                                                                                    |  |  |
|                  | 5                                     | Modem SpeedTouch <sup>™</sup> powraca do strony domowej, dostępnej pod warunkiem,<br>że adres IP komputera znajduje się w tej samej sieci co adres IP modemu<br>SpeedTouch <sup>™</sup> (tj. 192.168.1.254). |  |  |

E-DOC-CTC-20050429-0103 v2.0

speedtouch<sup>™</sup>

# **Rozdział** 6 Usuwanie problemów

# $\mathsf{speed} \mathsf{touch}^{{}^{\scriptscriptstyle{\mathsf{T}}\!\!\mathsf{M}}}$

E-DOC-CTC-20050429-0103 v2.0